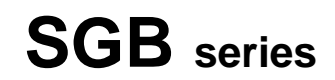

**Gravimetric Blender** 

Date: Nov, 2014 Version: Ver.B (English)

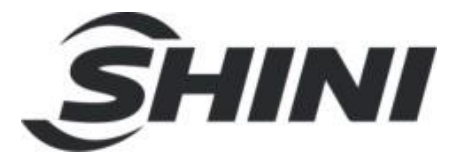

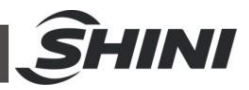

#### Contents

| 1. | Ger                                             | neral Description9                                                                                                    |                                                                                                    |                                                                            |  |  |  |  |
|----|-------------------------------------------------|----------------------------------------------------------------------------------------------------|----------------------------------------------------------------------------------------------------|----------------------------------------------------------------------------|--|--|--|--|
|    | 1.1                                             | Coding Principle                                                                                                    |                                                                                                    |                                                                            |  |  |  |  |
|    | 1.2                                             | Featu                                                                                                    | re                                                                                                    | 10                                                                         |  |  |  |  |
|    | 1.3                                             | Techr                                                                                                    | nical Specifications                                                                                                    | 12                                                                         |  |  |  |  |
|    |                                                 | 1.3.1                                                                                                    | Technical Specifications                                                                                                    | 12                                                                         |  |  |  |  |
|    |                                                 | 1.3.2                                                                                                    | Specifications                                                                                                    | 14                                                                         |  |  |  |  |
|    | 1.4                                             | Safet                                                                                                    | y Regulations                                                                                                    | 17                                                                         |  |  |  |  |
|    |                                                 | 1.4.1 Safety Rules for Touch Screen                                                                                                   |                                                                                                    |                                                                            |  |  |  |  |
|    |                                                 | 1.4.2 Safety Signs and Labels                                                                                                    |                                                                                                    |                                                                            |  |  |  |  |
|    |                                                 | 1.4.3                                                                                                    | Transportation and Storage of the Machine                                                                                                    | 18                                                                         |  |  |  |  |
|    |                                                 | 1.4.4                                                                                                    | Sources of Danger                                                                                                    | 19                                                                         |  |  |  |  |
|    |                                                 | 1.4.5                                                                                                    | Safety Device                                                                                                    | 21                                                                         |  |  |  |  |
|    |                                                 | 1.4.6                                                                                                    | Specified Use                                                                                                    | 21                                                                         |  |  |  |  |
|    |                                                 | 1.4.7                                                                                                    | Attentions for Operators and Maintenance Personnel                                                                                                    | 22                                                                         |  |  |  |  |
|    | 1.5                                             | Exem                                                                                                    | ption Clause                                                                                                    | 23                                                                         |  |  |  |  |
| r  | Structure Characteristics and Working Principle |                                                                                                    |                                                                                                    |                                                                            |  |  |  |  |
| ۷. |                                                 |                                                                                                    |                                                                                                    |                                                                            |  |  |  |  |
| ۷. | 2.1                                             | Main                                                                                                    | Function                                                                                                    | 24                                                                         |  |  |  |  |
| Ζ. | 2.1                                             | Main<br>2.1.1                                                                                                    | Function<br>Working Principle                                                                                                    | 24<br>24                                                                   |  |  |  |  |
| Ζ. | 2.1<br>2.2                                      | Main<br>2.1.1<br>Drawi                                                                                                    | Function<br>Working Principle<br>ng and Parts List                                                                                                    | 24<br>24<br>26                                                             |  |  |  |  |
| Ζ. | 2.1<br>2.2                                      | Main<br>2.1.1<br>Drawi<br>2.2.1                                                                                                    | Function<br>Working Principle<br>ng and Parts List<br>SGB-200-4 Assembly Drawing                                                                                                    | 24<br>24<br>26<br>26                                                       |  |  |  |  |
| Ζ. | 2.1<br>2.2                                      | Main<br>2.1.1<br>Drawi<br>2.2.1<br>2.2.2                                                                                              | Function<br>Working Principle<br>ng and Parts List<br>SGB-200-4 Assembly Drawing<br>SGB-200-4 Parts List                                                                                                    | 24<br>24<br>26<br>26<br>27                                                 |  |  |  |  |
| Ζ. | 2.1<br>2.2                                      | Main<br>2.1.1<br>Drawi<br>2.2.1<br>2.2.2<br>2.2.3                                                                                     | Function<br>Working Principle<br>ng and Parts List<br>SGB-200-4 Assembly Drawing<br>SGB-200-4 Parts List<br>SGB-600-4 Assembly Drawing                                                                                                    | 24<br>24<br>26<br>26<br>27<br>29                                           |  |  |  |  |
| Ζ. | 2.1                                             | Main<br>2.1.1<br>Drawi<br>2.2.1<br>2.2.2<br>2.2.3<br>2.2.4                                                                            | Function<br>Working Principle<br>ng and Parts List<br>SGB-200-4 Assembly Drawing<br>SGB-200-4 Parts List<br>SGB-600-4 Assembly Drawing<br>SGB-600-4 Parts List                                                                                                    | 24<br>24<br>26<br>26<br>27<br>27<br>29<br>30                               |  |  |  |  |
| 2. | 2.1                                             | Main<br>2.1.1<br>Drawi<br>2.2.1<br>2.2.2<br>2.2.3<br>2.2.4<br>2.2.5                                                                   | Function<br>Working Principle<br>ng and Parts List<br>SGB-200-4 Assembly Drawing<br>SGB-200-4 Parts List<br>SGB-600-4 Assembly Drawing<br>SGB-600-4 Parts List<br>SGB-2000-4 Assembly Drawing                                                                                                    | 24<br>24<br>26<br>26<br>27<br>27<br>29<br>30<br>32                         |  |  |  |  |
| 2. | 2.1                                             | Main<br>2.1.1<br>Drawi<br>2.2.1<br>2.2.2<br>2.2.3<br>2.2.4<br>2.2.5<br>2.2.6                                                          | Function<br>Working Principle<br>ng and Parts List<br>SGB-200-4 Assembly Drawing<br>SGB-200-4 Parts List<br>SGB-600-4 Assembly Drawing<br>SGB-600-4 Parts List<br>SGB-2000-4 Parts List<br>SGB-2000-4 Parts List                                                                                                    | 24<br>24<br>26<br>26<br>27<br>29<br>30<br>32<br>33                         |  |  |  |  |
| 2. | 2.1                                             | Main<br>2.1.1<br>Drawi<br>2.2.1<br>2.2.2<br>2.2.3<br>2.2.4<br>2.2.5<br>2.2.6<br>2.2.7                                                 | Function<br>Working Principle<br>ng and Parts List<br>SGB-200-4 Assembly Drawing<br>SGB-200-4 Parts List<br>SGB-600-4 Parts List<br>SGB-600-4 Parts List<br>SGB-2000-4 Assembly Drawing<br>SGB-2000-4 Parts List<br>SGB-2000-4 Parts List<br>SGB-2000-8 Assembly Drawing                                                                                                    | 24<br>24<br>26<br>26<br>27<br>29<br>30<br>32<br>33<br>36                   |  |  |  |  |
| 2. | 2.1                                             | Main<br>2.1.1<br>Drawi<br>2.2.1<br>2.2.2<br>2.2.3<br>2.2.4<br>2.2.5<br>2.2.6<br>2.2.7<br>2.2.8                                        | Function<br>Working Principle<br>ng and Parts List<br>SGB-200-4 Assembly Drawing<br>SGB-200-4 Parts List<br>SGB-600-4 Parts List<br>SGB-600-4 Parts List<br>SGB-2000-4 Assembly Drawing<br>SGB-2000-4 Parts List<br>SGB-2000-8 Parts List<br>SGB-3000-8 Parts List                                                                                                    | 24<br>26<br>26<br>26<br>27<br>29<br>30<br>32<br>33<br>36<br>37             |  |  |  |  |
| 2. | 2.1                                             | Main<br>2.1.1<br>Drawi<br>2.2.1<br>2.2.2<br>2.2.3<br>2.2.4<br>2.2.5<br>2.2.6<br>2.2.7<br>2.2.8<br>2.2.9                               | Function<br>Working Principle<br>ng and Parts List<br>SGB-200-4 Assembly Drawing<br>SGB-200-4 Parts List<br>SGB-600-4 Assembly Drawing<br>SGB-600-4 Parts List<br>SGB-2000-4 Assembly Drawing<br>SGB-2000-4 Parts List<br>SGB-2000-8 Assembly Drawing<br>SGB-3000-8 Parts List<br>Assembly of Floor Stand                                                                            | 24<br>26<br>26<br>27<br>29<br>30<br>30<br>32<br>33<br>36<br>37<br>41       |  |  |  |  |
| 2. | 2.1                                             | Main<br>2.1.1<br>Drawi<br>2.2.1<br>2.2.2<br>2.2.3<br>2.2.4<br>2.2.5<br>2.2.6<br>2.2.7<br>2.2.8<br>2.2.9<br>2.2.10                     | Function<br>Working Principle<br>ng and Parts List<br>SGB-200-4 Assembly Drawing<br>SGB-200-4 Parts List<br>SGB-600-4 Parts List<br>SGB-600-4 Parts List<br>SGB-2000-4 Assembly Drawing<br>SGB-2000-4 Parts List<br>SGB-3000-8 Assembly Drawing<br>SGB-3000-8 Parts List<br>Assembly of Floor Stand Parts List                                                                       | 24<br>26<br>26<br>27<br>29<br>30<br>30<br>33<br>36<br>37<br>41<br>42       |  |  |  |  |
| 2. | 2.1                                             | Main<br>2.1.1<br>Drawi<br>2.2.1<br>2.2.2<br>2.2.3<br>2.2.4<br>2.2.5<br>2.2.6<br>2.2.7<br>2.2.8<br>2.2.9<br>2.2.10<br>2.2.11           | Function<br>Working Principle<br>ng and Parts List<br>SGB-200-4 Assembly Drawing<br>SGB-200-4 Parts List<br>SGB-600-4 Parts List<br>SGB-600-4 Parts List<br>SGB-2000-4 Assembly Drawing<br>SGB-2000-4 Parts List<br>SGB-3000-8 Assembly Drawing<br>SGB-3000-8 Parts List<br>Assembly of Floor Stand<br>Pneumatic Discharge Valve Assembly                                            | 24<br>26<br>26<br>27<br>29<br>30<br>32<br>33<br>36<br>37<br>41<br>42<br>43 |  |  |  |  |
| 2. | 2.1                                             | Main<br>2.1.1<br>Drawi<br>2.2.1<br>2.2.2<br>2.2.3<br>2.2.4<br>2.2.5<br>2.2.6<br>2.2.7<br>2.2.8<br>2.2.9<br>2.2.10<br>2.2.11<br>2.2.12 | Function<br>Working Principle<br>ng and Parts List<br>SGB-200-4 Assembly Drawing<br>SGB-600-4 Parts List<br>SGB-600-4 Parts List<br>SGB-600-4 Parts List<br>SGB-2000-4 Assembly Drawing<br>SGB-2000-4 Parts List<br>SGB-3000-8 Assembly Drawing<br>SGB-3000-8 Parts List<br>Assembly of Floor Stand<br>Pneumatic Discharge Valve Assembly<br>Parts List of Pneumatic Discharge Valve | 24<br>26<br>26<br>27<br>29<br>30<br>32<br>33<br>36<br>37<br>41<br>42<br>43 |  |  |  |  |

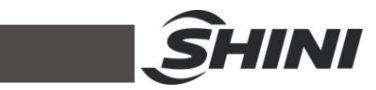

|    |                  | 2.3.1   | SGB-40~600-4 Main Circuit                         | 44  |
|----|------------------|---------|---------------------------------------------------|-----|
|    |                  | 2.3.2   | SGB-40~600-4 Electrical Components Layout         | 51  |
|    |                  | 2.3.3   | SGB-40~600-4 Electrical Components List           | 52  |
|    |                  | 2.3.4   | SGB-2000/3000-4 Electrical Circuit Diagram        | 54  |
|    |                  | 2.3.5   | SGB-2000/3000-4 Electrical Components Layout      | 63  |
|    |                  | 2.3.6   | SGB-2000/3000-4 Electrical Components List        | 64  |
|    | 2.4              | Optio   | nal Accessories                                   | 66  |
|    |                  | 2.4.1   | Floor Stand And Material Storage Tank Combination | 66  |
|    |                  | 2.4.2   | Induction Motor Driven Feeding Device             | 66  |
|    |                  | 2.4.3   | Material Level Switch                             | 67  |
| 3. | Inst             | allatio | on and Debugging                                  | 68  |
|    | 3.1              | Instal  | lation of SGB                                     | 68  |
|    |                  | 3.1.1   | Install SGB machine on a floor stand              | 68  |
|    |                  | 3.1.2   | SGB Install SGB on a Moulding Machine             | 69  |
|    |                  | 3.1.3   | SGB Power Supply                                  | 69  |
| ٨  | ۸nr              | licatio | on and Operation                                  | 71  |
| 4. | <b>ጉዞ</b><br>ፈ 1 | Starti  |                                                   | 71  |
|    | 7.1              | 4 1 1   | Essential Conditions of Start-up                  | / 1 |
|    |                  | 4.1.2   | Turn on the Main Power Switch                     | 71  |
|    | 42               | Interf  | ace Operation Flow                                | 7 1 |
|    | 4.3              | About   | t Keyboard Interface                              | 73  |
|    |                  | 4.3.1   | Input and Edit Alphabetic and Numerial Value      | 73  |
|    |                  | 4.3.2   | Alternative Options                               | 74  |
|    | 4.4              | Start   | the feed system                                   | 75  |
|    | 4.5              | Stop    | the Feed Svstem                                   | 75  |
|    | 4.6              | Start   | the Weighing and Mixing                           | 76  |
|    | 4.7              | Stop 1  | the Weighing and Mixing                           | 76  |
|    | 4.8              | Log ir  | n/out                                             | 77  |
|    |                  | 4.8.1   | Administrator Log in                              | 77  |
|    |                  | 4.8.2   | Administrator Log out                             | 78  |
|    | 4.9              | Interfa | aces Details                                      | 78  |
|    |                  | 4.9.1   | System Initial Interface                          | 78  |
|    |                  | 4.9.2   | Feeding/Weighing Selecting Interface              | 79  |
|    |                  | 4.9.3   | Weighing Monitoring Interface                     | 79  |
|    |                  |         |                                                   |     |

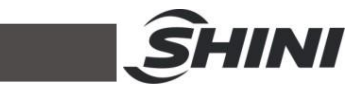

|    |      | 4.9.4    | Weighing Data View Interface                                | 81    |
|----|------|----------|-------------------------------------------------------------|-------|
|    |      | 4.9.5    | Recipe Setting Interface                                    | 83    |
|    |      | 4.9.6    | Menu Selection Interface                                    | 86    |
|    |      | 4.9.7    | Parameter Setting Interface                                 | 87    |
|    |      | 4.9.8    | Calibration Interface                                       | 89    |
|    |      | 4.9.9    | User Management Interface                                   | 90    |
|    |      | 4.9.10   | Manual Mode Interface                                       | 91    |
|    |      | 4.9.11   | Unit Parameter Setting Interface                            | 93    |
|    |      | 4.9.12   | Alarm Message Interface                                     | 94    |
|    |      | 4.9.13   | Control of Material Suction                                 | 95    |
|    | 4.10 | )Apper   | ndix                                                        | 96    |
|    |      | 4.10.1   | Appendix 3: Adjustment of Material Level Switch             | 96    |
|    |      | 4.10.2   | Appendix 4: Functions of Each Level Switch                  | 97    |
|    | 4.11 | l Comp   | onents Instructions                                         | 98    |
|    |      | 4.11.1   | Regrinds                                                    | 99    |
|    |      | 4.11.2   | Raw material                                                | 99    |
|    |      | 4.11.3   | Material Additives                                          | 100   |
|    | 4.12 | 2 Calcul | lation Method of Masterbatch and additives                  | 100   |
|    |      | 4.12.1   | Appendix 4: Chromatic Aberration Compensation of Reclai     | med   |
|    |      | Materi   | ial                                                         | 102   |
|    |      | 4.12.2   | 2 Appendix 7: Blending Motor Locked-rotor Inspection Switch | า 102 |
|    |      | 4.12.3   | 3 Appendix 8: Control Mode                                  | 102   |
| 5. | Tro  | uble-sl  | hooting                                                     | 105   |
| 6. | Mai  | ntenar   | nce and Repair                                              | 109   |
|    | 6.1  | Mainte   | enance                                                      | 109   |
|    | 6.2  | Filter a | & Pressure Regulating Valve                                 | 110   |
|    |      | 6.2.1    | Filter & Pressure Regulating Valve Drawing                  | 110   |
|    |      | 6.2.2    | Filter & Pressure Regulating Valve Operation steps          | 110   |
|    | 6.3  | Storag   | ge Hopper Cleaning                                          | 110   |
|    | 6.4  | Scale    | Pan Cleaning                                                | 110   |
|    | 6.5  | Clean    | Mixing Chamber                                              | 111   |
|    | 6.6  | Magne    | etic Base Cleaning                                          | 111   |
|    | 6.7  | Clean    | Material Shut-off Plate                                     | 112   |
|    | 6.8  | Mainte   | enance Schedule                                             | 113   |
|    |      |          |                                                             |       |

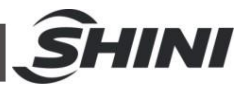

| 6.8.1 | About the Machine        | 113 |
|-------|--------------------------|-----|
| 6.8.2 | Check after Installation | 113 |
| 6.8.3 | Daily Checking           | 113 |
| 6.8.4 | Weekly Checking          | 113 |
| 6.8.5 | Monthly Checking         |     |

### **Table Index**

| Table 1-1: | Specifications                             | . 14 |
|------------|--------------------------------------------|------|
| Table 1-2: | Specifications 1                           | . 15 |
| Table 1-3: | SVG Specifications                         | . 16 |
| Table 2-1: | Parts List (SGB-200-4)                     | . 27 |
| Table 2-2: | Parts List (SGB600-4)                      | . 30 |
| Table 2-3: | Parts List (SGB-2000-4)                    | . 33 |
| Table 2-4: | Parts List (SGB-3000-8)                    | . 37 |
| Table 2-5: | Assembly of Floor Stand Parts List         | . 42 |
| Table 2-6: | Parts List of Pneumatic Discharge Valve    | .43  |
| Table 2-7: | SGB-40~600-4 Electrical Components List    | . 52 |
| Table 2-8: | SGB-2000/3000-4 Electrical Components List | . 64 |
|            |                                            |      |

#### **Picture Index**

| Picture 1-1: | SGB-40 Technical Specifications   | 12 |
|--------------|-----------------------------------|----|
| Picture 1-2: | SGB-200 Technical Specifications  | 12 |
| Picture 1-3: | SGB-600 Technical Specifications  | 12 |
| Picture 1-4: | SGB-2000 Technical Specifications | 13 |
| Picture 1-5: | SGB-3000 Technical Specifications | 13 |
| Picture 1-6: | Magnetic Base                     | 13 |
| Picture 1-7: | Floor Stand Assembly              | 14 |
| Picture 1-8: | Sources of Danger                 | 19 |
| Picture 1-9: | Safety Device                     | 21 |
| Picture 2-1: | Working Principle                 | 24 |
| Picture 2-2: | Vertical Cone-dosing              | 25 |
| Picture 2-3: | SGB-200-4 Assembly Drawing        | 26 |

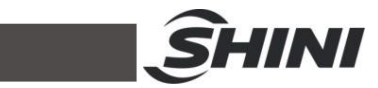

| Picture 2-4: SGB-600-4 Assembly Drawing                         | . 29 |
|-----------------------------------------------------------------|------|
| Picture 2-5: SGB-2000-4 Assembly Drawing                        | . 32 |
| Picture 2-6: SGB-3000-8 Assembly Drawing                        | . 36 |
| Picture 2-7: Assembly of Floor Stand                            | . 41 |
| Picture 2-8: Pneumatic Discharge Valve Assembly Drawing         | . 43 |
| Picture 2-9: SGB-40~600-4 Main Circuit 1                        | . 44 |
| Picture 2-10: SGB-40~600-4 Main Circuit 2                       | . 45 |
| Picture 2-11: SGB-40~600-4 Main Circuit 3                       | . 46 |
| Picture 2-12: SGB-40~600-4 Main Circuit 4                       | . 47 |
| Picture 2-13: SGB-40~600-4 Main Circuit 5                       | . 48 |
| Picture 2-14: SGB-40~600-4 Main Circuit 6                       | . 49 |
| Picture 2-15: SGB-40~600-4 Main Circuit 7                       | . 50 |
| Picture 2-16: SGB-40~600-4 Electrical Components Layout         | . 51 |
| Picture 2-17: SGB-2000/3000-4 Electrical Circuit Diagram 1      | . 54 |
| Picture 2-18: SGB-2000/3000-4 Electrical Circuit Diagram 2      | . 55 |
| Picture 2-19: SGB-2000/3000-4 Electrical Circuit Diagram 3      | . 56 |
| Picture 2-20: SGB-2000/3000-4 Electrical Circuit Diagram 4      | . 57 |
| Picture 2-21: SGB-2000/3000-4 Electrical Circuit Diagram 5      | . 58 |
| Picture 2-22: SGB-2000/3000-4 Electrical Circuit Diagram 6      | . 59 |
| Picture 2-23: SGB-2000/3000-4 Electrical Circuit Diagram 7      | . 60 |
| Picture 2-24: SGB-2000/3000-4 Electrical Circuit Diagram 8      | . 61 |
| Picture 2-25: SGB-2000/3000-4 Electrical Circuit Diagram 9      | . 62 |
| Picture 2-26: SGB-2000/3000-4 Electrical Components Layout      | . 63 |
| Picture 2-27: Floor Stand And Material Storage Tank Combination | . 66 |
| Picture 2-28: Induction Motor Driven Feeding Device             | . 66 |
| Picture 2-29: Material Level Switch                             | . 67 |
| Picture 3-1: SGB-600-4 (Install SGB Machine on a Floor Stand)   | . 68 |
| Picture 3-2: Machine Mount                                      | . 69 |
| Picture 3-3: Floor Mount                                        | . 69 |
| Picture 4-1: Main Power Switch (SGB-600 the Following Models)   | .71  |
| Picture 4-2: Initiating Image                                   | .72  |
| Picture 4-3: Interface Operature Flow                           | .72  |
| Picture 4-4: Keyboard Interface                                 | .73  |
| Picture 4-5: On-screen Keyboard                                 | .74  |

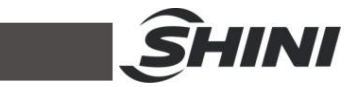

| Picture 4-6: Feeding Monitoring                                    | 75  |
|--------------------------------------------------------------------|-----|
| Picture 4-7: Weighing and Mixing                                   | 76  |
| Picture 4-8: Administrator Log in                                  | 77  |
| Picture 4-9: System Initial Interface                              | 78  |
| Picture 4-10: Feeding/Weighing Selecting Interface                 | 79  |
| Picture 4-11: Weighing Monitoring Interface                        | 80  |
| Picture 4-12: Weighing Data Display Interface 1                    | 81  |
| Picture 4-13: Weighing Data Display Interface 2                    | 82  |
| Picture 4-14: Recipe Setting Interface                             | 83  |
| Picture 4-15: Recipe Elements                                      | 84  |
| Picture 4-16: Menu Selection                                       | 86  |
| Picture 4-17: Parameter Setting Interface                          | 87  |
| Picture 4-18: IP Setting Interface                                 | 88  |
| Picture 4-19: Weightlessness Parameter Interface                   | 88  |
| Picture 4-20: Calibration Interface                                | 90  |
| Picture 4-21: User Management Interface                            | 90  |
| Picture 4-22: Manual Mode Interface                                | 92  |
| Picture 4-23: Unit Parameter Setting Interface                     | 93  |
| Picture 4-24: Alarm Message Interface                              | 94  |
| Picture 4-25: Selection Screen of Feeding system and Weight System | 95  |
| Picture 4-26: Feeding Monitoring Screen                            | 95  |
| Picture 4-27: Feeding Parameters Screen                            | 96  |
| Picture 4-28: Feeding Monitoring Screen                            | 96  |
| Picture 4-29: Material Level switch                                | 97  |
| Picture 4-30: Level Switch on Hopper                               | 97  |
| Picture 4-31: Level Switch on Mixing Tank                          | 98  |
| Picture 4-32: Level Switch on storage Tank                         | 98  |
| Picture 4-33: Blending Motor Locked-rotor Inspection Switch        | 102 |
| Picture 6-1: Filter & Pressure Regulating Valve Drawing            | 110 |
| Picture 6-2: Drawing of Scale Pan Cleaning                         | 111 |
| Picture 6-3: Clean Mixing Chamber                                  | 111 |
| Picture 6-4: Drawing of Magnetic Base Cleaning                     | 112 |
| Picture 6-5: Clean Material Shut-off Plate                         | 112 |

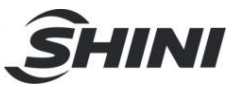

# **1.** General Description

Read this manual carefully before operation to prevent damage of the machine or personal injuries.

SGB series gravimetric blender can be used in the fields of injection moulding machines, blow moulding machines and extrusion lines for proportionally precise mixing of several types of material. This series machines adopt Becca levy PLC controller and latest ingredients calculation methods. The machine is controlled by an advanced microprocessor with a digital display that is simple to calibrate. The self-compensation and calibration function ensure accurate material dosing percentages. A high precision electronic weighing scale is used to ensure precise weighing of every batch and ensure accuracy to  $\pm 0.1\%$ -0.3%. There are 8 models available to be selected based on various materials and throughputs. (This series are not suitable for powder and sheet pieces weighing)

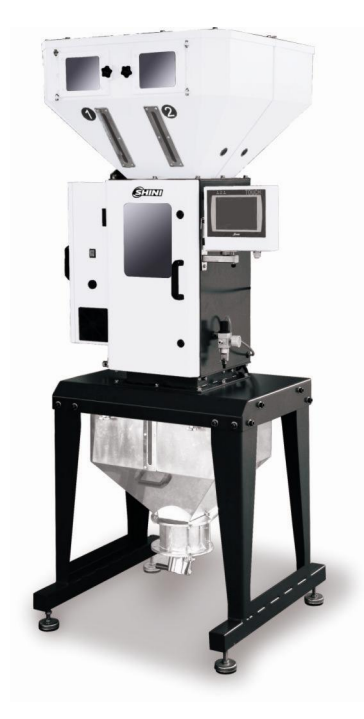

Model: SGB-600-4(Machine Mount)

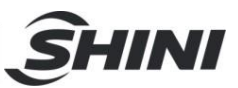

### 1.1 Coding Principle

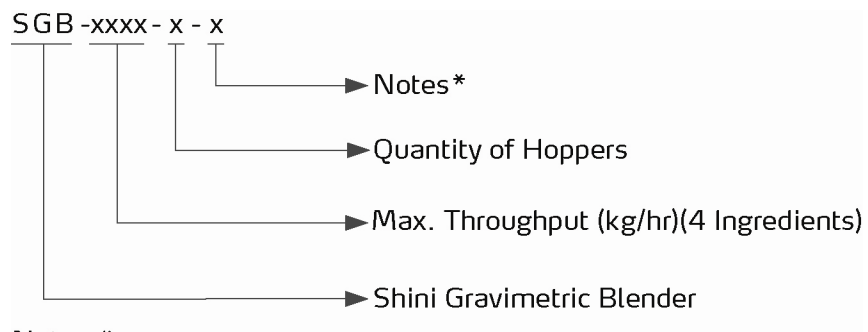

#### Notes: \* CE=CE Conformity

## 1.2 Feature

- 1) Standard configuration
- The microscale metering accuracy is ±0.1% when all materials are blended through gravity.
- Auto calibration function which is performed every time after material weighting ensures best proportioning accuracy.
- Up to 100 recipes can be stored for future use.
- Have alarm history record function.
- SGB-600 and models below are directly mounted on machines.
- For SGB-1200 and models above, floor stand is the standard supply (equipped with floor stand, material storage tank and pneumatic discharge valve).
- Each model is standard equipped with a secondary discharge valve for modular proportion within 0.5%~5%.
- Adopt Ethernet communication function to realize online centrally monitor function.
- With function of material auto-suction control.

#### 2) Accessory option

- Hopper low material level sensor is optional for advance warning when lacking materials.
- Floor stand, pneumatic discharge valve, storage bin and suction box should be equipped for floor mounting. (Applicable for SGB-600 and models below).
- Vacuum generator SVG and central hopper receiver SHR-U-ST are optional.

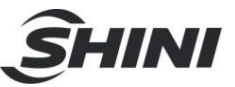

- Microscale metering valve is optional for SGB-40/200/600 to meter materials with proportion of 0.2%-0.5%.
- Special material metering valve is optional for metering sheets or irregular materials whose diameters are within 12×12×12mm.
- Optional data-collection function can read actual additive proportion,output,all kinds of materials'total amount and output rate of every lot of virgin or recycling material,masterbatch and additives.
- Function of recycled material auto-compensation is optional (recycling hopper should option with low level switch). Aberration compensation can be automatically calculated according to the discharging amount of recycled materials.

All service work should be carried out by a person with technical training or corresponding professional experience. The manual contains instructions for both handling and servicing. Chapter 6, which contains service instructions intended for service engineers. Other chapters contain instructions for the daily operator.

Any modifications of the machine must be approved by SHINI in order to avoid personal injury and damage to machine. We shall not be liable for any damage caused by unauthorized change of the machine.

Our company provides excellent after-sales service. Should you have any problem during using the machine, please contact the company or the local vendor.

Headquarter and Taipei factory: Tel: (886) 2 2680 9119

Shini Plastics Technologies (Dongguan), Inc: Tel: (86) 769 8111 6600

Shini Plastics Technologies India Pvt.Ltd.: Tel: (91) 250 3021 166

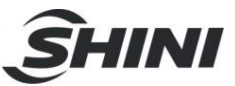

## 1.3 Technical Specifications

1.3.1 Technical Specifications

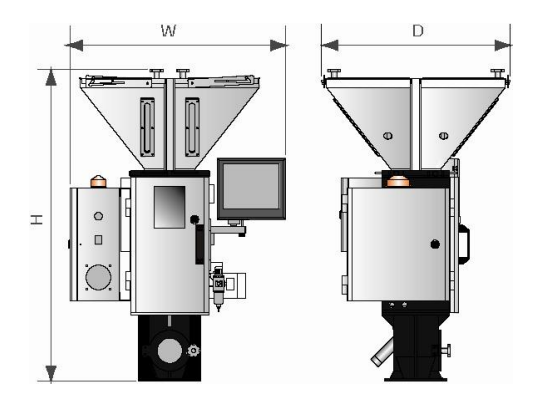

Picture 1-1: SGB-40 Technical Specifications

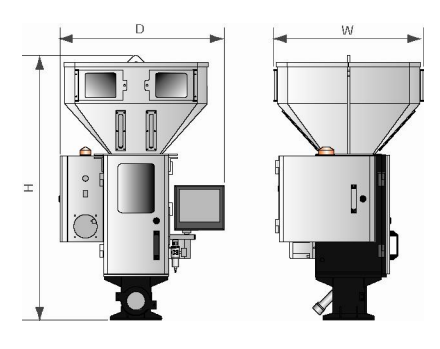

Picture 1-2: SGB-200 Technical Specifications

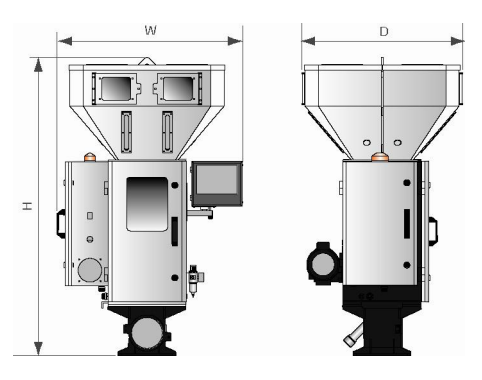

Picture 1-3: SGB-600 Technical Specifications

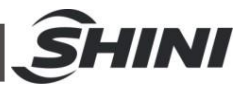

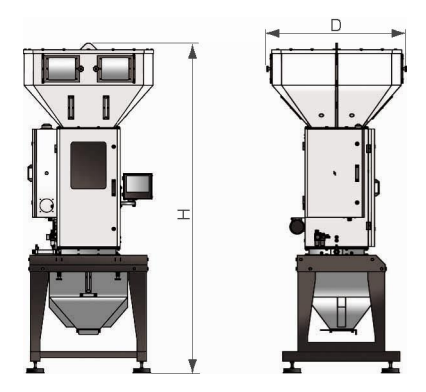

Picture 1-4: SGB-2000 Technical Specifications

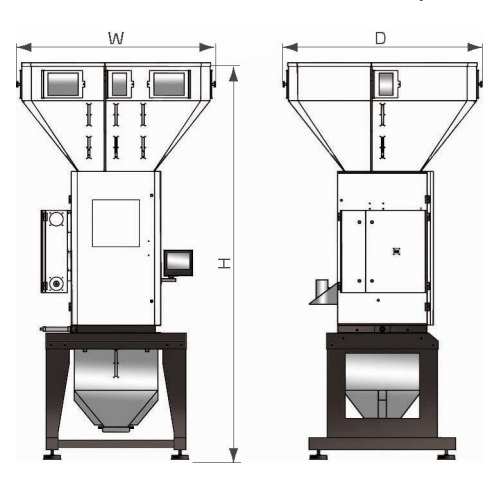

Picture 1-5: SGB-3000 Technical Specifications

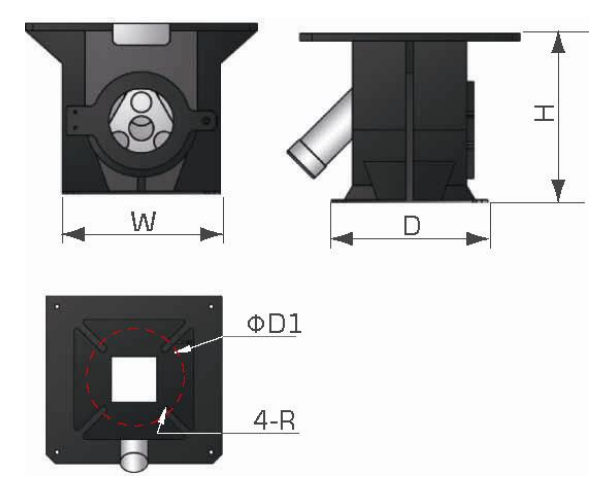

Picture 1-6: Magnetic Base

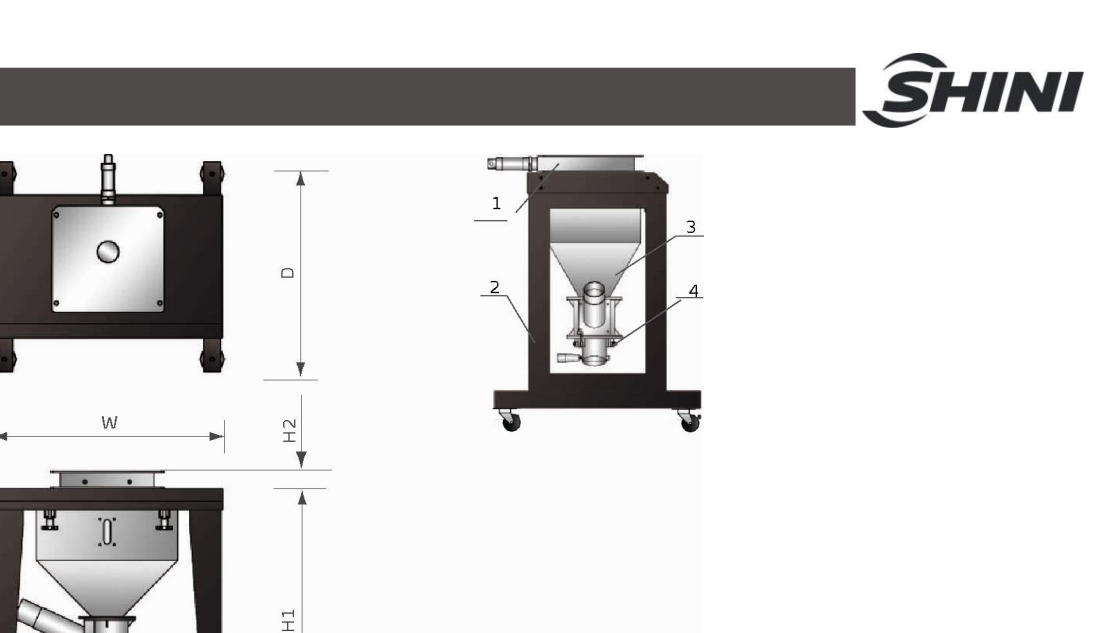

Pneumatic shut-off plate
 Mobile stand
 Storage bin
 Suction box

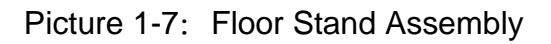

#### 1.3.2 Specifications

| Table 1-1: | Specifications |
|------------|----------------|
|------------|----------------|

| Model                               | SGB-40                    | SGB-200               | SGB-600               | SGB-2000          | SGB-3000          |
|-------------------------------------|---------------------------|-----------------------|-----------------------|-------------------|-------------------|
| H(mm)                               | 1110                      | 1300                  | 1445                  | 2800              | 3375              |
| W(mm)                               | 770                       | 815                   | 815 905               |                   | 1695              |
| D(mm)                               | 675                       | 735                   | 785                   | 1180              | 1695              |
| Magnetic Base (mm)<br>(W×D×H×ΦD1×R) | 220×220×243.5<br>×160×6.5 | 250×250×213<br>×200×6 | 280×280×250<br>×220×6 | -                 | -                 |
| Mobile Stand (mm)<br>(H1×H2×W×D)    | 713×50×654×600            | 880×50×724×800        | 885×60×814×800        | 1000×65×1060×1000 | 1075×70×1240×1240 |
| Net Weight (kg)<br>(Machine Mount)  | 115                       | 135                   | 160                   | 350               | 650               |
| Net Weight(kg)<br>(Floor Mount)     | 135                       | 170                   | 220                   | 500               | 850               |

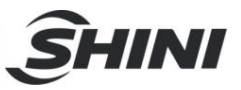

| Model     |   | Ingredients | Ingredients r | Main<br>metering | Secondary metering | Max. Batch | Mixing Motor<br>Power | Max. Output |
|-----------|---|-------------|---------------|------------------|--------------------|------------|-----------------------|-------------|
|           |   |             | valve         | valve            | (kg)               | (kW)       | (kg/hr)               |             |
| SGB-40-   | 4 | 4           | 3             | 1                | 1.0                | 0.09       | 40                    |             |
| SGB-200-  | 4 | 4           | 3             | 1                | 3.0                | 0.18       | 200                   |             |
|           | 6 | 6           | 4             | 2                | 0                  | 0.55       | 400                   |             |
| 2GB-000-  | 4 | 4           | 3             | 1                | ŏ                  | 0.55       | 600                   |             |
| CCD 4000  | 6 | 6           | 4             | 2                | - 12 0.37          | 0.07       | 900                   |             |
| SGB-1200- | 4 | 4           | 3             | 1                |                    | 0.37       | 1200                  |             |
|           | 8 | 8           | 5             | 3                |                    |            | 1200                  |             |
| SGB-2000- | 6 | 6           | 4             | 2                | 18                 | 0.4        | 1600                  |             |
|           | 4 | 4           | 3             | 1                |                    |            | 2000                  |             |
|           | 8 | 8           | 5             | 3                |                    |            | 2000                  |             |
| SGB-3000- | 6 | 6           | 4             | 2                | 40                 | 1.1        | 2500                  |             |
|           | 4 | 4           | 3             | 1                |                    |            | 3000                  |             |

#### Table 1-2: Specifications 1

Note: 1) The above data is based on continuous running of even particles whose bulk densities are 0.8kg/L and diameters are 3~4mm. The values varies along material features. Please further discuss if the material is not sure.

- 2) The main metering valve is suitable for proportion not lower than 5% and raw material of even particles or recycled materials of even particles whose diameters are within 6 × 6 × 6mm.
- 3) The secondary metering value is suitable for proportion of 0.5%~5% and master batch of even particles or additives whose diameters are within  $4 \times 4 \times 4$ mm.
- Microscale metering valve is optional for proportioin of 0.2%~0.5% and master batch of even particles or additives whose diamerters are within 4 × 4 × 4mm.
- 5) Special material metering valve is suitable for sheets and irregular materials whose diameters are within 12 × 12 × 12mm.
- 6) Mixing and ratio deviation refers to the difference between the setting percent and actual percent of each group. The microscale metering accuracy can reach to ±0.1%.
- 7) Come with a set of secondary metering valves for use when replacing recipe.
- Power specifications of the blending motor: 1Φ, 230VAC, 50Hz for SGB-600 and models below; 3Φ, 400VAC, 50Hz for SGB-1200 and models above.

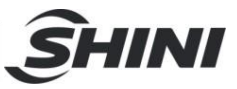

| Model    |    | Vacuum<br>generator | Power<br>(kW) | Central hopper<br>receiver | Hopper<br>capacity(L) | Transporting<br>pipe(inch) | Suction<br>pipe(inch) |
|----------|----|---------------------|---------------|----------------------------|-----------------------|----------------------------|-----------------------|
| SGB-40   | -4 | SVG-1HP             | 0.75          | 4×SHR-3U-ST                | 3                     | 1.5                        | 2                     |
| SGB-200  | -4 | SVG-2HP             | 1.5           | 4×SHR-6U-ST                | 6                     | 1.5                        | 2                     |
|          | -6 | SVG-3.5HP           | 2.4           | 6×SHR-12U-ST               | 12                    | 1.5                        | 2                     |
| 200-000  | -4 | SVG-3.5HP           | 2.4           | 4×SHR-12U-ST               | 12                    | 1.5                        | 2                     |
| SCR 1200 | -6 | SVG-5HP             | 3.75          | 6×SHR-12U-ST               | 12                    | 1.5                        | 2                     |
| 3GD-1200 | -4 | SVG-7.5HP           | 5.5           | 4×SHR-24U-ST               | 24                    | 2                          | 2.5                   |
|          | -8 | SVG-7.5HP           | 5.5           | 4×SHR-24U-ST               | 24                    | 2                          | 2.5                   |
| SGB-2000 | -6 | SVG-10HP            | 7.5           | 6×SHR-36U-ST               | 36                    | 2                          | 2.5                   |
|          | -4 | SVG-10HP-D          | 7.5           | 4×SHR-36U-ST               | 36                    | 2                          | 2.5                   |
|          | -8 | SVG-10HP-D          | 7.5           | 8×SHR-36U-ST               | 36                    | 2                          | 2.5                   |
| SGB-3000 | -6 | SVG-20HP-D          | 13            | 6×SHR-48U-ST               | 48                    | 2.5                        | 3                     |
|          | -4 | SVG-20HP-D          | 13            | 4×SHR-48U-ST               | 48                    | 2.5                        | 3                     |

| Table 1-3: | SVG Specifications |
|------------|--------------------|
|------------|--------------------|

Notes: 1) "T" means the material suction pipe is T joint.

2) Power: 3Φ, 400VAC, 50Hz.

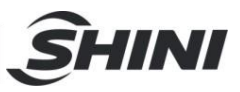

### 1.4 Safety Regulations

Please abide by following safety regulations when to operate to prevent personal injuries and damage of the machine.

- 1.4.1 Safety Rules for Touch Screen
  - 1) Do not use keen-edged object to replace hands to operate the touch screen, and prevent violent collision by outside force.
  - 2) In a dry environment, static electricity may accumulate on the touch screen. Use a metal wire to discharge it before operating.
  - 3) Use alcohol or eleoptene to wipe off the pollutants on the screen. Other solvent may cause the color of the screen to fade out.
  - 4) Do not tear down any parts of the touch screen or take away any PCBs attached to it.

In the event of loss or damage to a key of a trapped key interlocking device, the complete key lock unit shall be replaced.

#### 1.4.2 Safety Signs and Labels

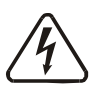

Electrical installation should be done by qualified electricians. Turn off the main switch and control switch before servicing and maintenance.

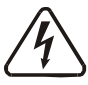

Warning! High voltage!

The sign is attached on the cover of control box!

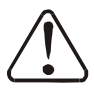

Warning! Be careful!

Be more careful at the place where this sign appears!

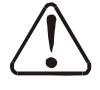

Feeding strip materials can give rise to an entanglement hazard.

### Attention!

No need for regular inspection because all the electrical parts in the control unit are fixed tightly!

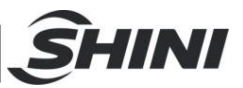

#### 1.4.3 Transportation and Storage of the Machine

#### Transportation

- 1) SGB series gravimetric blender are packed in crates or plywood cases with wooden pallet at the bottom, suitable for quick positioning by fork lift.
- 2) Optional floor stand with castors can be used for ease of movement.
- 3) Do not rotate the machine and avoid collision with other objects during transportation to prevent improper functioning.
- 4) The structure of the machine is well-balanced, although it should also be handled with care when lifting the machine for fear of falling down.
- 5) The machine and its attached parts can be kept at a temperature from -25°C to +55°C for long distance transportation and for a short distance, it can be transported with temperature under +70°C.

#### Storage

- SGB series gravimetric blender should be stored indoors with temperature kept from 5<sup>°</sup>C to 40<sup>°</sup>C and humidity below 80%.
- 2) Disconnect all power supply and turn off main switch and control switch.
- 3) Keep the whole machine, especially the electrical components away from water to avoid potential troubles caused by the water.
- 4) Plastic film should be used to protect the machine from dust and rains.

#### Working environment

The machine should be operated:

1) Indoors in a dry environment with max. temperature +45  $^\circ \! \mathbb{C}$  and humidity no more than 80%.

Do not use the machine:

- 1) If it is with a damaged cord.
- 2) On a wet floor or when it is exposed to rain to avoid electrical shock.
- 3) If it has been dropped or damaged until it is checked or fixed by a qualified serviceman.
- 4) This equipment works normally in the environment with altitude within 3000m.
- 5) At least a clearance of 1m surrounding the equipment is required during operation. Keep this equipment away from flammable sources at least two meters.

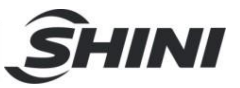

6) Avoid vibration, magnetic disturbance at the operation area.

Rejected parts disposal

When the equipment has run out its life time and can not be used any more, unplug the power supply and dispose of it properly according to local code.

Fire hazard

In case of fire,  $Co_2$  dry powder fire extinguisher should be applied.

#### 1.4.4 Sources of Danger

The equipment is designed and made combining the most advanced technology with the well-acknowledged safety-first engineering rules. Nevertheless, the operation on this equipment might also endanger the life and limbs of the operator or any other third person, or cause damage to equipment itself or other properties.

There are four sources of danger as indicated in the following chart:

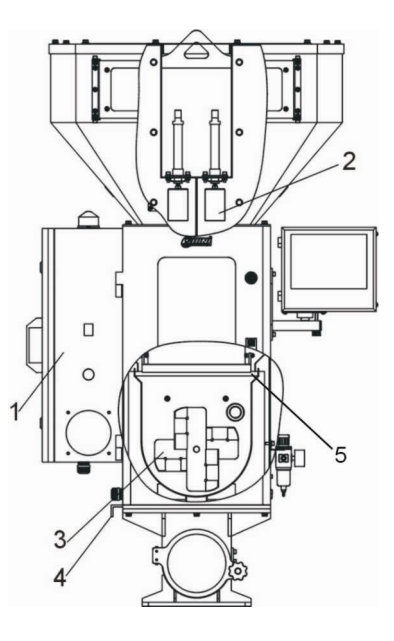

Picture 1-8: Sources of Danger

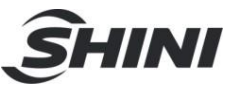

Please refer to the following table for specific statement:

| NO. | Source of Danger                              | Consequences                                                                                                    | Precaution Measure                                                                                                    |
|-----|-----------------------------------------------|----------------------------------------------------------------------------------------------------|----------------------------------------------------------------------------------------------------|
| 1   | ECU                                           | Fatal damage caused by<br>electric shock High-pressure<br>electricity will generate<br>life-threatening current within<br>human body and cause<br>electric shock | <ol> <li>1) Only trained and qualified<br/>professional technicians can<br/>operate ECU</li> <li>2) Please shut down the switch of<br/>power supply before conduct<br/>any electric repair work</li> </ol>                                                                                                   |
| 2   | Valve body of the main and sub metering valve | Damages such as roller<br>compaction, collision and<br>shearing, etc owing to the<br>adjacency to parts                                                          | Do not touch the valve body or any active parts such as screw during normal and manual operation                                                                                                    |
| 3   | Blending blade in the mixing barrel           | Damages such as roller<br>compaction, shearing and<br>cutting, etc caused by mobile<br>parts                                                                     | <ol> <li>Never touch the mixing chamber<br/>when the mixer is rotating</li> <li>No extending any object to reach<br/>the active radius of the mixer</li> <li>No stopping the use of safety<br/>interlock switch</li> <li>Please put on gloves while<br/>touching or cleaning the static<br/>mixer</li> </ol> |
| 4   | Plug-in strip at the bottom of the mixing vat | Damages such as roller<br>compaction, collision and<br>shearing, etc owing to the<br>adjacency to parts                                                          | Never touching the plug-in strip during normal and manual operation                                                                                                    |
| 5   | Shut-off plate of weighing pan                | Damages such as roller<br>compaction, collision and<br>shearing, etc owing to the<br>adjacency to parts                                                          | Never touch the shut-off plate of the weighing pan during normal and manual operation.                                                                                                    |

#### Table 1-4: Sources of Danger

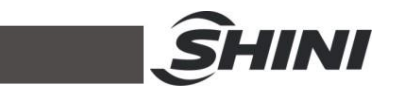

#### 1.4.5 Safety Device

Safety device can guarantee your health and life. Don't operate this equipment if it is not equipped with valid safety device.

Please refer to the following chart for the location of safety device.

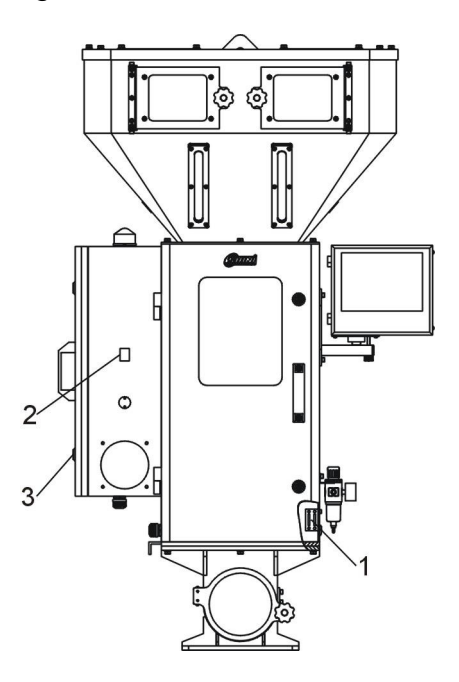

Picture 1-9: Safety Device

Please refer to the following table for the specific statement

| Table 1-5: | Safety | Device |
|------------|--------|--------|
|------------|--------|--------|

| N0. | Safety Device                                | Safety Measure                                                                                                |
|-----|----------------------------------------------|----------------------------------------------------------------------------------------------------|
| 1   | Mechanical safety switch                     | Stop the running of the mixing motor when front safety door is open                                           |
| 2   | Main power switch<br>(emergency stop switch) | Stop all acts of the machine                                                                                  |
| 3   | Door lock                                    | Lock control cabinet to avoid any unauthorized person from getting close to the dangerous electric components |

#### 1.4.6 Specified Use

Standard SGB Gravimetric Blender can be only used for measuring and mixing plastic particles and additives, etc with natural flow.

It can never be used for measuring the following raw materials:

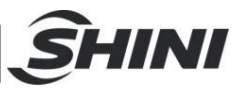

- 1) Food of any category (the equipment does not satisfy the standard for food sanitation device).
- 2) Raw materials with high abrasiveness such as stone, sand, etc (it will accelerate the abrasion of equipment components).
- Inflammable and explosive chemical raw materials such as sulfur and metal powder, etc (collision of measuring device might cause combustion or explosion).
- 4) Raw materials with bad performance in natural flow or those with performance of viscosity (those raw materials have bad flow performance and are inclined to bridge, which will influence the measuring function).
- 5) Fluid and powder (measuring valve does not accord with air-tightness design standard).
- 1.4.7 Attentions for Operators and Maintenance Personnel

Personnel who are about to operate and maintain this equipment must read carefully related contents in this operation instruction book especially those related to safety before they start relevant operations.

The following statement on safety is very important for avoiding human injury and property loss:

- 1) Abide by all information related to safety and damage of the equipment.
- 2) No unauthorized personnel are allowed to get close to this equipment.
- 3) Please make sure that no person is within the radius of danger each time when the machine is started.
- 4) Please make sure that there is no tool, other equipment or object in the ork station. Do not place tools or other objects on the equipment. Vibration might cause falling off of the above-mentioned objects, which will cause human injury and/or property loss.
- 5) Please keep both the equipment and working place clean. Besides, please make sure that no particle can be found on the ground, which might make working personnel fall down and get injured.
- 6) Please put on work glove while cleaning or maintaining mixer. Work glove will protect both hands and fingers from being cut off.
- 7) Please abide by safety work regulations made by local government while

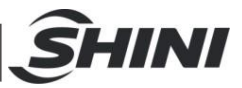

operating this machine.

1.5 Exemption Clause

The following statements clarify the responsibilities and regulations born by any buyer or user who purchases products and accessories from Shini (including employees and agents).

Shini is exempted from liability for any costs, fees, claims and losses caused by reasons below:

- 1. Any careless or man-made installations, operation and maintenances upon machines without referring to the Manual prior to machine using.
- 2. Any incidents beyond human reasonable controls, which include man-made vicious or deliberate damages or abnormal power, and machine faults caused by irresistible natural disasters including fire, flood, storm and earthquake.
- 3. Any operational actions that are not authorized by Shini upon machine, including adding or replacing accessories, dismantling, delivering or repairing.
- 4. Employing consumables or oil media that are not appointed by Shini.

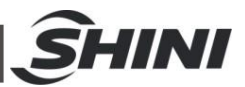

# 2. Structure Characteristics and Working Principle

## 2.1 Main Function

The SGB series Gravimetric Blender can be installed on extrusion lines, injection molding machines and blow molding machines etc. for precise mixing of several types of material. The machine is controlled by an advanced microprocessor with a digital display that is simple to calibrate. The self-compensation and calibration function ensure accurate material percentages. There are total 12 models with dosing capacity ranging from 40 to 2,000 kg/hr.

#### 2.1.1 Working Principle

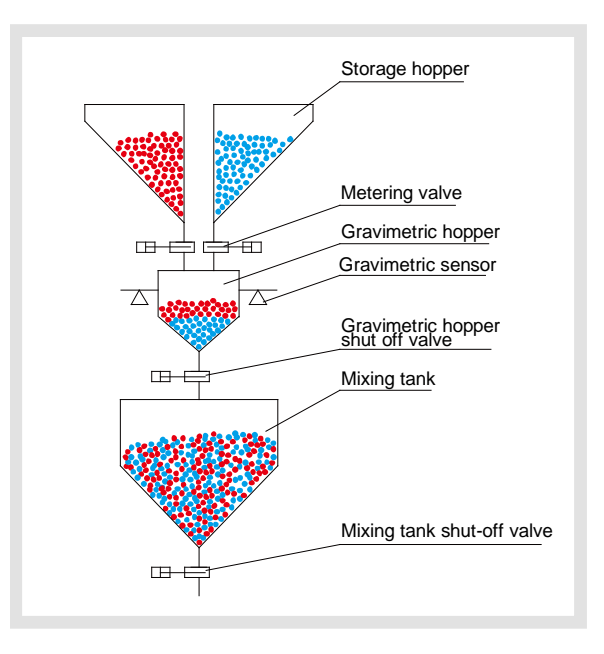

Picture 2-1: Working Principle

When machine starts working, metering valve of storage hopper 1 opens to let material fall into gravimetric hopper according to the preset weight and time; when time is up, the valve shut down and gravimetric sensor inside gravimetric hopper responses that weight reaches the default value, then the next storage hopper metering valve opens. The material metering repeats like this until all the hoppers finish feeding. Then the gravimetric hopper shut-off valve opens to let materials fall into mixing tank to be blended. Once material in gravimetric hopper falls into mixing tank, gravimetric hopper shut-off valve shuts. Mixers keep

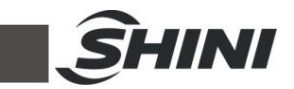

working for a period of set time and afterwards the pneumatic slide gate will be open manually or automatically to let material falls into storage tank or injection molding machine. Until here, a complete operation circle has been finished.

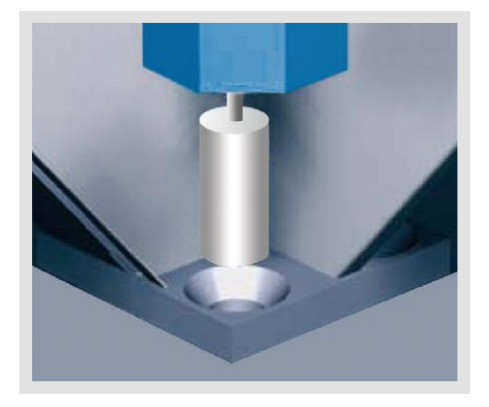

Picture 2-2: Vertical Cone-dosing

Shini newly developed vertical cone-dosing metering valve ensures the accurate metering of granules. At present, the cone-dosing metering valve is applicable on the models with 200kg/hr throughput and above.

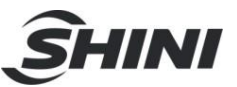

### 2.2 Drawing and Parts List

#### 2.2.1 SGB-200-4 Assembly Drawing

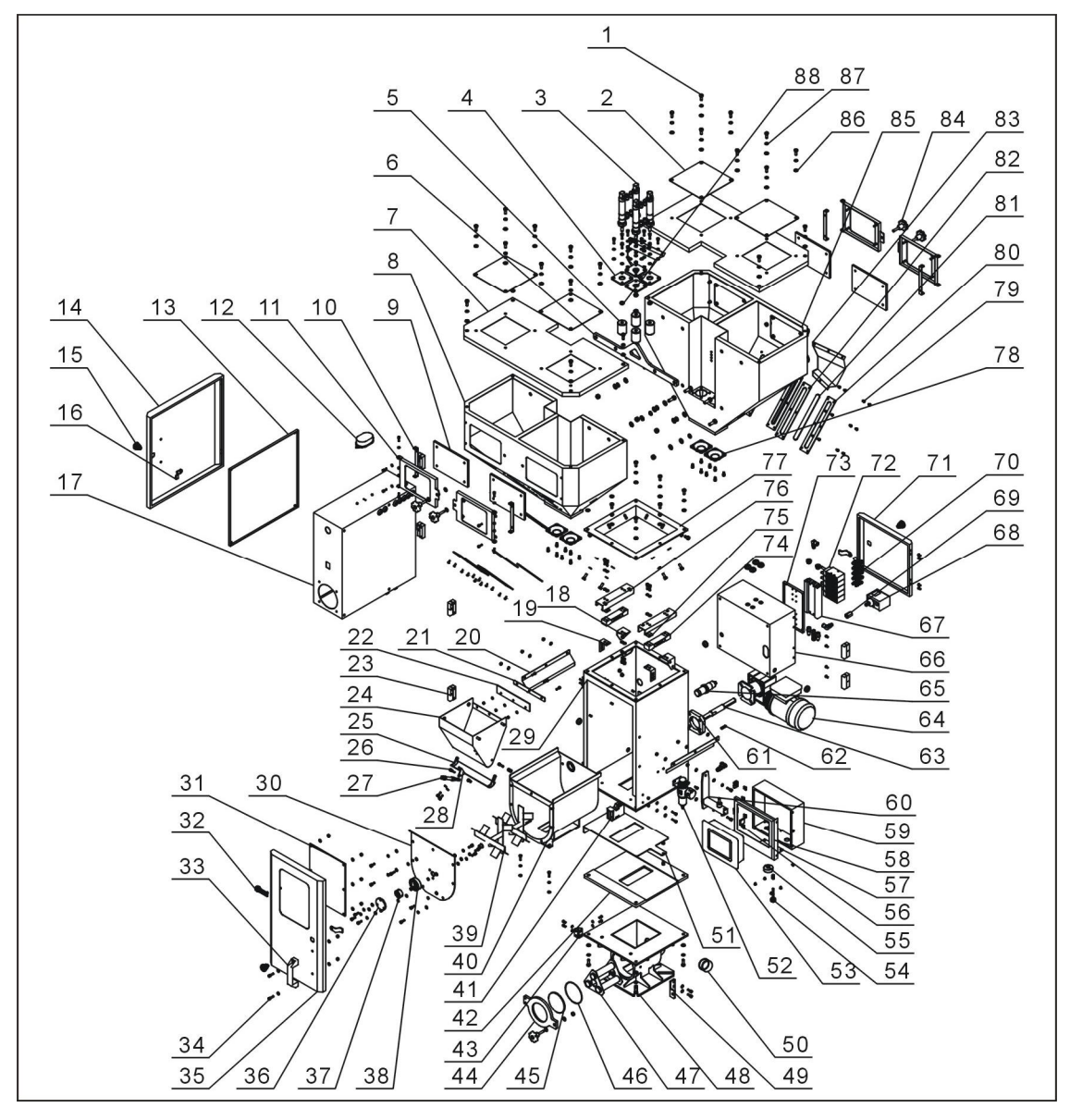

Remarks: Please refer to material List 2.2.2 for specific explanation of the Arabic numbers in parts drawing.

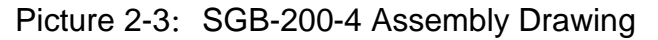

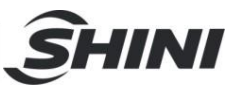

#### 2.2.2 SGB-200-4 Parts List

| Table 2-1: | Parts List | (SGB-200-4) |
|------------|------------|-------------|
|------------|------------|-------------|

| No. | Name                                          | Part No.      | No. | Name                                   | Part No.      |
|-----|-----------------------------------------------|---------------|-----|----------------------------------------|---------------|
| 1   | Bolt M8×20                                    | YW60082000300 | 27  | Gravimetric hopper cylinder            | -             |
| 2   | Square plate 200×200                          | YW09202000000 | 28  | Shut-off plate cylinder mounting block | -             |
| 3   | Metering valve cylinder *                     | YE31256010000 | 29  | Body welding                           | -             |
| 4   | Metering valve cylinder mounting plate        | -             | 30  | Mixing tank cover                      | -             |
| 5   | Metering valve welding                        | -             | 31  | Mixing tank cover                      | -             |
| 6   | Hanger plate                                  | -             | 32  | Aluminum Shini<br>trademark 81×31      | YP30813100100 |
| 7   | Hopper cover                                  | -             | 33  | Aluminum handle 120L                   | BW20012000040 |
| 8   | Hopper welding                                | -             | 34  | Socket head cap screw<br>M6×20         | YW61062000000 |
| 9   | Acrylic plate of clearance door               | -             | 35  | Door welding                           | -             |
| 10  | Clearance door trim strip                     | -             | 36  | Bearing cover                          | -             |
| 11  | Clearance door                                | -             | 37  | Self aligning ball bearing             | YW09220200000 |
| 12  | Alarm light                                   | YE83305100300 | 38  | Bearing seat                           | -             |
| 13  | Electric mounting plate                       | -             | 39  | Paddle welding                         | -             |
| 14  | Electric cabinet door                         | -             | 40  | Mixing tank welding                    | -             |
| 15  | Short circuit gate lock                       | YW00000600000 | 41  | Inserted switch                        | YE16147600100 |
| 16  | Separation blade of door lock                 | YW00040600000 | 42  | Manual shut-off plate bearer           | -             |
| 17  | Electric cabinet                              | -             | 43  | Magnetic base hinge                    | BL01005020020 |
| 18  | gravimetric sensor<br>mounting plate          | -             | 44  | Magnetic base door                     | -             |
| 19  | gravimetric sensor fixing plate               | -             | 45  | Tempered<br>glass400~600kg             | YW70406000000 |
| 20  | Mixing tank material<br>fender                | -             | 46  | Magnetic base spring                   | YW01040000000 |
| 21  | Gravimetric hopper material fender trim strip | -             | 47  | Hopper magnet                          | BY10310000050 |
| 22  | Gravimetric hopper material fender            | -             | 48  | Magnetic base welding                  | -             |
| 23  | Big hinge (left)                              | YW06203100400 | 49  | Magnetic base fittings                 | -             |
| 24  | Gravimetric hopper welding                    | -             | 50  | Discharge pipe cap                     | -             |
| 25  | Gravimetric hopper shut-off plate welding     | -             | 51  | Manual shut-off plate                  | -             |
| 26  | Shut-off cylinder screw                       | -             | 52  | Filter & pressure<br>regulating valve  | YE30421400000 |

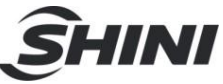

| No. | Name                                    | Part No.      | No. | Name                                       | Part No.      |
|-----|-----------------------------------------|---------------|-----|--------------------------------------------|---------------|
| 53  | Touch panel                             | YE80002400000 | 71  | Solenoid valve cabinet door                | -             |
| 54  | Bolt                                    | YW69461600000 | 72  | Solenoid valve *<br>MFH-5-4/8-B            | YE32051800100 |
| 55  | Touch panel cabinet<br>supporting block | -             | 73  | Solenoid valve mounting plate              | -             |
| 56  | Sprue                                   | -             | 74  | gravimetric sensor *<br>LPS-6kg            | YE15000600000 |
| 57  | Touch panel cabinet<br>base plate       | -             | 75  | Gravimetric hopper supporting block washer | -             |
| 58  | Touch panel cabinet cover               | -             | 76  | Gravimetric hopper<br>supporting block     | -             |
| 59  | Touch panel cabinet                     | -             | 77  | Storage hopper mounting plate              | -             |
| 60  | Touch panel support<br>frame            | -             | 78  | Discharge port of main<br>metering valve   | -             |
| 61  | Mixing motor bearer                     | -             | 79  | Cross recess head screw<br>M5×10           | YW62051000000 |
| 62  | Mixer shaft connecting<br>key           | -             | 80  | Sight-glass sheet iron<br>(six holes)      | YW09000600000 |
| 63  | Mixing motor shaft                      | -             | 81  | Acryl (six holes)                          | YR40001200000 |
| 64  | Gear motor                              | YM50402500000 | 82  | Sight-glass sheet iron<br>(six holes)      | YR40000600000 |
| 65  | Sensor *                                | YE15508200000 | 83  | Air pipe cover                             |               |
| 66  | Solenoid valve                          | -             | 84  | Star knob B type M8×35                     | YR40083500000 |
| 67  | Junction plate PRS-1/8-3                | YW82180300000 | 85  | Hooper welding                             |               |
| 68  | Barometric switch                       | YE90000800000 | 86  | Flat washer 8                              | YW66081600000 |
| 69  | Barometric switch changeover nut        | -             | 87  | Spring washer8                             | YW65008000100 |
| 70  | Air pipe quick coupling                 | YW80061800200 | 88  | Hex thin nut M10×1.25                      | YW64101200400 |

\* means possible broken parts.
\*\* means easy broken part. and spare backup is suggested.
Please confirm the version of manual before placing the purchase order to guarantee that the item number of the spare part is in accordance with the real object.

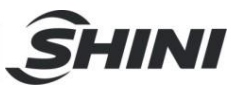

#### 2.2.3 SGB-600-4 Assembly Drawing

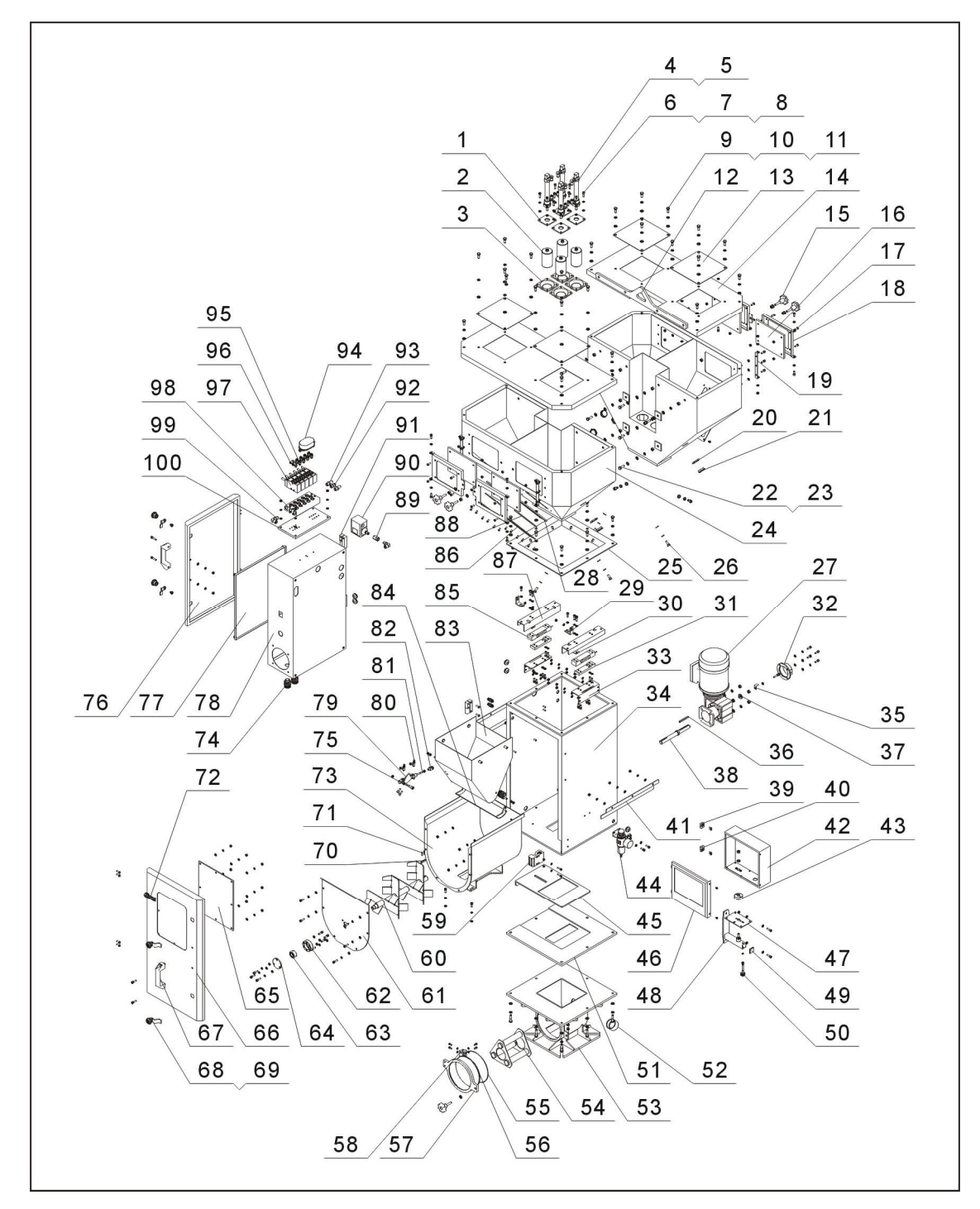

Remarks: Please refer to material List 2.2.4 for specific explanation of the Arabic numbers in parts drawing.

Picture 2-4: SGB-600-4 Assembly Drawing

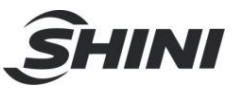

#### 2.2.4 SGB-600-4 Parts List

| Table 2-2: | Parts List | (SGB600-4) |
|------------|------------|------------|
|------------|------------|------------|

| No. | Name                                                 | Part No.      | No. | Name                                       | Part No.      |
|-----|------------------------------------------------------|---------------|-----|--------------------------------------------|---------------|
| 1   | Metering valve cylinder<br>mounting plate            | -             | 26  | Bolt M8×25                                 | YW60082500200 |
| 2   | Main metering valve welding                          | -             | 27  | Gear motor                                 | YM50257100200 |
| 3   | Discharge port of main<br>metering valve             | -             | 28  | Sight-glass packing<br>(six holes)         | YR40000600000 |
| 4   | Air pipe quick coupling<br>APL6-1/8                  | YW80061800200 | 29  | Sensor protective<br>linking block         | -             |
| 5   | Metering valve cylinder                              | YE31208000000 | 30  | Gravimetric hopper supporting block washer | -             |
| 6   | Socket head cap screw<br>M6×20                       | YW61062000200 | 31  | Sensor bearer                              | -             |
| 7   | Spring washer 6                                      | YW65006000100 | 32  | Sense switch mounting<br>plate welding     | -             |
| 8   | Flat washer 6                                        | YW66061800000 | 33  | Gravimetric hopper<br>supporting plate     | -             |
| 9   | Bolt M8×20                                           | YW60082000200 | 34  | Rack welding                               | -             |
| 10  | Spring washer 8                                      | YW65008000100 | 35  | Driven detector of<br>mixing motor         | -             |
| 11  | Flat washer 8                                        | YW66081600000 | 36  | Flat keyC6×6×60                            | BH10646000010 |
| 12  | Hanger plate                                         | -             | 37  | Flat washer 8×22                           | YW66082200100 |
| 13  | Square plate 200×200                                 | YW09202000000 | 38  | Mixing motor shaft                         | -             |
| 14  | Hopper cover                                         | -             | 39  | Small hinge (right)                        | YW06203400000 |
| 15  | Star knob B type<br>M8×35                            | YR40083500000 | 40  | Small hinge (left)                         | YW06203400100 |
| 16  | Clearance glass acryl                                | -             | 41  | fender                                     | -             |
| 17  | Phillips screw M6×20                                 | YW62062000000 | 42  | Touch panel cabinet                        | -             |
| 18  | Clearance glass door                                 | -             | 43  | Touch panel cabinet<br>supporting block    | -             |
| 19  | Clearance glass<br>supporting bars                   | -             | 44  | Filter & pressure<br>regulating valve      | YE30421400000 |
| 20  | material level sensor<br>choke plug screw<br>M30×1.5 | YR30301500000 | 45  | Shut-off plate at the bottom               | -             |
| 21  | material level sensor<br>choke plug                  | BR30008400050 | 46  | Touch panel cabinet cover                  | -             |
| 22  | Bolt M10×35                                          | YW60103500100 | 47  | Touch panel cabinet<br>base plate          | -             |
| 23  | Nut M10                                              | YW60101050000 | 48  | Touch panel support<br>frame               | -             |
| 24  | Main hopper welding                                  | -             | 49  | Sprue                                      | -             |
| 25  | Hopper mounting plate                                | -             | 50  | Bolt                                       | -             |

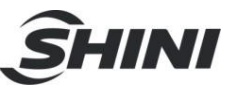

| No. | Name                                                 | Part No.      | No. | Name                                      | Part No.      |
|-----|------------------------------------------------------|---------------|-----|-------------------------------------------|---------------|
| 51  | Shut-off plate at the bottom bearer                  | -             | 76  | Control cabinet door plate                | -             |
| 52  | Discharge pipe cap                                   | -             | 77  | Electric elements<br>mounting plate       | -             |
| 53  | Base welding                                         | -             | 78  | Control cabinet                           |               |
| 54  | Hopper magnet                                        | BY10340000050 | 79  | Shut-off plate cylinder mounting block    | -             |
| 55  | Magnetic base spring                                 | YW0104000000  | 80  | Throttle valve                            | YW81050400000 |
| 56  | Tempered glass<br>400~600kg                          | YW70406000000 | 81  | Shut-off plate cylinder                   | YE31162500000 |
| 57  | Base door plate                                      | -             | 82  | Y type pin rod                            | YE31001000000 |
| 58  | Magnetic base hinge                                  | BL01005020020 | 83  | Gravimetric hopper welding                | -             |
| 59  | Inserted switch                                      | YE16147600100 | 84  | Gravimetric hopper shut-off plate welding | -             |
| 60  | Paddle welding                                       | -             | 85  | gravimetric sensor                        | YE15001500000 |
| 61  | Mixing tank cover                                    | -             | 86  | Sight-glass sheet iron<br>(six holes)     | YW09000600000 |
| 62  | Bearing seat                                         | -             | 87  | Gravimetric hopper<br>supporting plate    | -             |
| 63  | Bearing cover                                        | YW09220200000 | 88  | Acryl (six holes)                         | YR40001200000 |
| 64  | Self aligning ball<br>bearing                        | -             | 89  | Barometric switch<br>changeover nut       | -             |
| 65  | Door acryl                                           | -             | 90  | Barometric switch                         | YE90000800000 |
| 66  | Door plate welding                                   | -             | 91  | Hinge (left)                              | YW06203100400 |
| 67  | Aluminum square<br>handle 120L                       | BW20012000040 | 92  | Air pipe quick coupling APC8-1/4          | YW80081400000 |
| 68  | Separation blade of<br>door lock                     | YW00040600000 | 93  | Copper muffler                            | YW80010400100 |
| 69  | Short gate lock                                      | YW00000600000 | 94  | Alarm light                               | YE83305100300 |
| 70  | Mixer shaft connecting<br>key                        | -             | 95  | Air pipe quick coupling APC6-1/8          | YW80061800100 |
| 71  | Socket head cap screw<br>M3×15                       | YW61031500000 | 96  | Air pipe quick coupling<br>APL4-1/8       | YW80041800000 |
| 72  | Aluminum Shini<br>trademark 81×31 high<br>stickiness | YP30813100100 | 97  | Solenoid valve* -5-1/8-B                  | YE32051800100 |
| 73  | Mixing tank welding                                  | -             | 98  | Junction plate<br>PRS-1/8-5               | YW82180500000 |
| 74  | Cable gland PG13.5                                   | YE67013500000 | 99  | Air pipe quick coupling<br>APL8-1/4       | YW80081400100 |
| 75  | Shut-off plate cylinder<br>screw                     | -             | 100 | Pneumatic elements<br>mounting plate      | -             |

\* means possible broken parts.

\*\* means easy broken part. and spare backup is suggested. Please confirm the version of manual before placing the purchase order to guarantee that the item number of the spare part is in accordance with the real object.

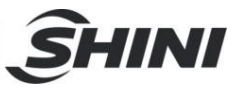

#### 2.2.5 SGB-2000-4 Assembly Drawing

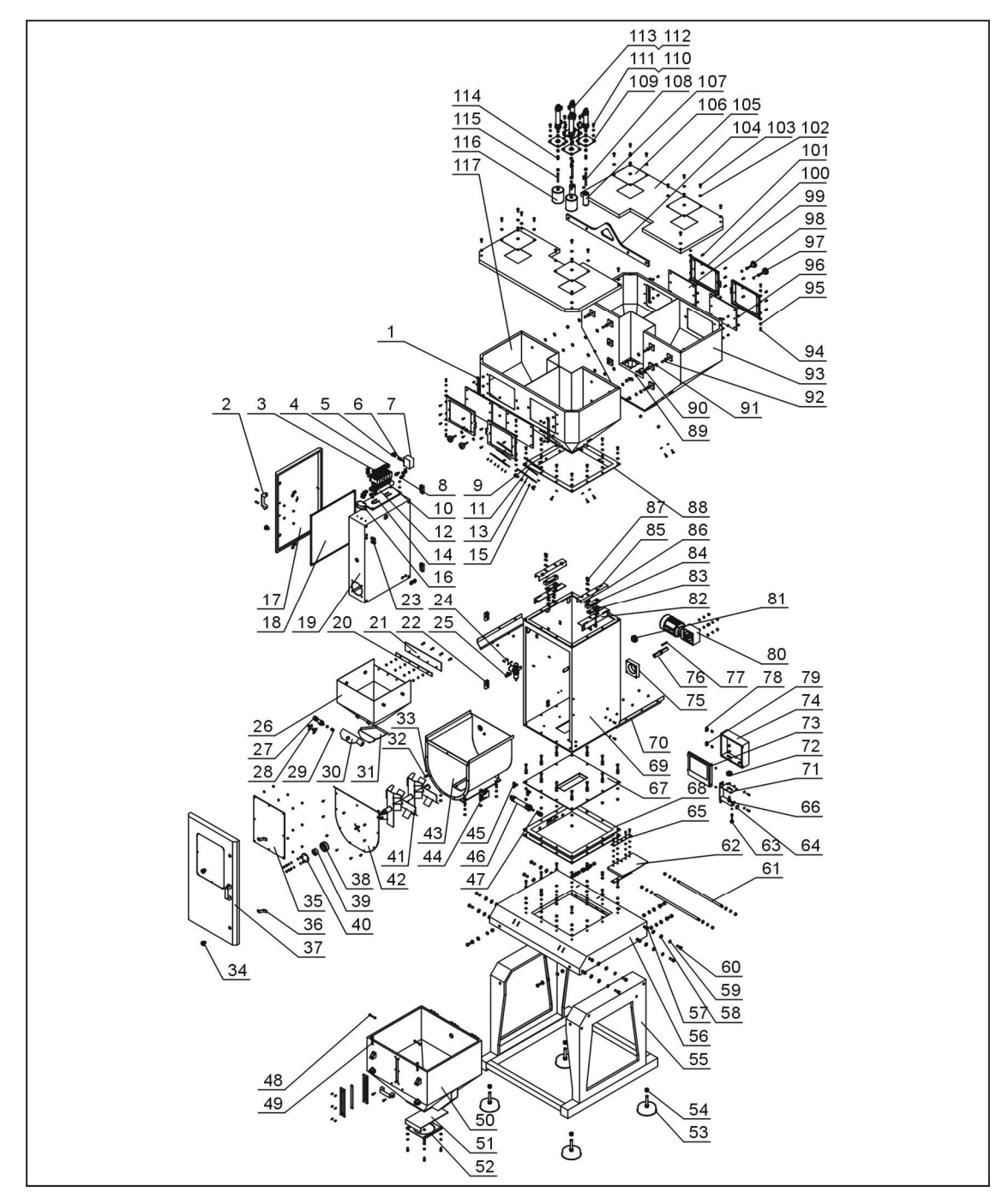

Remarks: Please refer to material List 2.2.6 for specific explanation of the Arabic numbers in parts drawing.

Picture 2-5: SGB-2000-4 Assembly Drawing

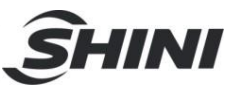

#### 2.2.6 SGB-2000-4 Parts List

| Table 2-3: | Parts List | (SGB-2000-4) |
|------------|------------|--------------|
|------------|------------|--------------|

| No. | Name                                      | Part No.      | No. | Name                                | Part No.      |
|-----|-------------------------------------------|---------------|-----|-------------------------------------|---------------|
| 1   | Clearance glass supporting bars           | -             | 25  | Air pipe quick coupling<br>SPD8-1/4 | YW80801400000 |
| 2   | Aluminum handle (M6 兆)                    | BW20012000040 | 26  | Gravimetric hopper welding          | -             |
| 3   | Air pipe quick coupling<br>APL-6-1/8      | YW80061800200 | 27  | Cylinder<br>DSNU-20-25-P-A          | YE31205000000 |
| 4   | Air pipe quick coupling APL-6-1/8         | YW80061800100 | 28  | Speed regulating connector Φ6-1/8   | YW80061800300 |
| 5   | Air pipe quick coupling<br>APL-8-1/4      | YW80081400100 | 29  | Weighing copper head                | -             |
| 6   | Barometric switch<br>changeover nut       | -             | 30  | Shut-off plate supporting<br>block  | -             |
| 7   | Low pressure switch<br>controller (0~8kg) | YE90000800000 | 31  | Shut-off plate welding              | -             |
| 8   | Muffler 1/4"(M/S2)                        | YW80010400000 | 32  | Socket head cap screw<br>M4×10      | YW61041001100 |
| 9   | Sight-glass packing<br>(six holes)        | YR40000600000 | 33  | Mixer shaft key                     | -             |
| 10  | Solenoid valve *<br>MFH-5-1/8-B           | YE32051800100 | 34  | Short gate lock                     | YW0000600000  |
| 11  | Acryl (six holes)                         | YR40001200000 | 35  | Front door acryl                    | -             |
| 12  | Junction plate<br>PRS-1/8-6BBT            | YW82180600000 | 36  | Separation blade of door lock       | YW00040600000 |
| 13  | Sight-glass sheet iron<br>(six holes)     | YW09000600000 | 37  | Front door welding                  | -             |
| 14  | Solenoid valve mounting<br>plate          | -             | 38  | Bearing seat                        | -             |
| 15  | Cross recess head screw<br>M5×10          | YW62051000000 | 39  | Bearing 2204E-2RS1TN9               | YW11220400000 |
| 16  | Alarm light                               | YE83305100300 | 40  | Bearing cap                         | -             |
| 17  | Electric cabinet door                     | -             | 41  | Paddle welding                      | -             |
| 18  | Electric mounting plate                   | -             | 42  | Mixing tank cover                   | -             |
| 19  | Electric cabinet                          | -             | 43  | Mixing tank welding                 | -             |
| 20  | Fender trim strip                         | -             | 44  | Inserted switch                     | YE16147600100 |
| 21  | Material fender                           | -             | 45  | Speed regulating connector Φ6-1/8   | YW80061800300 |
| 22  | Big hinge (left)                          | YW06203100400 | 46  | Cylinder<br>DSNU-32-100-P-A         | YE31321000000 |
| 23  | Plate type air pipe coupling QSS-6        | YW80000600000 | 47  | Y type pin rod<br>SG-M10×1.25       | YE31001000000 |
| 24  | Filter & pressure<br>regulating valve     | YE30421400000 | 48  | Socket head cap screw<br>M8-60      | YW60086000100 |

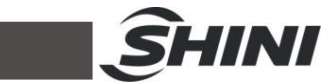

| No. | Name                                    | Part No.      | No. | Name                                       | Part No.      |
|-----|-----------------------------------------|---------------|-----|--------------------------------------------|---------------|
| 49  | Star bolt 5/16                          | YW09051600100 | 78  | Small hinge (right)                        | YW06203400000 |
| 50  | Storage tank welding                    | -             | 79  | Small hinge (left)                         | YW06203400100 |
| 51  | Storage tank shut-off plate             | -             | 80  | Gear motor<br>RNYM05-1220-30               | YM10512200000 |
| 52  | Storage tank base plate                 | -             | 81  | Material level sprue                       | -             |
| 53  | Shock eliminator<br>(M16×20)            | YW03162000000 | 82  | Sensor supporting plate                    | -             |
| 54  | Hex nut M16                             | YW64004600200 | 83  | Sensor bearer                              | -             |
| 55  | Floor stand welding                     | -             | 84  | gravimetric sensor 15kg                    | YE15001500000 |
| 56  | Floor stand cover welding               | -             | 85  | Gravimetric hopper supporting block washer | -             |
| 57  | Nut M12                                 | YW64001600000 | 86  | Gravimetric hopper supporting block        | -             |
| 58  | Flat washer 12                          | YW66122400000 | 87  | Socket head cap screw<br>M6×20             | YW61062000300 |
| 59  | Spring washer 12                        | YW65012000000 | 88  | Hopper fixing plate                        | -             |
| 60  | Bolt M12×5                              | YW60123500000 | 89  | Spring washer 10                           | YW6501000000  |
| 61  | Discharge valve guide                   | -             | 90  | Hex nut M10                                | YW64001000200 |
| 62  | Discharge valve shut-off<br>plate       | -             | 91  | Flat washer 10                             | YW66102000100 |
| 63  | Bolt                                    | -             | 92  | Bolt M10×35                                | YW60103500100 |
| 64  | Sprue                                   | -             | 93  | Hooper welding                             | -             |
| 65  | Shut-off plate bearer                   | -             | 94  | Socket head cap screw<br>M6×16             | YW61061600300 |
| 66  | Touch panel cabinet<br>supporting frame | -             | 95  | Flat washer 6                              | YW66061300000 |
| 67  | Discharge valve cover<br>welding        | -             | 96  | Hex nut M6                                 | YW64000600200 |
| 68  | Pneumatic discharge<br>valve welding    | -             | 97  | Hex nut M8                                 | YW60082010000 |
| 69  | Rack welding                            | -             | 98  | Star knob B type M×35                      | YR40083500000 |
| 70  | Mixing tank material<br>fender          | -             | 99  | Clearance glass acryl                      | -             |
| 71  | Touch panel cabinet base plate          | -             | 100 | Clearance glass door                       | -             |
| 72  | Touch panel cabinet<br>supporting block | -             | 101 | Cross recess head screw M6×15              | YW62061500000 |
| 73  | Touch panel cabinet cover               | -             | 102 | Flat washer                                | YW66081600000 |
| 74  | Touch panel cabinet                     | -             | 103 | Bolt M8×20                                 | YW60082000300 |
| 75  | Mixing motor bearer                     |               | 104 | Hanger plate                               | -             |
| 76  | Mixing motor shaft                      | -             | 105 | Hopper cover                               | -             |
| 77  | Flat key C8×55                          | -             | 106 | Square plate 200×200                       | YW0920200000  |

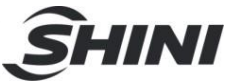

| No. | Name                                       | Part No.      | No. | Name                                   | Part No.      |
|-----|--------------------------------------------|---------------|-----|----------------------------------------|---------------|
| 107 | Second discharge valve<br>welding          | -             | 113 | Air pipe quick coupling<br>APL-6-1/8   | YW80061800200 |
| 108 | Second discharge valve<br>connecting screw | -             | 114 | Discharge valve<br>connecting nut      | -             |
| 109 | Discharge valve cylinder<br>mounting plate | -             | 115 | Main discharge valve<br>connecting rod | -             |
| 110 | Socket head cap screw<br>M8×16             | YW61081600200 | 116 | Main discharge welding                 | -             |
| 111 | Spring washer 8                            | YW65008000000 | 117 | Hopper welding                         | -             |
| 112 | Cylinder DSNU-32-60-P-A                    | YE31326010000 |     |                                        |               |

\* means possible broken parts.
\*\* means easy broken part. and spare backup is suggested.
Please confirm the version of manual before placing the purchase order to guarantee that the item number of the spare part is in accordance with the real object.

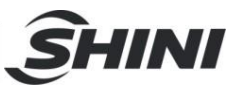

#### 2.2.7 SGB-3000-8 Assembly Drawing

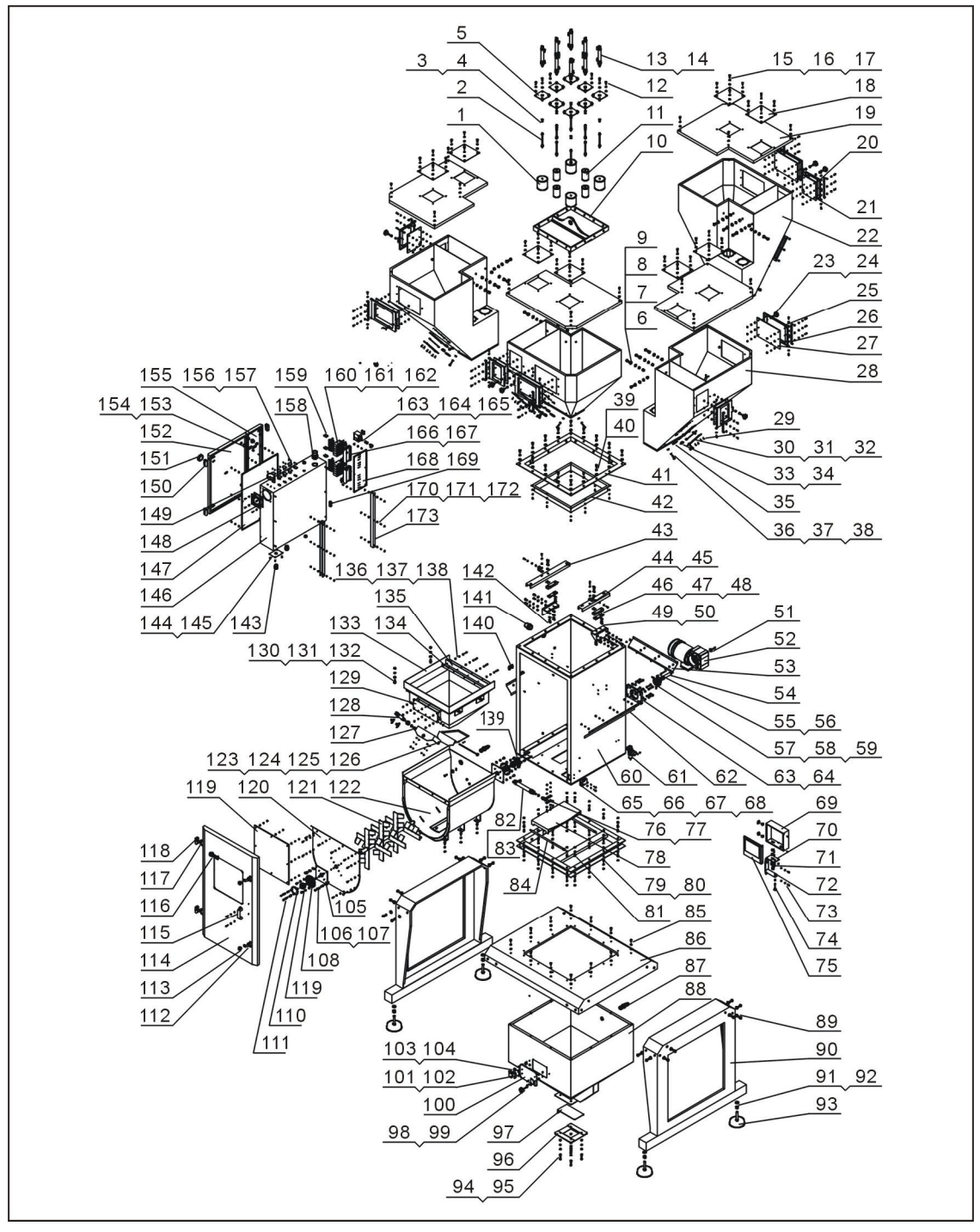

Remarks: Please refer to material List 2.2.8 for specific explanation of the Arabic numbers in parts drawing.

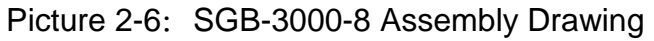
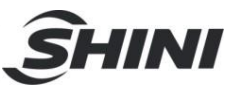

### 2.2.8 SGB-3000-8 Parts List

| Table 2-4: | Parts List | (SGB-3000-8) |
|------------|------------|--------------|
|------------|------------|--------------|

| No. | Name                                | Part No.      | No. | Name                                            | Part No.      |
|-----|-------------------------------------|---------------|-----|-------------------------------------------------|---------------|
| 1   | Main metering valve                 | -             | 26  | Clearance glass supporting bar                  | -             |
| 2   | Metering valve<br>connection shaft  | -             | 27  | Main clearance glass<br>acryl                   | -             |
| 3   | Shut-off valve connection nut       | -             | 28  | Side hopper                                     | -             |
| 4   | Hexagon nut M10×1.25                | YW64101200400 | 29  | Cross recess head<br>screw M6×15                | YW61061500100 |
| 5   | Metering valve mounting plate       | -             | 30  | Sight-glass sheet iron (six holes)              | YW09000600000 |
| 6   | Bolt M12×35                         | YW60123500000 | 31  | Acryl (six holes)                               | YR40001200000 |
| 7   | Spring washer 12                    | YW65012200000 | 32  | Sight-glass packing<br>(six holes)              | YR40000600000 |
| 8   | Flat washer 12                      | YW66122400000 | 33  | Material level sensor<br>choke plug             | BR3000840050  |
| 9   | Hexagon nut M12                     | YW64001200100 | 34  | Material level sensor<br>choke plug plastic nut | YR30301500000 |
| 10  | Hanger                              | -             | 35  | SGB hopper aluminum round Logo                  | YP31003300400 |
| 11  | Sub metering valve                  | -             | 36  | Bolt M10×25                                     | YW60102500400 |
| 12  | Inner hexagon screw<br>M8×20        | YW61820000200 | 37  | Spring washer 10                                | YW65102600000 |
| 13  | Cylinder *<br>DSNU-25-100-P-A       | YE31250100000 | 38  | Flat washer 10                                  | YW66103200000 |
| 14  | Air pipe quick coupling<br>APL6-1/8 | YW80061800200 | 39  | Bolt M10×20                                     | YW60102000100 |
| 15  | Bolt M8×20                          | YW60082000000 | 40  | Spring washer 10                                | YW6501000000  |
| 16  | Spring washer 8                     | YW65008000100 | 41  | Hopper mounting plate                           | -             |
| 17  | Flat washer 8                       | YW66081600000 | 42  | Discharge port                                  | -             |
| 18  | Hopper cover lid                    | YW09202000000 | 43  | Weighing pan left supporting bar                | -             |
| 19  | Hopper cover                        | -             | 44  | Weighing pan right supporting bar               | -             |
| 20  | Second clearance glass door         | -             | 45  | Gravimetric sensor<br>protective block          | -             |
| 21  | Second clearance glass acryl        | -             | 46  | Gravimetric sensor *<br>50kg                    | YE15000500000 |
| 22  | Main hopper                         | -             | 47  | Sensor washer                                   | -             |
| 23  | Star knob                           | YR40083500000 | 48  | Sensor bearer                                   | -             |
| 24  | Hexagon nut M8                      | YW61000800200 | 49  | Gravimetric sensor supporting base              | -             |
| 25  | Main clearance glass door           | -             | 50  | Inner hexagon screw<br>M6×25                    | YW61062500000 |

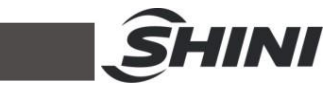

| No. | Name                                                | Part No.      | No. | Name                                 | Part No.      |
|-----|-----------------------------------------------------|---------------|-----|--------------------------------------|---------------|
| 51  | Washer                                              | -             | 78  | Discharge valve shut-off<br>plate    | -             |
| 52  | Gear motor<br>CM063-FD-30                           | YM50633300000 | 79  | Discharge valve                      | -             |
| 53  | Back fender                                         | -             | 80  | Bolt M8×25                           | YW60082500100 |
| 54  | Mixing motor shaft                                  | -             | 81  | Bolt M8×20                           | YW60082000500 |
| 55  | Flat key C8×20                                      | BH11860000010 | 82  | Cylinder *<br>DSNU-32-150-P-A        | YE31321500000 |
| 56  | Flat key C8×70                                      | BH10292860010 | 83  | Speed regulating<br>connector 1/8-Ф6 | YW80067800300 |
| 57  | Shaft coupler *<br>DYL0-63-25-63                    | YW11632500000 | 84  | Discharge valve guide                | -             |
| 58  | Set screw M10×7                                     | YW68080500000 | 85  | Bolt M8×20                           | YW60082000200 |
| 59  | Flat key C8×28                                      | BH11860000010 | 86  | Floor stand cover                    | -             |
| 60  | SGB Main body                                       | -             | 87  | Sensor *<br>KI5082-BNKG              | YE15508200000 |
| 61  | Filter & pressure<br>regulating valve *<br>AFR-2000 | YE30200020000 | 88  | Storage tank                         | -             |
| 62  | Right & left material<br>fender                     | -             | 89  | Hexagon screw M12                    | YW64012100000 |
| 63  | Mixing motor bearer                                 | -             | 90  | Right & left floor stand             | -             |
| 64  | Bolt M8×30                                          | YW60083000000 | 91  | Flat washer 16                       | YW66163000000 |
| 65  | Door security switch *                              | YE16147600100 | 92  | Hexagon screw M16                    | YW64001600000 |
| 66  | Inner hexagon screw<br>M5×20                        | YW61052001100 | 93  | Shock eliminator<br>M16×147mm        | YW03162000000 |
| 67  | Flat washer 5                                       | YW66051000000 | 94  | Bolt M8×30                           | YW60083000100 |
| 68  | Hexagon nut M5                                      | YW64050300000 | 95  | Hexagon nut M8                       | YW64080600000 |
| 69  | Touch panel cabinet                                 | -             | 96  | Shut-off plate bearer                | -             |
| 70  | Touch panel cabinet<br>base plate                   | -             | 97  | Storage tank shut-off<br>plate       | -             |
| 71  | Touch panel cabinet supporting block                | -             | 98  | Star knob B M8×35                    | YR40083500000 |
| 72  | Touch panel cabinet support frame                   | -             | 99  | Triangle linking block               | -             |
| 73  | Inner hexagon screw<br>M6×16                        | YW61061600300 | 100 | Storage tank clearance glass acryl   | -             |
| 74  | Bolt                                                | -             | 101 | Square linking block                 | -             |
| 75  | Touch screen cabinet cover                          | -             | 102 | Cross recess head<br>screw M5×10     | YW62051000100 |
| 76  | Shut-off plate bearer                               | -             | 103 | Storage hopper hinge bearer          | -             |
| 77  | Y type pin rod *<br>SG-M10×1.25                     | YE31001000000 | 104 | Big hinge CL219-1                    | YW06219100000 |

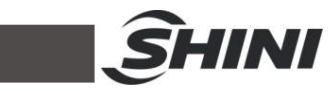

| No. | Name                               | Part No.      | No. | Name                                 | Part No.      |
|-----|------------------------------------|---------------|-----|--------------------------------------|---------------|
| 105 | Mixing tank reinforcement plate    | -             | 133 | Gravimetric hopper                   | -             |
| 106 | Bolt M8×16                         | YW60081610000 | 134 | Fender trim strip                    | -             |
| 107 | Spring washer 8                    | YW65008000000 | 135 | Material fender                      | -             |
| 108 | Bearing seat                       | -             | 136 | Hexagon nut M6                       | YW64000600100 |
| 109 | Self aligning ball<br>bearing *    | YW11220500000 | 137 | Elastic washer 6                     | YW65006000000 |
| 110 | Front bearing cap                  | -             | 138 | Flat washer 6                        | YW66061200000 |
| 111 | Inner hexagon screw<br>M6×16       | YW61061600000 | 139 | Back bearing cap                     | -             |
| 112 | Door lock fender                   | -             | 140 | Plate type air pipe<br>coupling QSS6 | YW80000600000 |
| 113 | Long door lock                     | YW00000600000 | 141 | L type elbow                         | YE67423600100 |
| 114 | Door                               | -             | 142 | Inner hexagon screw<br>M6×20         | YW61062000000 |
| 115 | Aluminum handle 120L               | BW20012000040 | 143 | Cable gland PG13.5                   | YE67013500000 |
| 116 | Aluminum Shini<br>trademark 121×50 | YP30121500100 | 144 | Wire clamp mounting plate            | -             |
| 117 | Hinge (Big) left                   | YW06203100400 | 145 | Cross recess head screw M5×10        | YW62051000000 |
| 118 | Cross recess head<br>screw M6×15   | YW62061500000 | 146 | Control box                          | -             |
| 119 | Door acryl                         | -             | 147 | Electric elements mounting plate     | -             |
| 120 | Mixing tank cover                  | -             | 148 | Exhaust fan 12×12cm                  | YM60121200400 |
| 121 | Paddle                             | -             | 149 | Alarm light LTE-3051                 | YE83305100300 |
| 122 | Mixing tank                        | -             | 150 | Big hinge (right)<br>CL203-1         | YW06203100200 |
| 123 | Shut-off plate mounting<br>block   | -             | 151 | Main power switch                    | YE10021160000 |
| 124 | Shut-off plate                     | -             | 152 | Electric elements<br>cabinet door    | -             |
| 125 | Shut-off plate pin                 | -             | 153 | Short door lock                      | YW00000600000 |
| 126 | Cotter pin Φ2.5×30                 | YW0925300000  | 154 | Separation blade of door lock        | YW00040600000 |
| 127 | Shut-off plate copper head         | -             | 155 | Solenoid valve cabinet door          | -             |
| 128 | Cylinder *<br>DSNU-25-60-P-A       | YE31256010000 | 156 | Control cabinet cover                | -             |
| 129 | Weighing pan acryl                 | -             | 157 | Cross recess head<br>screw M3×6      | YW61030600000 |
| 130 | Copper cylinder                    | -             | 158 | I-type elbow                         | YE67423600000 |
| 131 | Hexagon nut M10                    | YW64001000200 | 159 | Cross recess head<br>screw M4×35     | YW62043500000 |
| 132 | Flat washer 10                     | YW66102100000 | 160 | Solenoid valve *<br>MFH-5-1/8-B      | YE32051800100 |

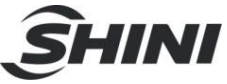

| No. | Name                                | Part No.      | No. | Name                             | Part No.      |
|-----|-------------------------------------|---------------|-----|----------------------------------|---------------|
| 161 | Copper muffle 1/4*                  | YW80010400100 | 168 | Solenoid valve mounting<br>plate | -             |
| 162 | Air pipe quick coupling APL8-1/4    | YW80081400100 | 169 | Rubber plug (big)                | YR30000000100 |
| 163 | Barometric switch *                 | YE90000800000 | 170 | Hexagon nut M6                   | YW64000600300 |
| 164 | Barometric switch<br>changeover nut | -             | 171 | Spring washer 6                  | YW65006000100 |
| 165 | Cross recess head<br>screw M4×10    | YW62041000000 | 172 | Flat washer 6                    | YW66061300000 |
| 166 | Junction plate                      | YW82180500000 | 173 | Control cabinet supporting bar   | -             |
| 167 | Air pipe quick coupling APC8-1/4    | YW80081400000 |     |                                  |               |

\* means possible broken parts.
\*\* means easy broken part. and spare backup is suggested.
Please confirm the version of manual before placing the purchase order to guarantee that the item number of the spare part is in accordance with the real object.

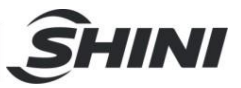

### 2.2.9 Assembly of Floor Stand

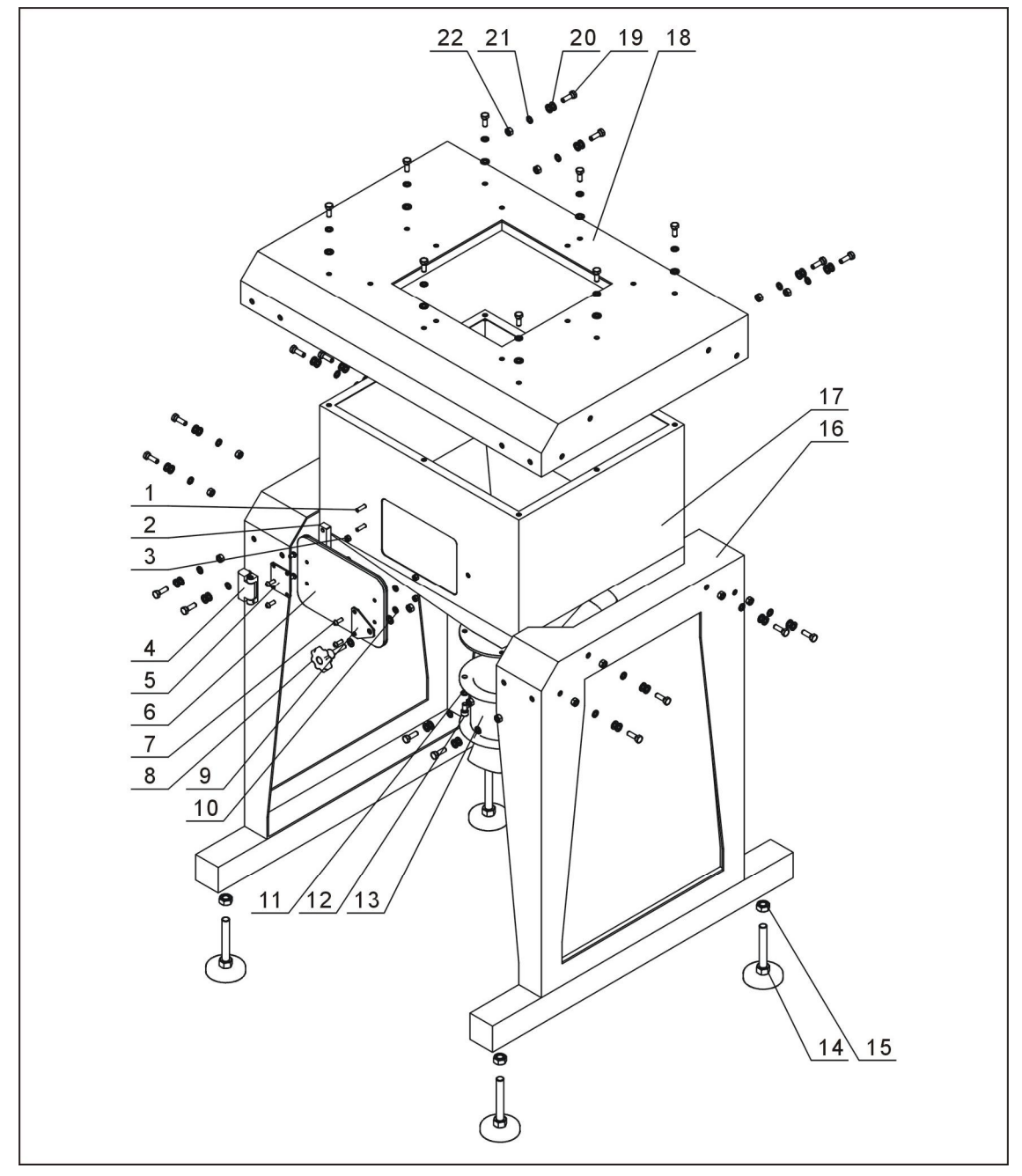

Remarks: Please refer to material List 2.2.10 for specific explanation of the Arabic numbers in parts drawing.

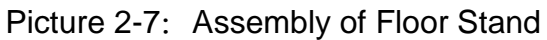

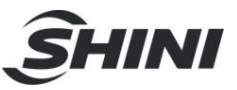

### 2.2.10 Assembly of Floor Stand Parts List

| Table 2-5: Asser | mbly of Floor Stand Pa | arts List |
|------------------|------------------------|-----------|
|------------------|------------------------|-----------|

| No  | Namo                                 | Part No.      |               |  |
|-----|--------------------------------------|---------------|---------------|--|
| NO. | Inditic                              | SGB-200       | SGB-600       |  |
| 1   | Socket head cap screw M6×25          | YW61062500000 | YW61062500000 |  |
| 2   | Storage hopper hinge bearer          | -             | -             |  |
| 3   | Nut M6                               | YW64000600100 | YW64000600100 |  |
| 4   | Big hinge CL219-1                    | YW06219100000 | YW06219100000 |  |
| 5   | Square linking block                 | -             | -             |  |
| 6   | Clearance glass acryl                | -             | -             |  |
| 7   | Cross recess head screw M6×15        | YW62061500000 | YW62061500000 |  |
| 8   | Star knob B type M8×35               | YR40083500000 | YR40083500000 |  |
| 9   | Triangle linking block               | -             | -             |  |
| 10  | Flat washer 6                        | YW66061200000 | YW66061200000 |  |
| 11  | Spring washer 6                      | YW65006000100 | YW65006000100 |  |
| 12  | Socket head cap screw M6×16          | YW61061600300 | YW61061600300 |  |
| 13  | European type suction box SBU-20-38S | BY10203801150 | BY10203801150 |  |
| 14  | Shock eliminator M14×75              | YW03147500000 | YW03147500000 |  |
| 15  | Hex nut M14                          | YW64001400200 | YW64001400200 |  |
| 16  | Floor stand welding                  | -             | -             |  |
| 17  | Storage tank welding                 | -             | -             |  |
| 18  | Floor stand cover welding            | -             | -             |  |
| 19  | Bolt M8×25                           | YW60082500200 | YW60082500200 |  |
| 20  | Flat washer 8                        | YW66081600000 | YW66081600000 |  |
| 21  | Spring washer 8                      | YW65008000100 | YW65008000100 |  |
| 22  | Hex nut M8                           | YW64000800300 | YW64000800300 |  |

\* means possible broken parts. \*\* means easy broken part. and spare backup is suggested.

Please confirm the version of manual before placing the purchase order to guarantee that the item number of the spare part is in accordance with the real object.

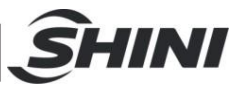

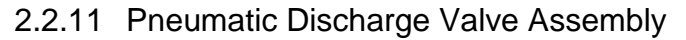

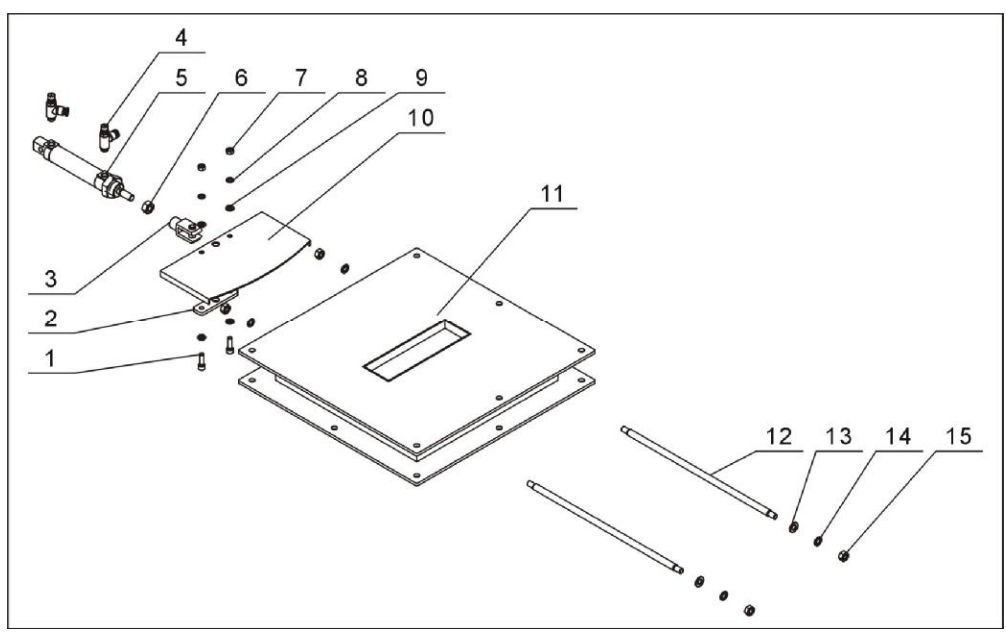

Picture 2-8: Pneumatic Discharge Valve Assembly Drawing

#### 2.2.12 Parts List of Pneumatic Discharge Valve

| Table 2-6: | Parts List of Pneumatic Discharge Va | alve |
|------------|--------------------------------------|------|
|------------|--------------------------------------|------|

| No  | Name                              | Part No.      |               |  |
|-----|-----------------------------------|---------------|---------------|--|
| NO. |                                   | SGB-200       | SGB-600       |  |
| 1   | Socket head cap screw M6×20       | YW61062000000 | YW61062000000 |  |
| 2   | Discharge plate bearer            | -             | -             |  |
| 3   | Y type pin rodsg-M10×1.25         | YE31001000000 | YE31001000000 |  |
| 4   | Speed regulating connector 1/8-Ф6 | YW80061800300 | YW80061800300 |  |
| 5   | Cylinder * DSNU-25-60-P-A         | YE31256010000 | YE31256010000 |  |
| 6   | Hex nut M10×1.25                  | YW64101200400 | YW64101200400 |  |
| 7   | Hex nut M6                        | YW64000600100 | YW64000600100 |  |
| 8   | Spring washer 6                   | YW6500600000  | YW65006000000 |  |
| 9   | Flat washer 6                     | YW66061300000 | YW66061300000 |  |
| 10  | Shut-off plate guide rod          | -             | -             |  |
| 11  | Pneumatic discharge valve welding | -             | -             |  |
| 12  | Shut-off plate guide rod          | -             | -             |  |
| 13  | Flat washer 8                     | YW66081600000 | YW66081600000 |  |
| 14  | Spring washer 8                   | YW65008000100 | YW65008000100 |  |
| 15  | Hex nut M8                        | YW61000800200 | YW61000800200 |  |

\* means possible broken parts. \*\* means easy broken part. and spare backup is suggested. Please confirm the version of manual before placing the purchase order to guarantee that the item number of the spare part is in accordance with the real object.

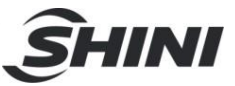

## 2.3 Electrical Diagram

## 2.3.1 SGB-40~600-4 Main Circuit

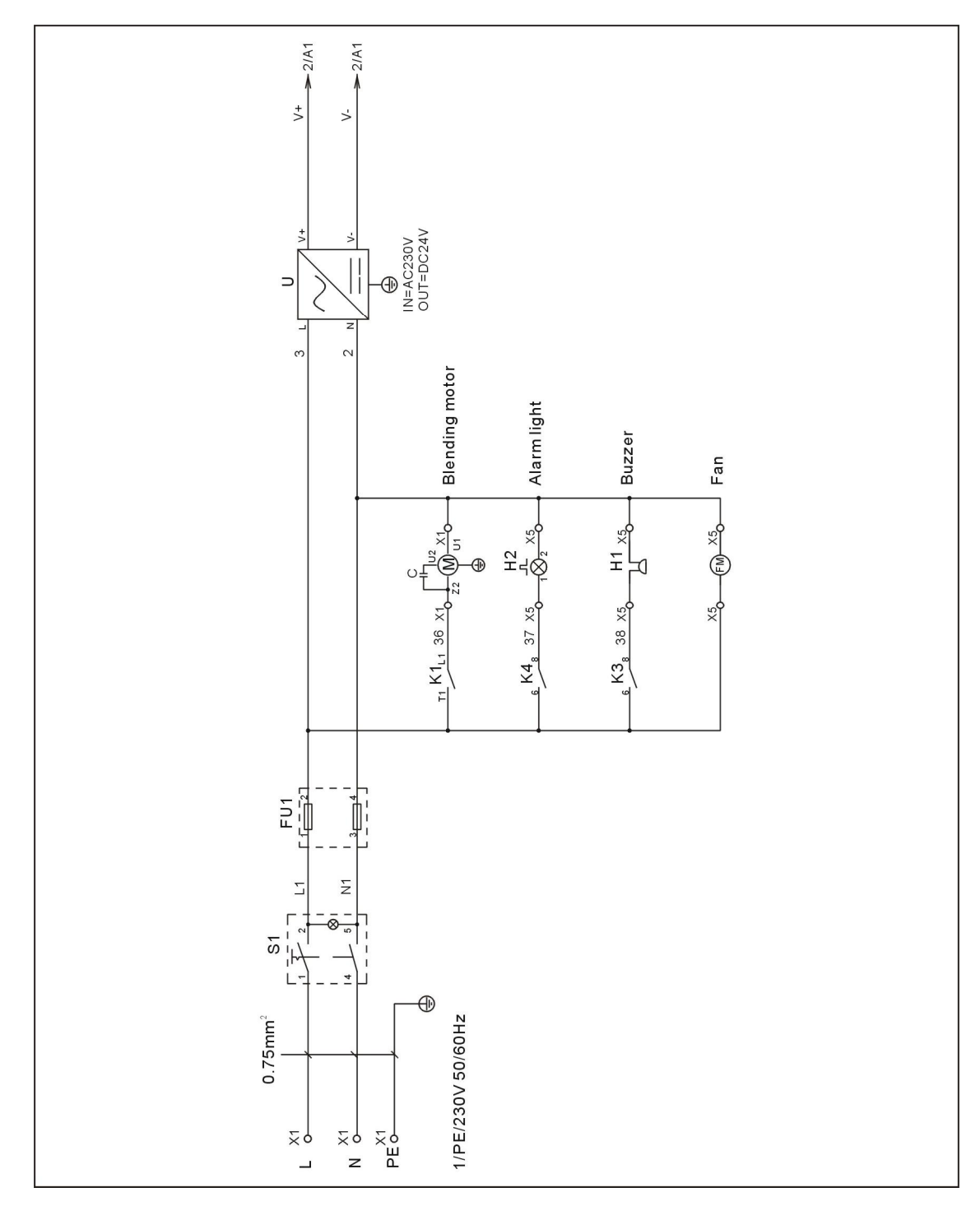

Picture 2-9: SGB-40~600-4 Main Circuit 1

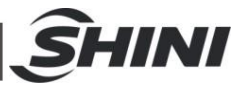

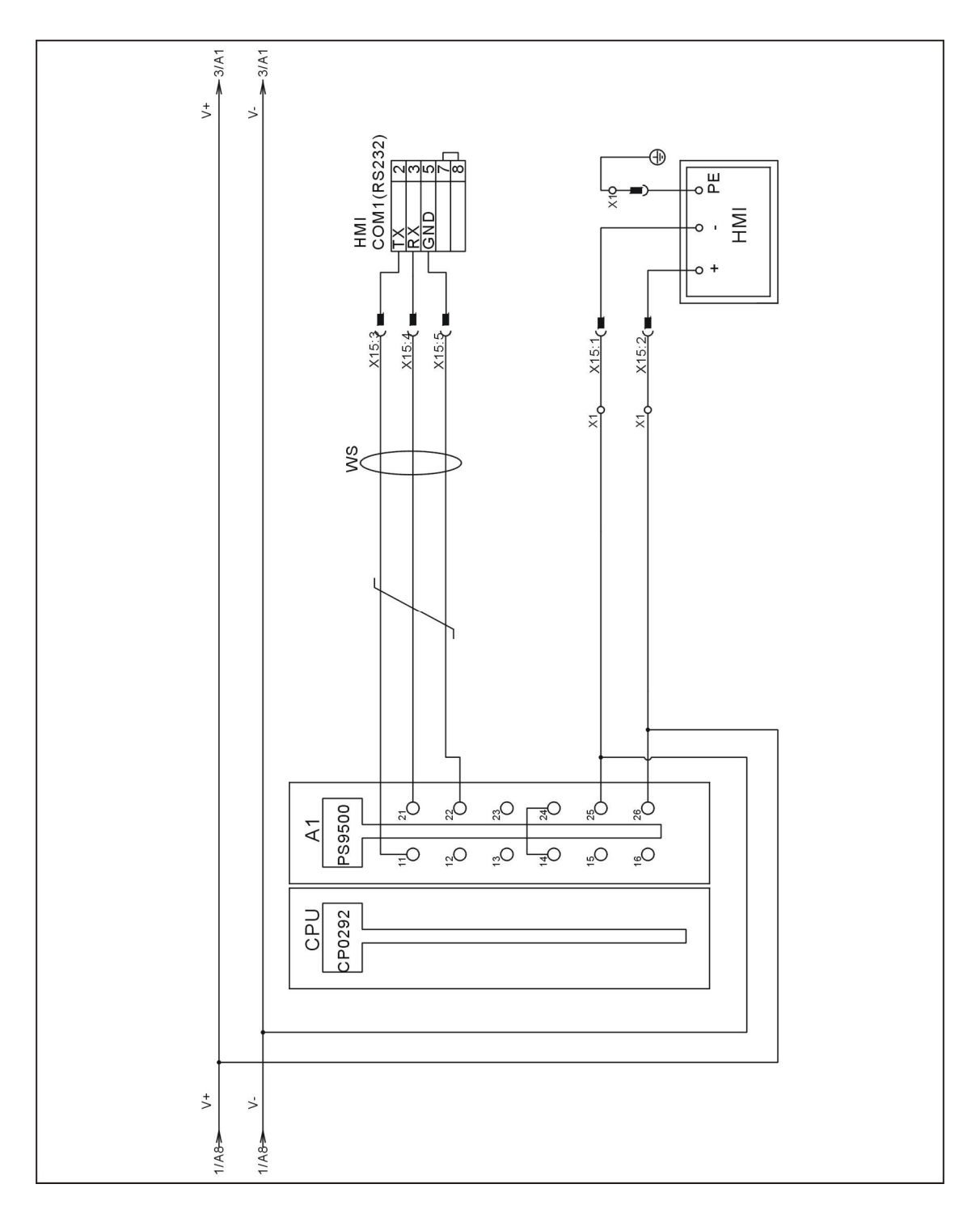

Picture 2-10: SGB-40~600-4 Main Circuit 2

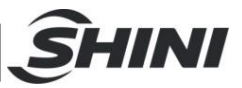

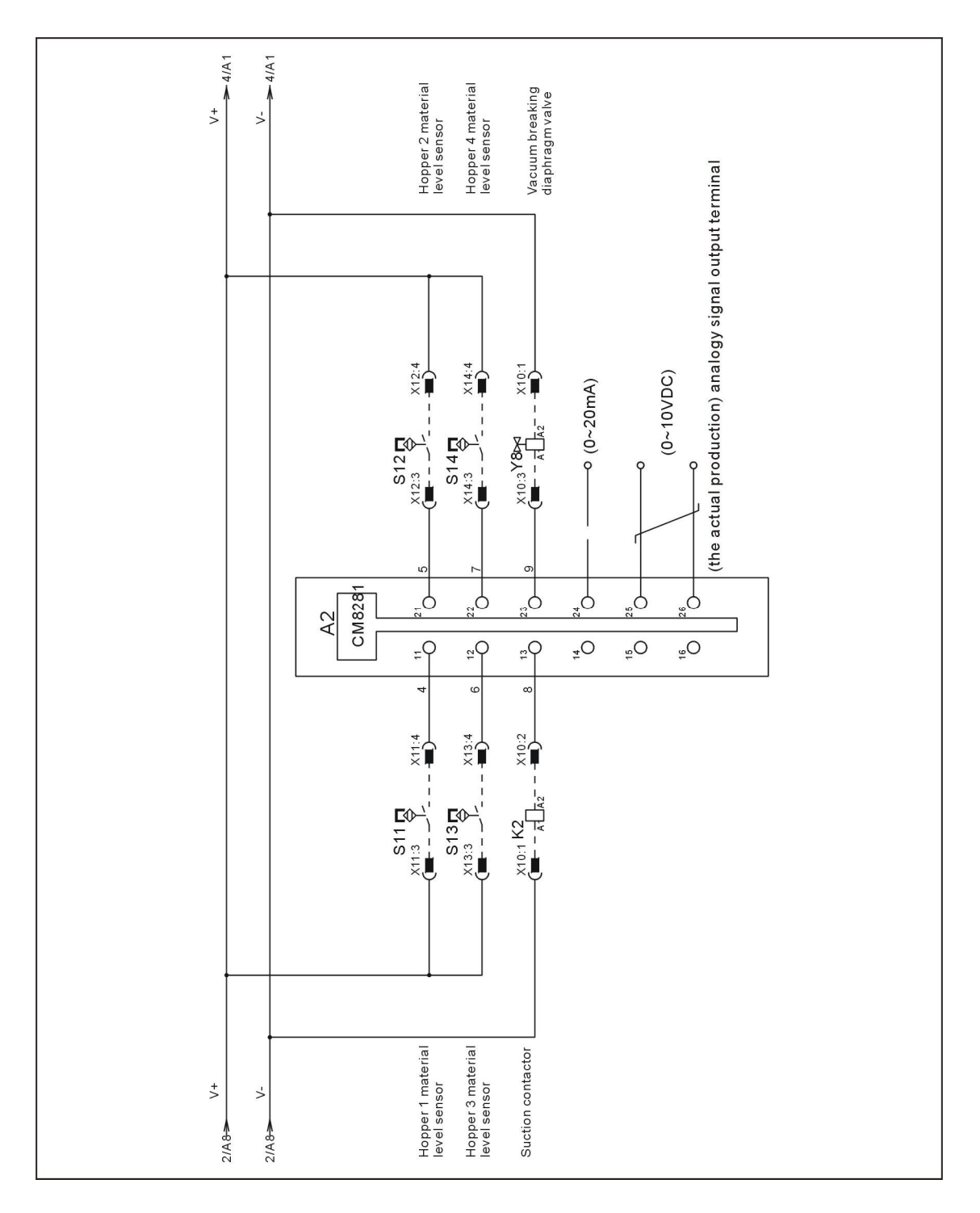

Picture 2-11: SGB-40~600-4 Main Circuit 3

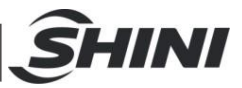

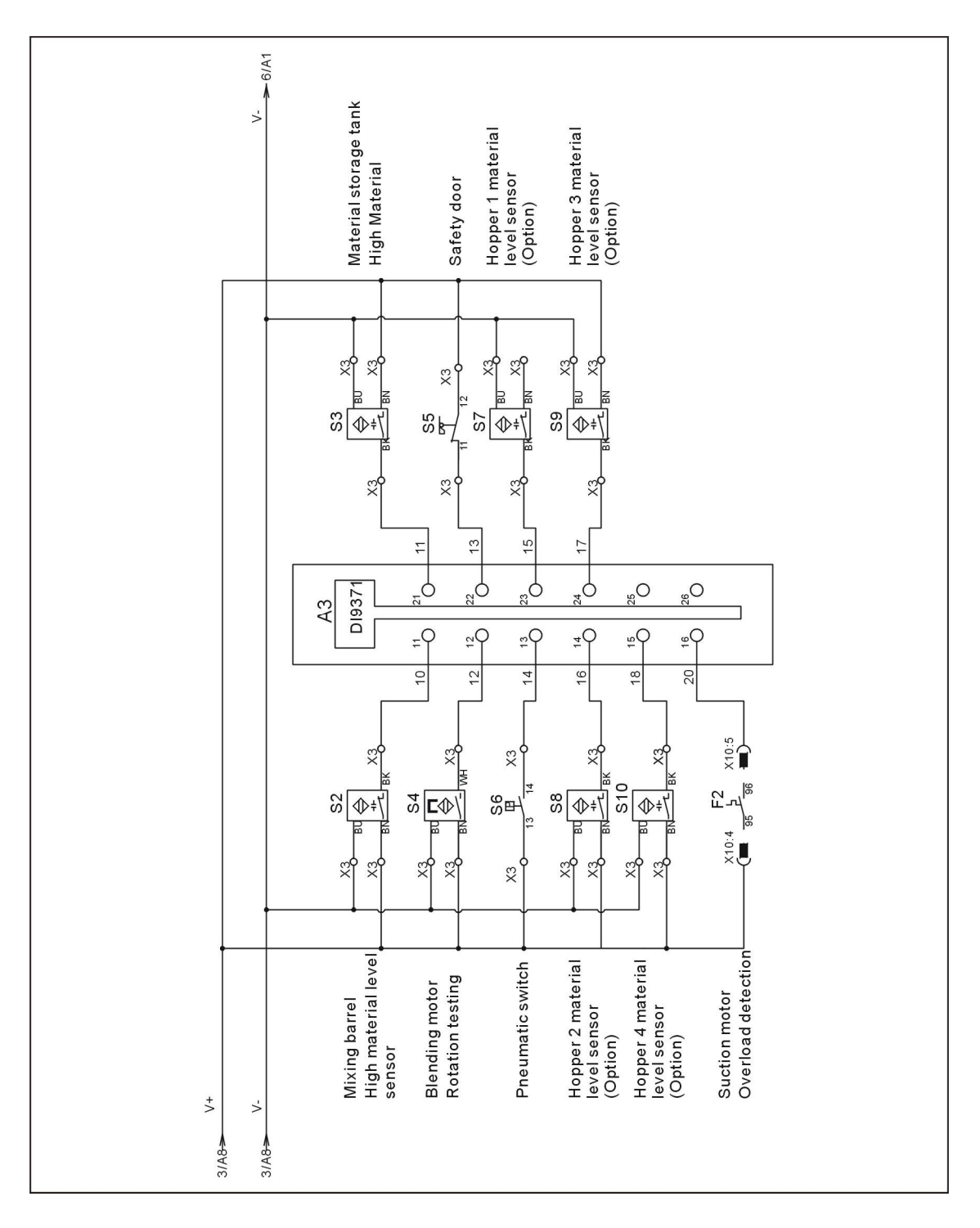

Picture 2-12: SGB-40~600-4 Main Circuit 4

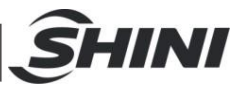

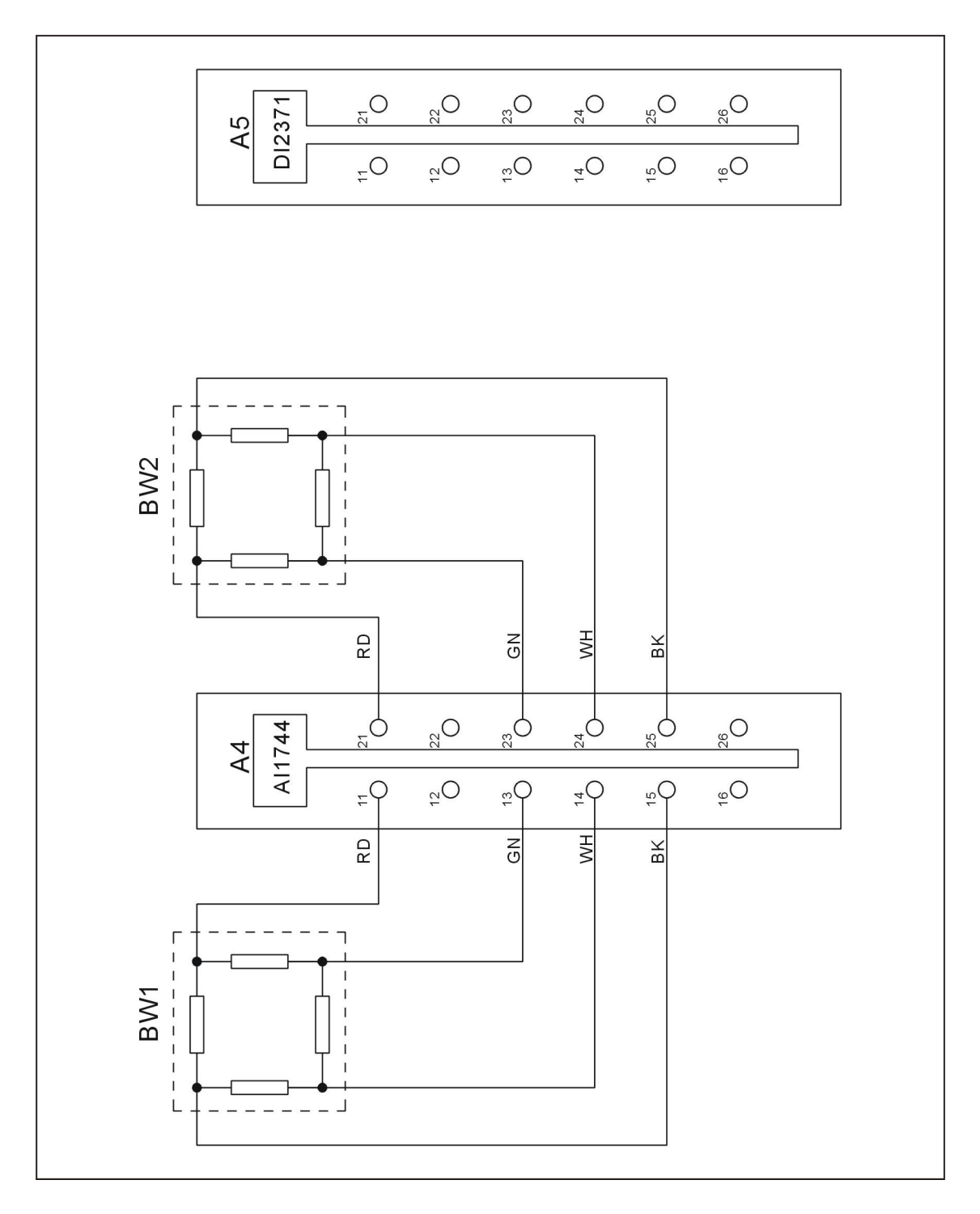

Picture 2-13: SGB-40~600-4 Main Circuit 5

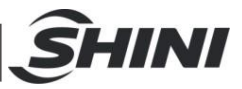

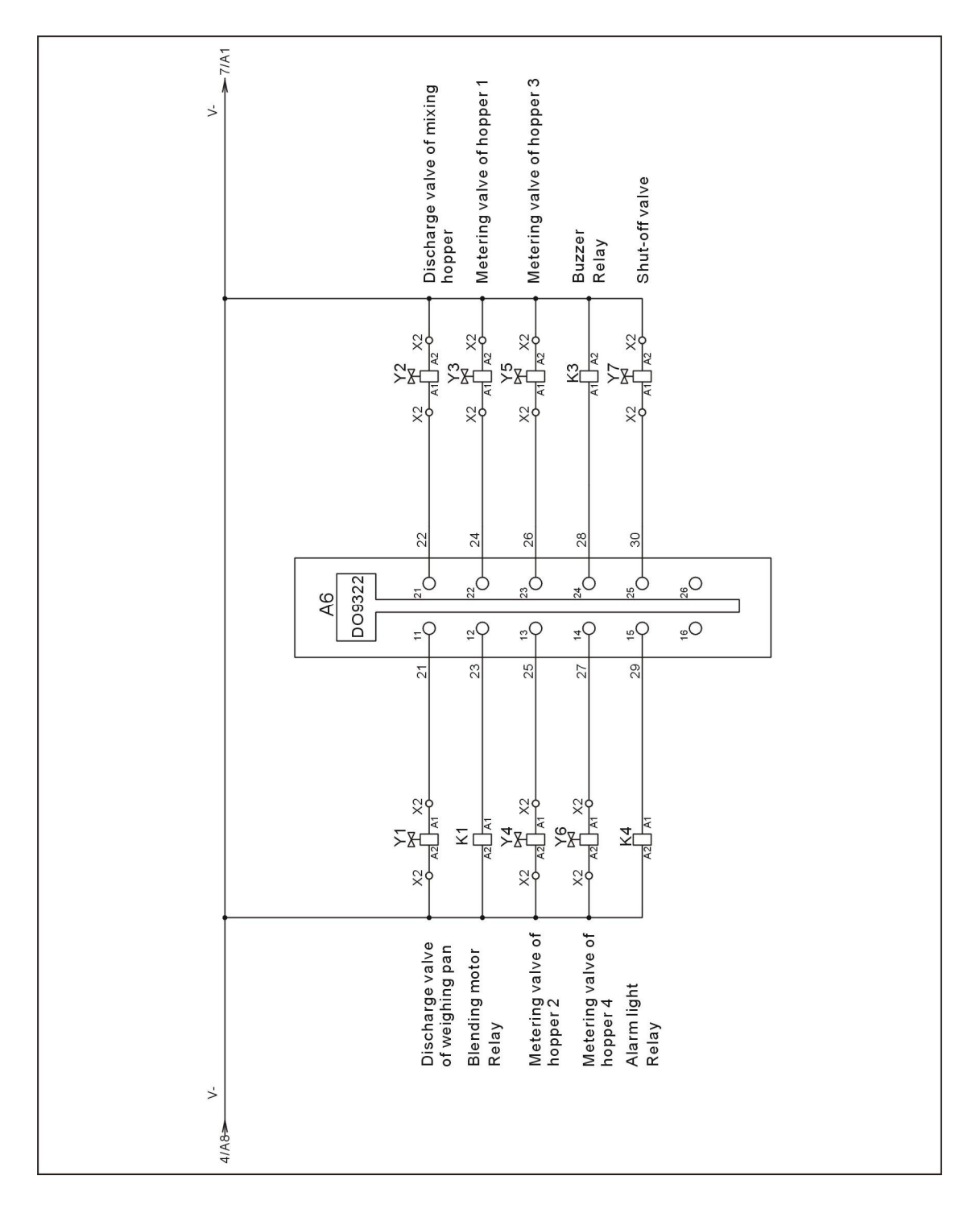

Picture 2-14: SGB-40~600-4 Main Circuit 6

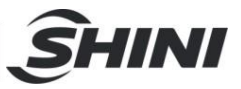

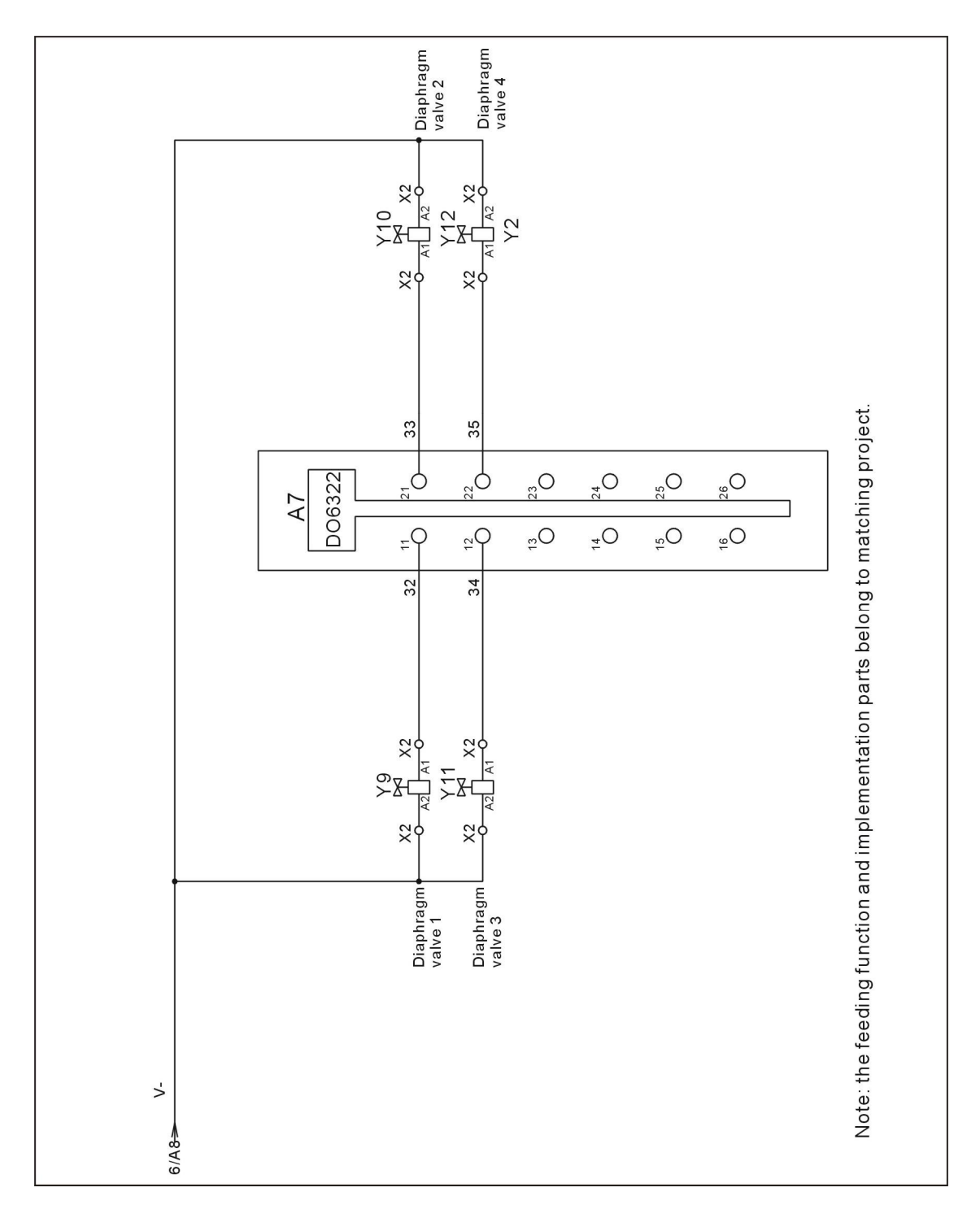

Picture 2-15: SGB-40~600-4 Main Circuit 7

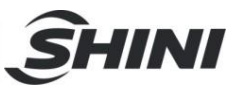

### 2.3.2 SGB-40~600-4 Electrical Components Layout

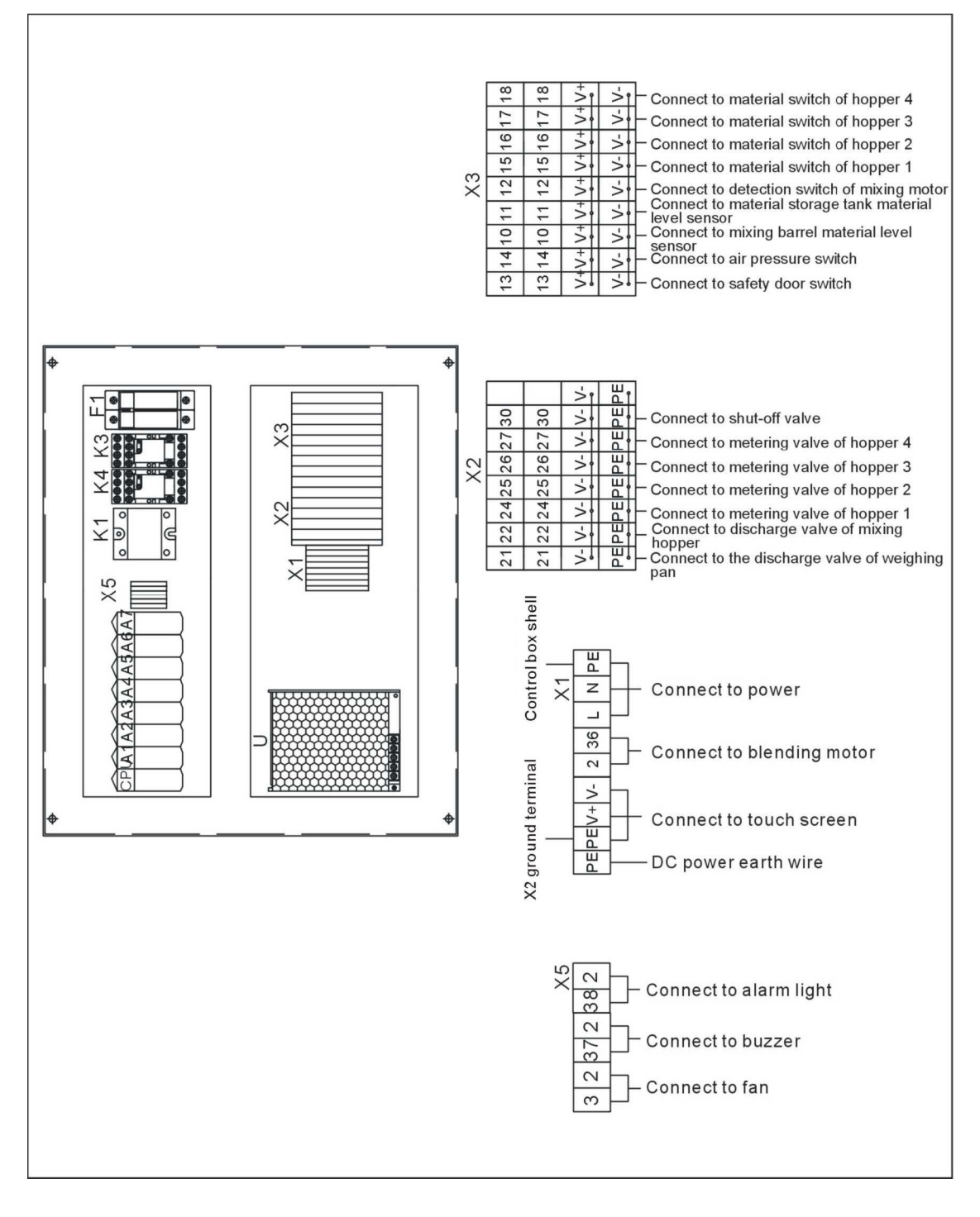

Picture 2-16: SGB-40~600-4 Electrical Components Layout

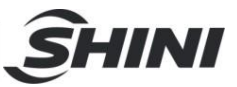

## 2.3.3 SGB-40~600-4 Electrical Components List

| NO. | Symbol | Name                        | Specification | Part NO.      |
|-----|--------|-----------------------------|---------------|---------------|
| 1   | S1     | Control switch              | 15A 4P WH     | BH10210400000 |
| 2   | S2 S3  | Capacitive proximity switch | 10~36VDC      | YE15508200000 |
| 3   | S3~S10 | Capacitive proximity switch | 10~36VDC      | YE15508200000 |
| 4   | S4     | Inductive proximity switch  | 24VDC 8MM     | YE15020200000 |
| 5   | S5     | Safety switch               | AC-15         | YE16147600100 |
| 6   | S6     | Pressure switch             | 1~12kg        | YE15401000000 |
| 7   | K1     | Relay                       | 20-48VDC      | YE03404000000 |
| 8   | K3 K4  | Relay                       | 24VDC 12A     | YE03272400000 |
| 9   | FU1    | Fuse box*                   | 500V 2P 32A   | YE41032200000 |
| 10  | -      | Fuse**                      | 6A 熔芯         | YE46006000100 |
| 11  | U      | DC power                    | +24V 1.5A     | YE71102400000 |
| 12  | CPU    | Controller                  | -             | YE90029200000 |
| 13  | -      | CPU base                    | -             | YE90202200000 |
| 14  | A1     | Power module                | -             | YE8020000600  |
| 15  | -      | Terminal block              | -             | YE80201100000 |
| 16  | A2     | Weigh moudle                | -             | YE8020000500  |
| 17  | -      | Terminal block              | -             | YE80201100000 |
| 18  | -      | Bus moudle                  | -             | YE80200100000 |
| 19  | A3     | Combined moudle             | -             | YE8020000700  |
| 20  | -      | Terminal block              | -             | YE80201100000 |
| 21  | -      | Bus moudle                  | -             | YE80200100000 |
| 22  | A4     | Digital input moudle        | -             | YE80937100000 |
| 23  | -      | Terminal block              | -             | YE80201100000 |
| 24  | -      | Bus moudle                  | -             | YE80200100000 |
| 25  | A5     | Digital input moudle        | -             | YE80237100000 |
| 26  | -      | Terminal block              | -             | YE80201100000 |
| 27  | -      | Bus moudle                  | -             | YE80200100000 |
| 28  | A6     | Digital input moudle        | -             | YE80209300000 |
| 29  | -      | Terminal block              | -             | YE80201100000 |
| 30  | -      | Bus moudle                  | -             | YE80200100000 |
| 31  | A7     | Digital input moudle        | -             | YE80632200000 |
| 32  | -      | Terminal block              | -             | YE80201100000 |
| 33  | -      | Bus moudle                  | -             | YE80200100000 |

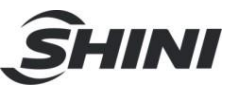

| NO. | Symbol  | Name                    | Specification      | Part NO.      |
|-----|---------|-------------------------|--------------------|---------------|
| 34  | НМІ     | Human-machine interface | 24VDC              | YE80350100000 |
| 35  | H1      | Buzzer                  | 230VAC 50Hz        | YE84003500000 |
| 36  | H2      | Pulse indicate lamp     | 230VAC 50Hz        | YE83305100200 |
| 37  | BW1 BW2 | Dose transducer         | 10VDC 2mV/V        | -             |
| 38  | X1      | Terminal                | 690V 32A 24-12AWG  | YE61250040000 |
| 39  | -       | -                       | -                  | YE61253500000 |
| 40  | X2      | Terminal                | 250V 1.5           | YE60001500000 |
| 41  | -       | -                       | 250V 1.5           | YE60001000000 |
| 42  | -       | -                       | 250V 1.5           | YE60001000100 |
| 43  | Х3      | Terminal                | 250V 1.5           | YE60001500000 |
| 44  | -       | -                       | 250V 1.5           | YE60001000000 |
| 45  | -       | -                       | 250V 1.5           | YE60001000100 |
| 46  | X5      | Terminal                | 690V 32A 24-12AWG  | YE61250040000 |
| 47  | X6      | Terminal                | -                  | YE61253500000 |
| 48  | X10~X14 | Heavy duty connector    | 5P 10A             | YE68000500000 |
| 49  | X15     | Heavy duty connector    | 5P 10A             | YE68000500000 |
| 50  | WS      | Signal bus              | 1.5m 0.5×3C+9pin   | -             |
| 51  | М       | Mixing motor            | -                  | -             |
| 52  | FM      | Cooling fan             | 220~230VAC 50/60Hz | YM60121200400 |
| 53  | Y1~Y6   | Valve*                  | 24VDC              | YE32051800100 |
| 54  | Y7~Y12  | Valve*                  | 24VDC              | YE32051800100 |

\* means possible broken parts.
\*\* means easy broken part. and spare backup is suggested.
Please confirm the version of manual before placing the purchase order to guarantee that the item number of the spare part is in accordance with the real object.

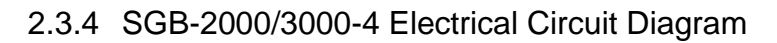

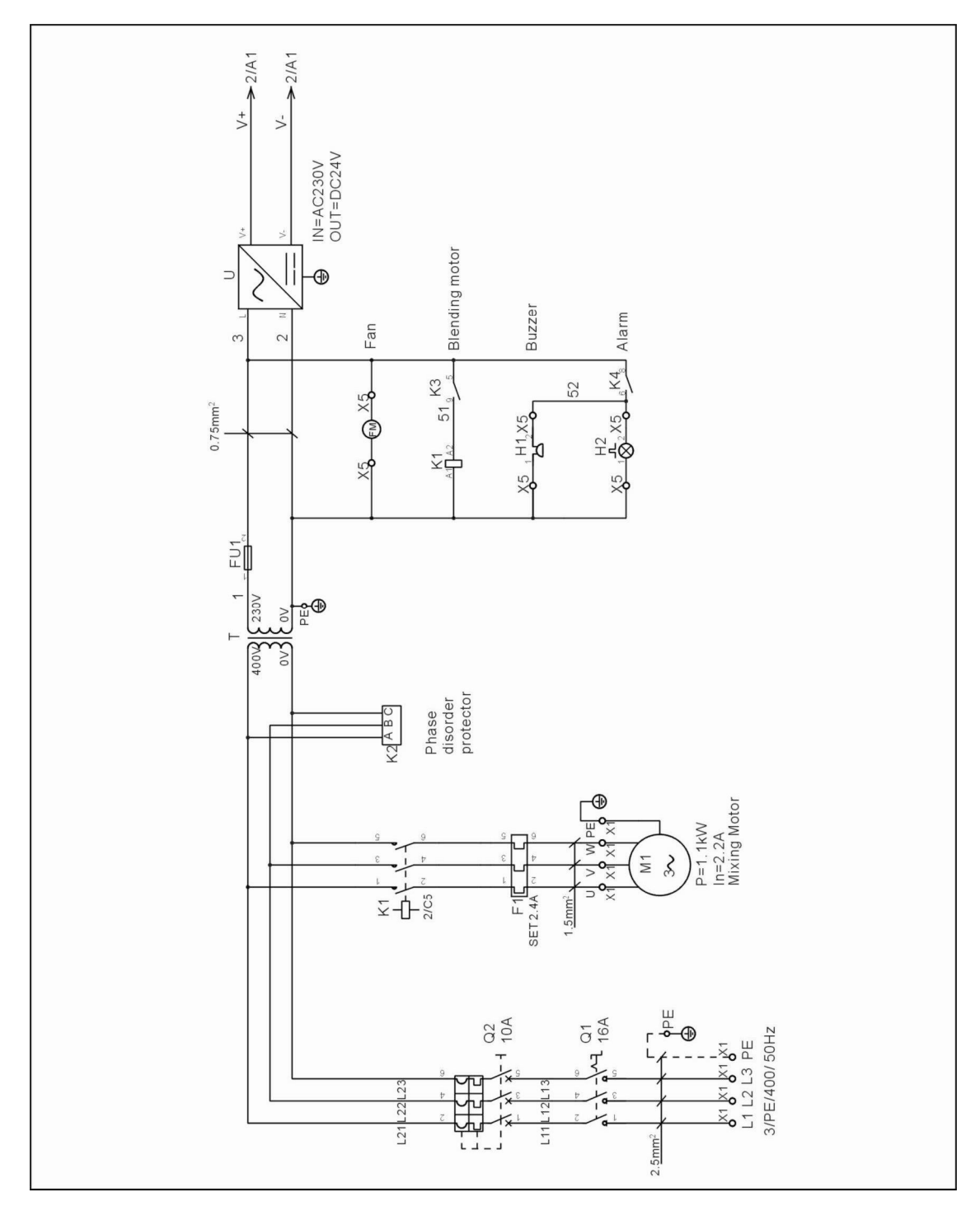

INI

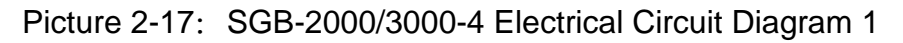

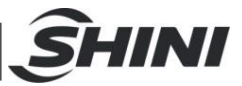

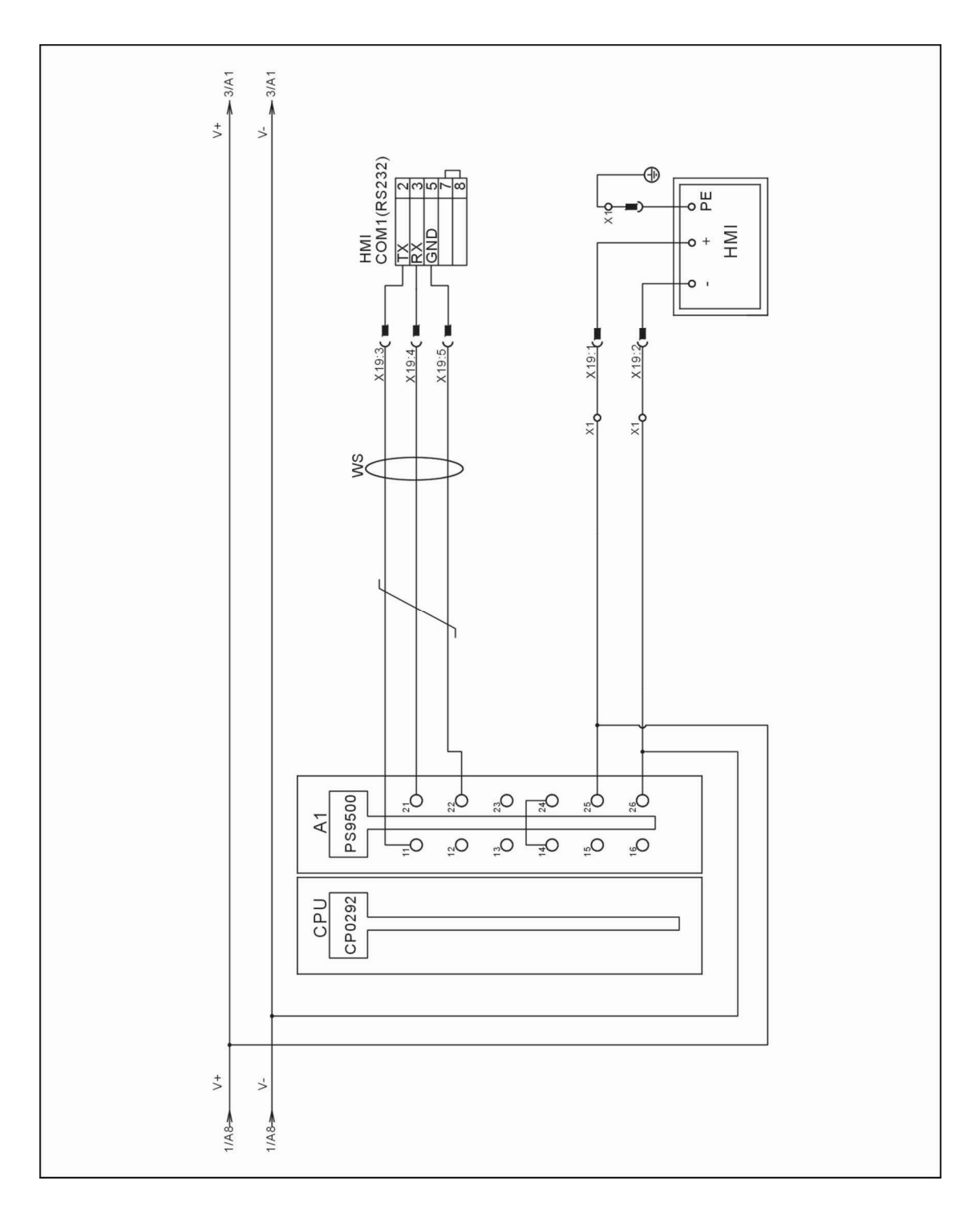

Picture 2-18: SGB-2000/3000-4 Electrical Circuit Diagram 2

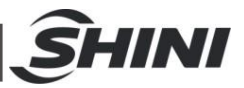

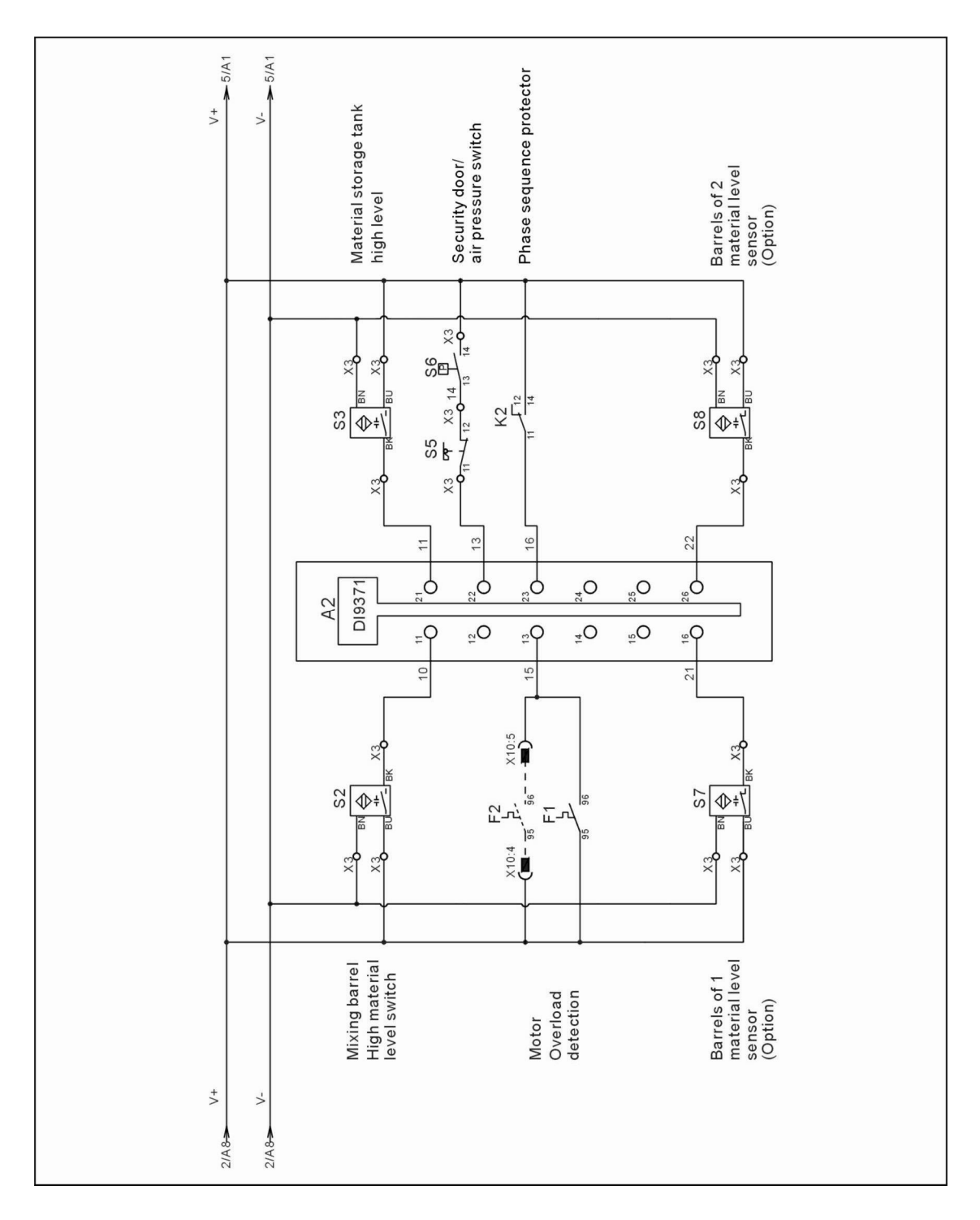

Picture 2-19: SGB-2000/3000-4 Electrical Circuit Diagram 3

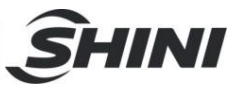

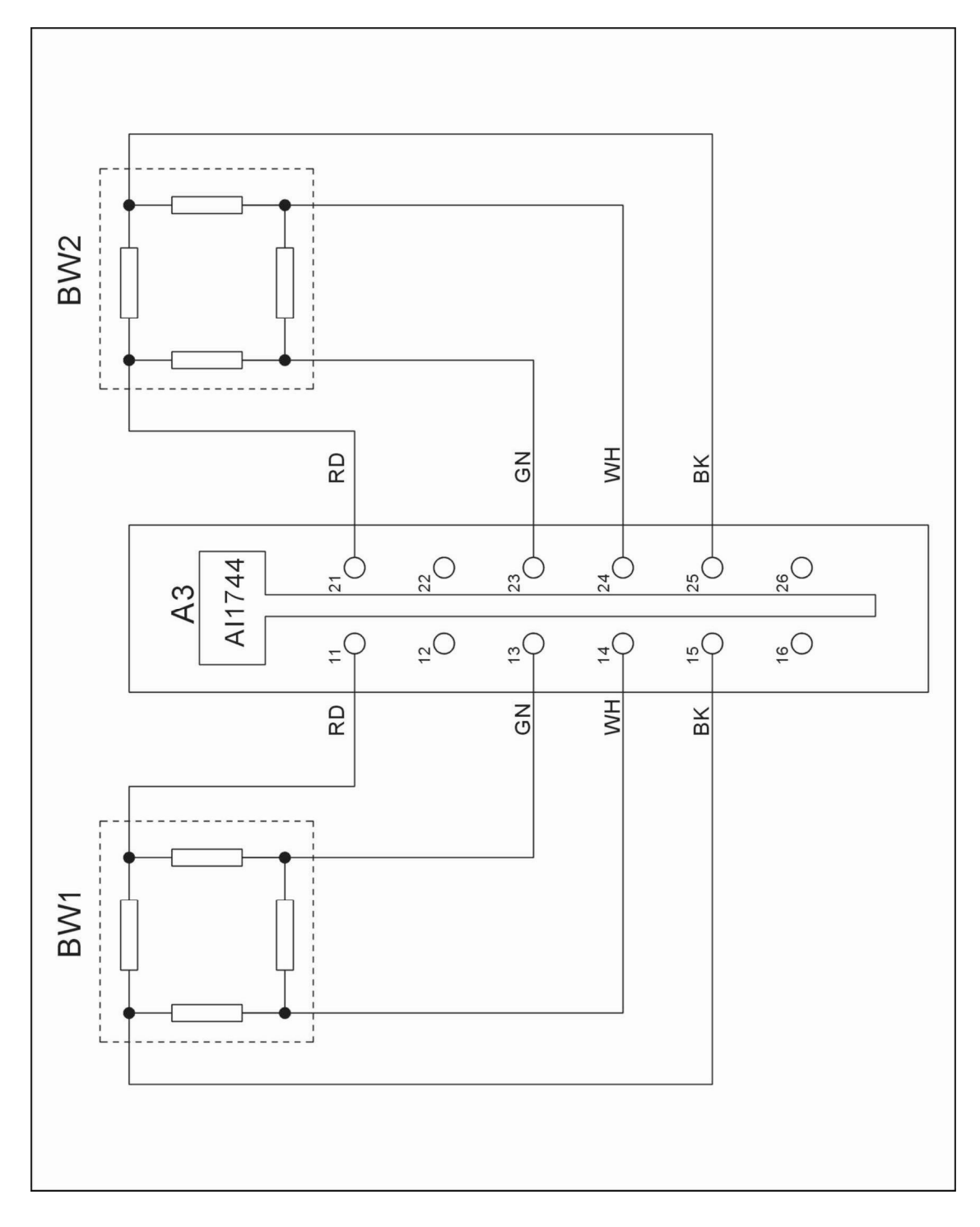

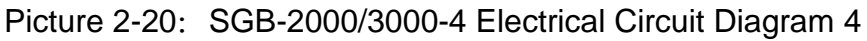

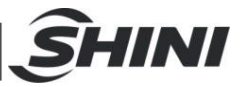

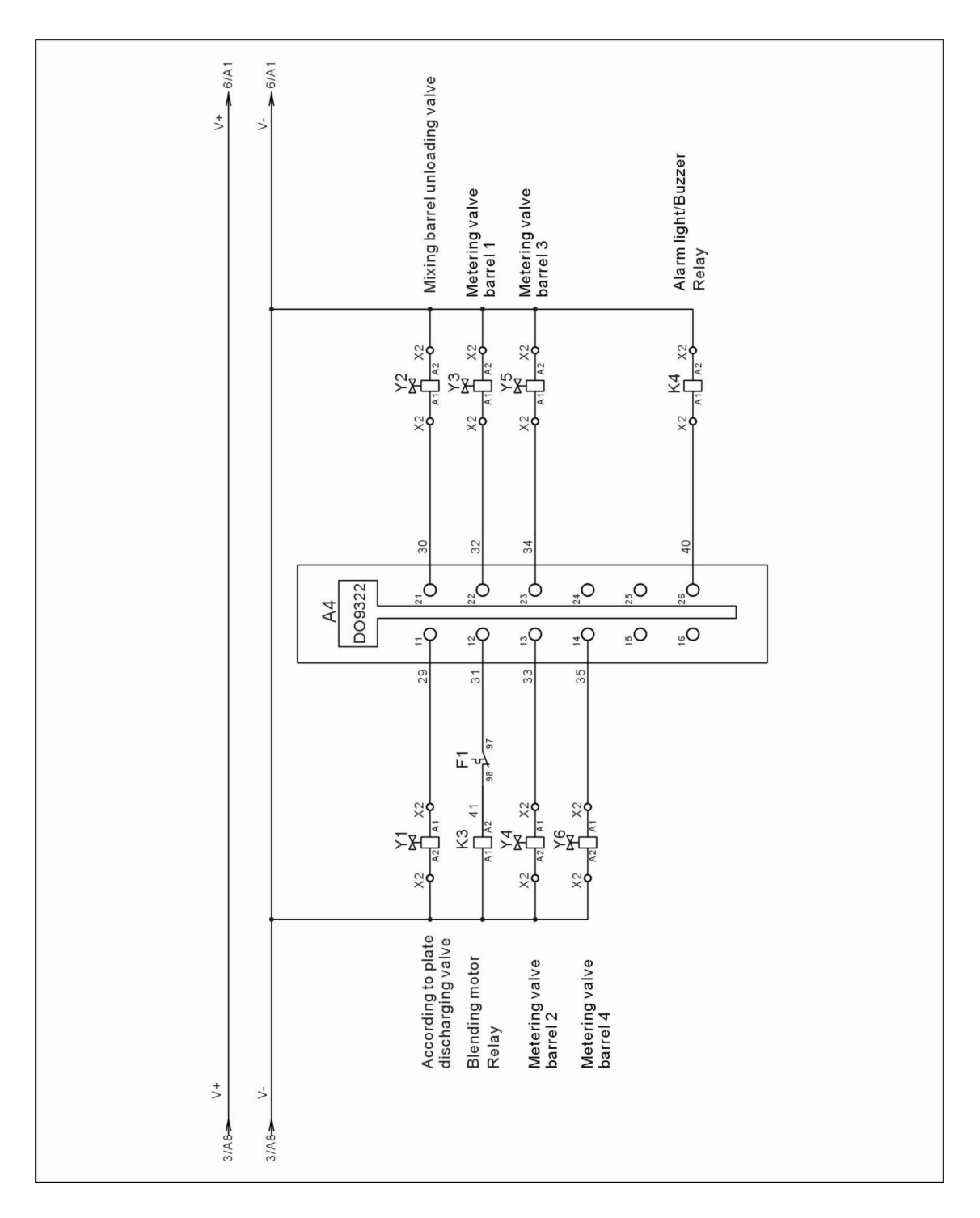

Picture 2-21: SGB-2000/3000-4 Electrical Circuit Diagram 5

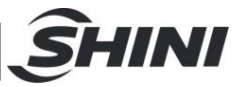

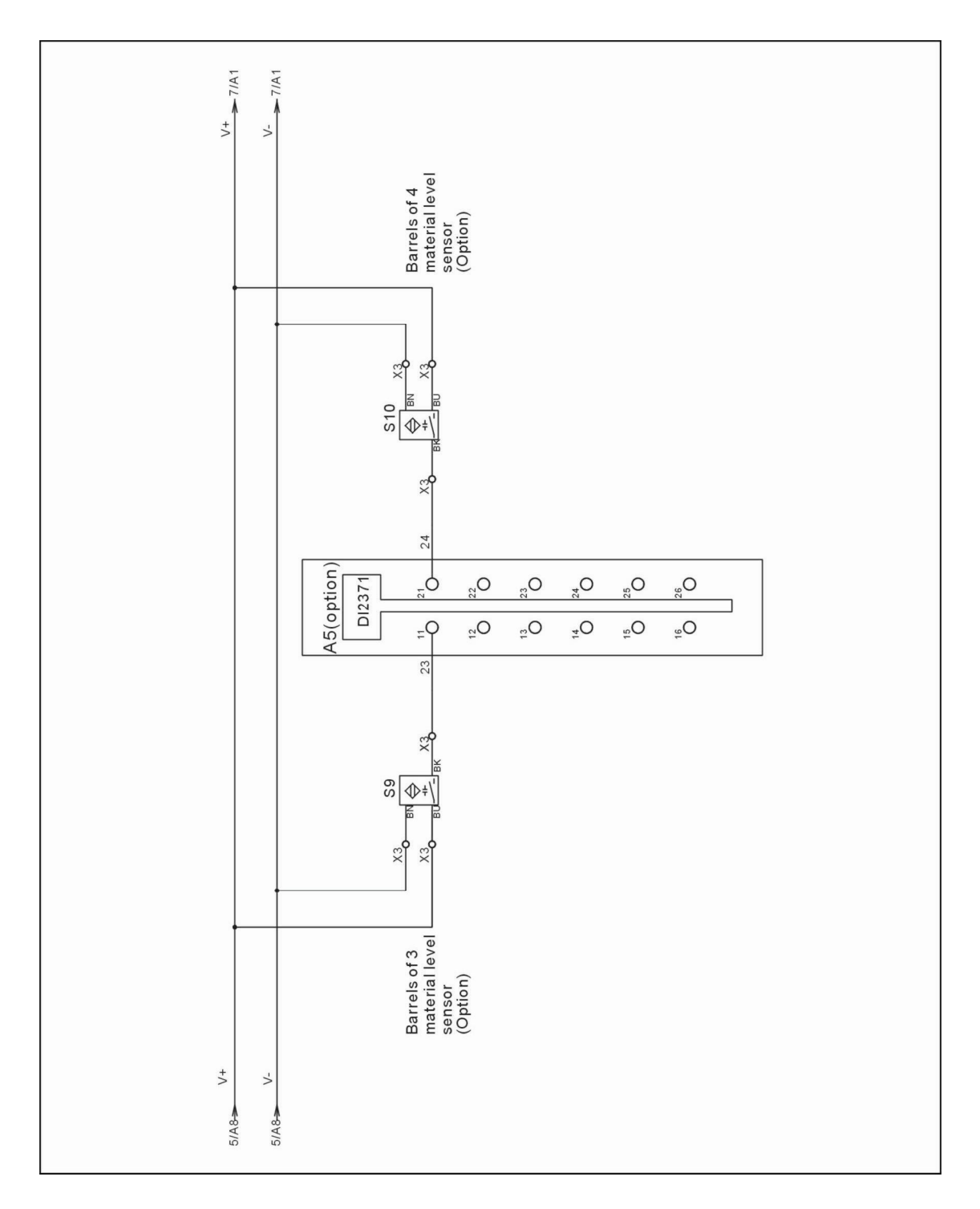

Picture 2-22: SGB-2000/3000-4 Electrical Circuit Diagram 6

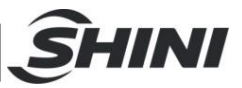

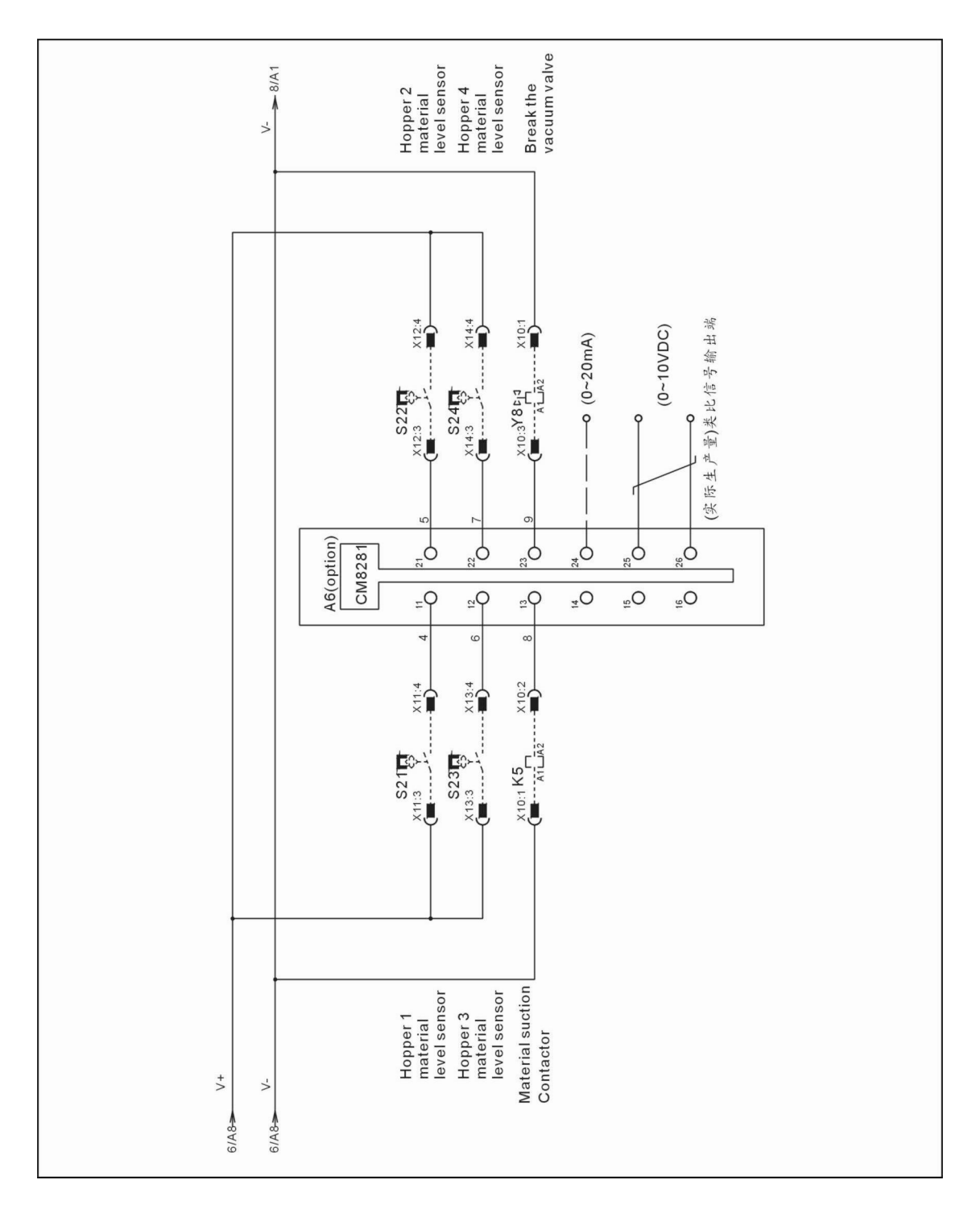

Picture 2-23: SGB-2000/3000-4 Electrical Circuit Diagram 7

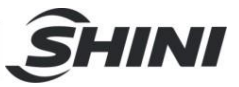

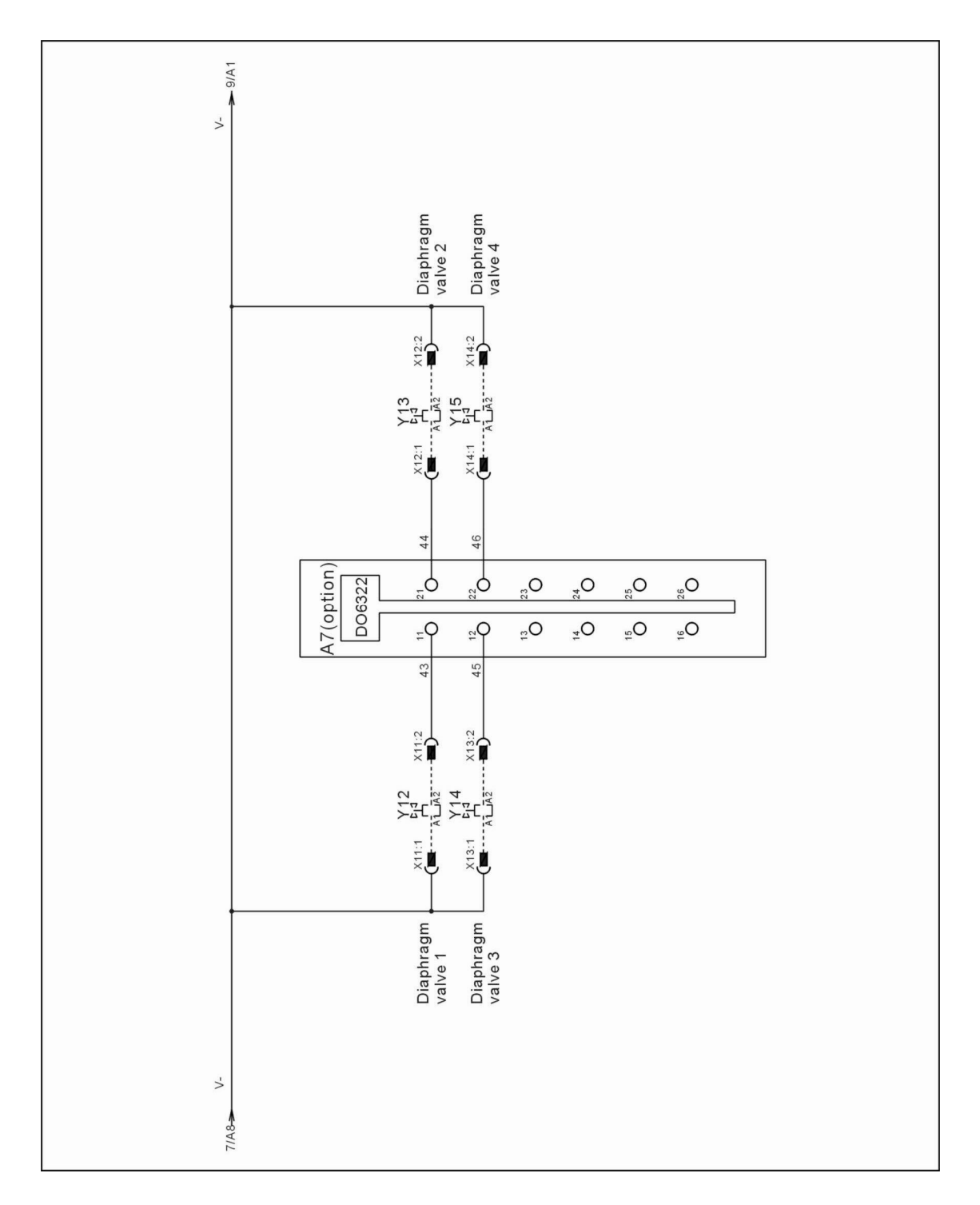

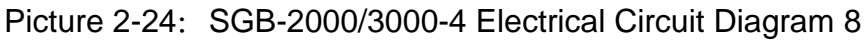

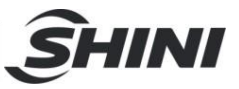

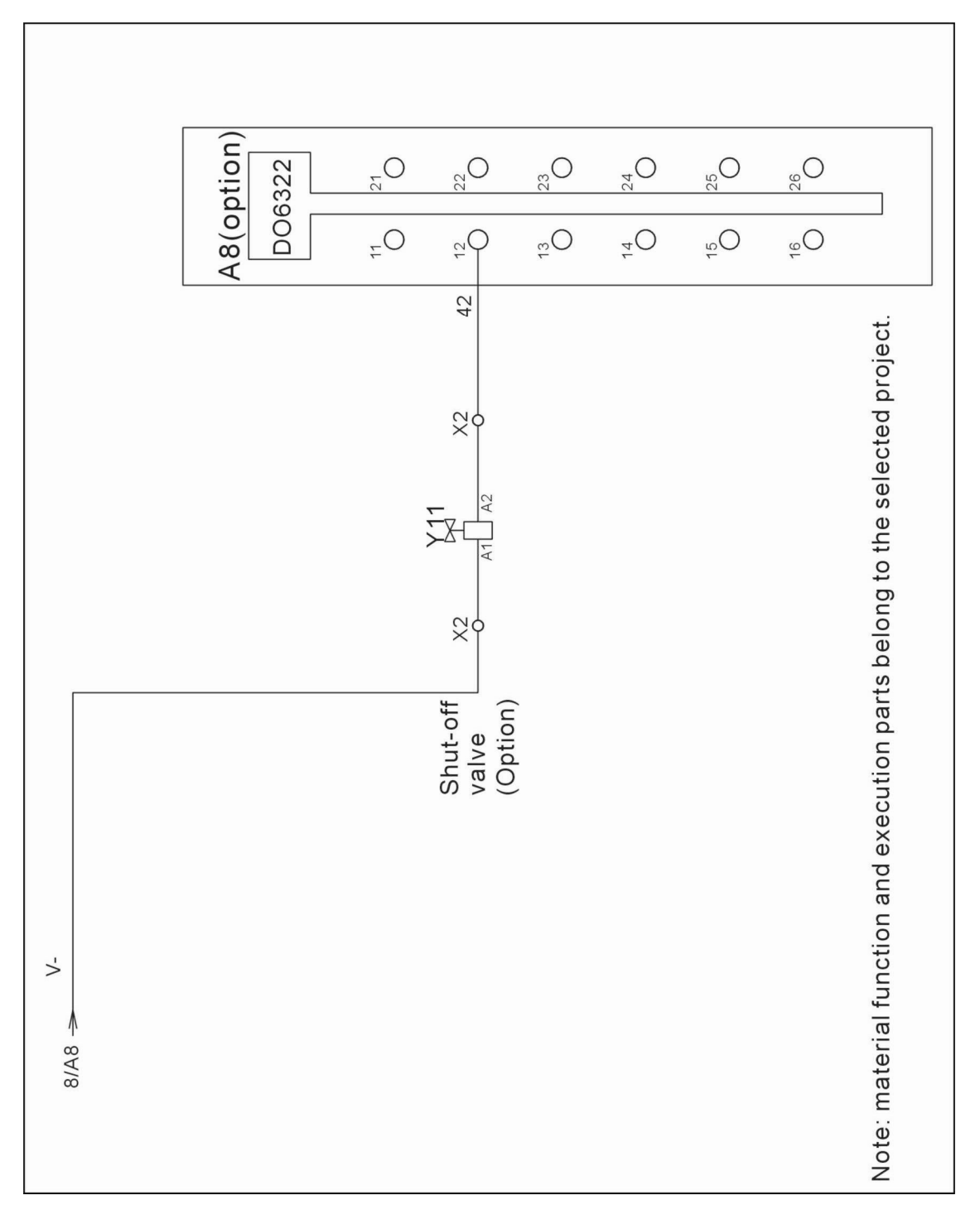

Picture 2-25: SGB-2000/3000-4 Electrical Circuit Diagram 9

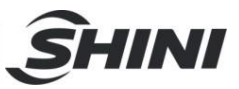

### 2.3.5 SGB-2000/3000-4 Electrical Components Layout

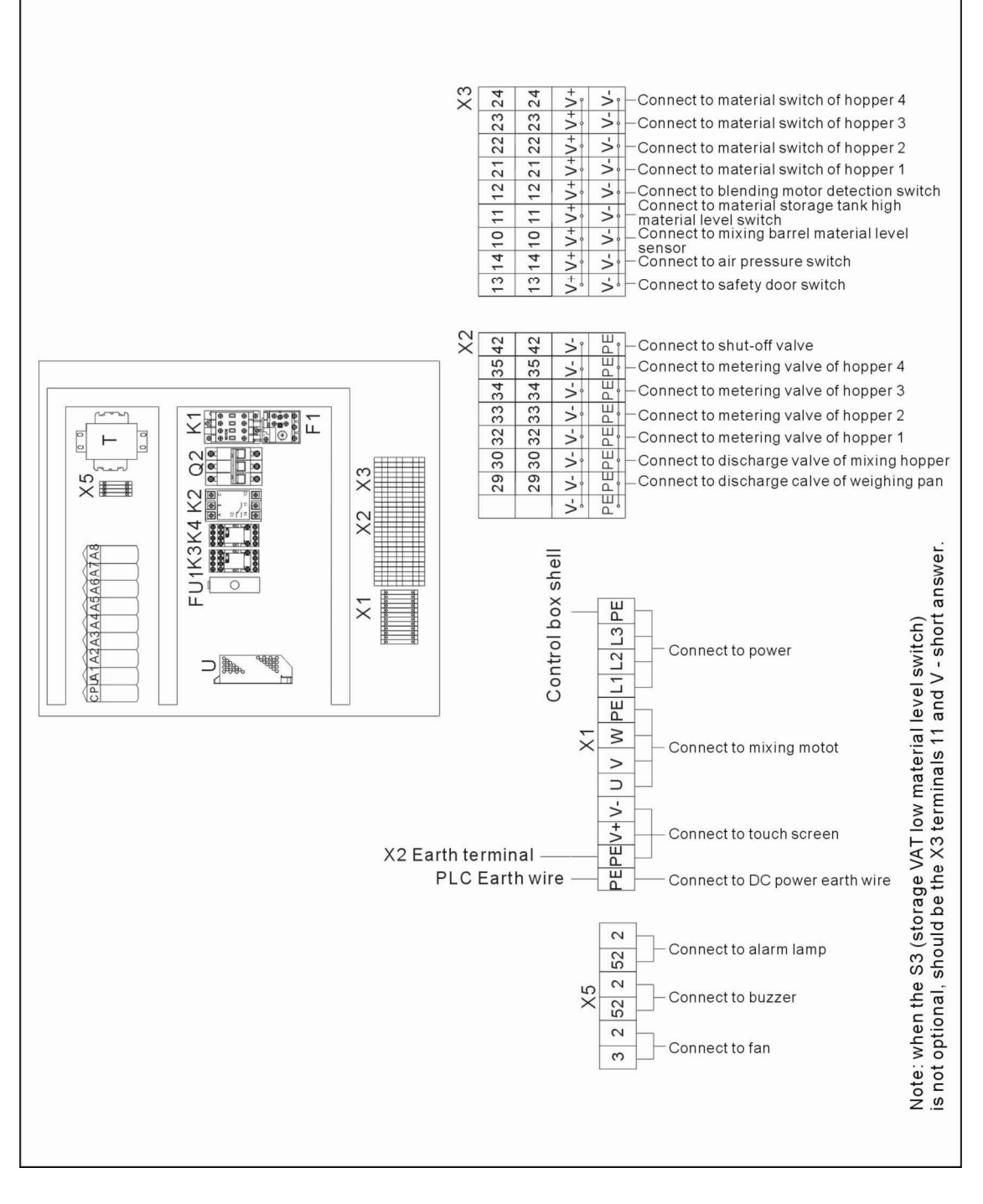

Picture 2-26: SGB-2000/3000-4 Electrical Components Layout

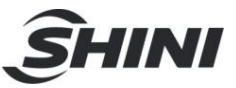

## 2.3.6 SGB-2000/3000-4 Electrical Components List

Table 2-8: SGB-2000/3000-4 Electrical Components List

| NO. | Symbol    | Name                        | Specification     | Part NO.      |
|-----|-----------|-----------------------------|-------------------|---------------|
| 1   | Q1        | Main switch                 | 3P/16A            | YE10021160000 |
| 2   | Q2        | Circuit breakers            | 10A               | YE40600300000 |
| 3   | S2        | Capacitive proximity switch | 10~36VDC          | YE15508200000 |
| 4   | S3 S7~S10 | Capacitive proximity switch | 10~36VDC          | YE15508200000 |
| 5   | S5        | Safety switch               | AC-15             | YE16147600100 |
| 6   | S6        | Pressure switch             | 1~12kg            | YE15401000000 |
| 7   | K1        | Contactors                  | 230V 50/60Hz      | YE00601521000 |
| 8   | K2        | Phase relay                 | 400V              | YE03103800000 |
| 9   | K3 K4     | Relay                       | 24VDC 12A         | YE03272400000 |
| 10  | F1        | Overload relays             | 2.2~3.2A          | YE01160220000 |
| 11  | FU1       | Fuse box                    | 250V 2A           | YE41001000000 |
| 12  | Т         | Transformer                 | 500mA             | YE70402300800 |
| 13  | U         | DC power                    | +24V 1.5A         | YE71102400000 |
| 14  | CPU A1~A7 | Controller                  | -                 | YE80024000100 |
| 15  | A8        | Digital output interface    | -                 | YE80632200000 |
| 16  | -         | Terminal block              | -                 | YE80201100000 |
| 17  | -         | Bus module                  | -                 | YE80200100000 |
| 18  | НМІ       | Human-machine interface     | 24VDC             | YE80350100000 |
| 19  | H1        | Buzzer                      | 230VAC 50Hz       | YE84003500000 |
| 20  | H2        | Pulse indicate lamp         | 230VAC 50Hz       | YE83305100300 |
| 21  | BW1 BW2   | Dose transducer             | 10VDC 2mV/V       | -             |
| 22  | X1        | Terminal                    | 690V 32A 24-12AWG | YE61250040000 |
| 23  | -         | -                           | -                 | YE61253500000 |
| 24  | X2        | Terminal                    | 250V 1.5          | YE60001500000 |
| 25  | -         | -                           | 250V 1.5          | YE60001000000 |
| 26  | -         | -                           | 250V 1.5          | YE60001000100 |
| 27  | Х3        | Terminal                    | 250V 1.5          | YE60001500000 |
| 28  | -         | -                           | 250V 1.5          | YE60001000000 |
| 29  | -         | -                           | 250V 1.5          | YE60001000100 |
| 30  | X5        | Terminal                    | 690V 32A 24-12AWG | YE61250040000 |
| 31  | X10~X18   | Heavy duty connector        | 5P 10A            | YE68000500000 |
| 32  | X19       | Heavy duty connector        | 5P 10A            | YE68000500000 |
| 33  | WS        | Signal bus                  | 1.5m              | -             |

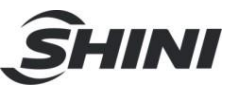

| NO. | Symbol   | Name         | Specification      | Part NO.      |
|-----|----------|--------------|--------------------|---------------|
| 34  | FM       | Cooling fan  | 220~230VAC 50/60Hz | YM60121200400 |
| 35  | M1       | Mixing motor | -                  | -             |
| 36  | Y1 Y3~Y6 | Valve        | 24VDC              | YE32051800100 |
| 37  | Y2 Y11   | Valve        | 24VDC              | YE32051800100 |

\* means possible broken parts.
\*\* means easy broken part. and spare backup is suggested.
Please confirm the version of manual before placing the purchase order to guarantee that the item number of the spare part is in accordance with the real object.

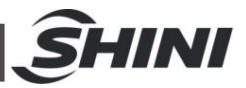

## 2.4 Optional Accessories

2.4.1 Floor Stand And Material Storage Tank Combination

For SGB-600 and models below, movable floor stand and material storage tank are optional (including European type suction box).

For SGB-2000 and models above, moveable floor stand and material storage tank are standard (excluding European type suction box).

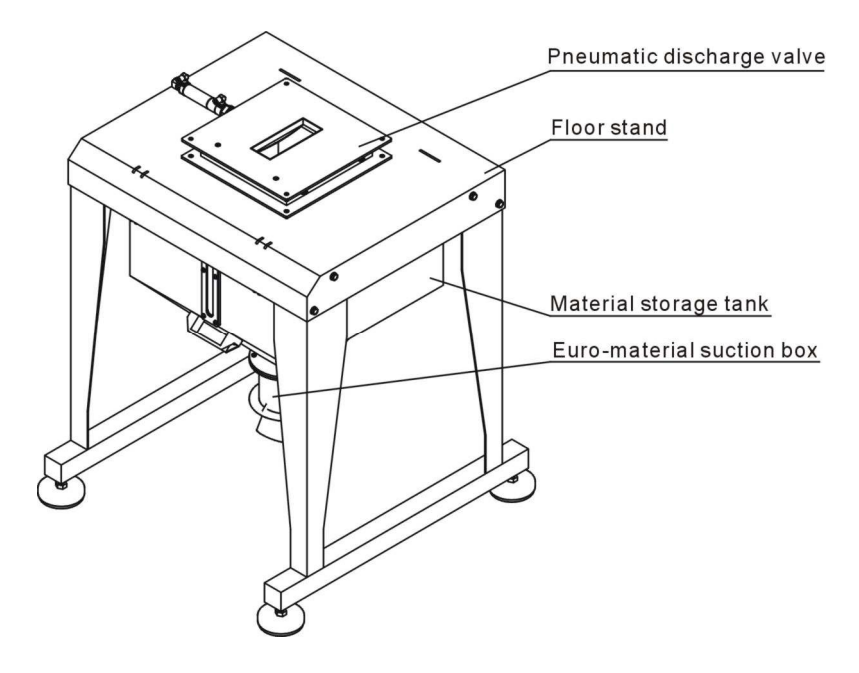

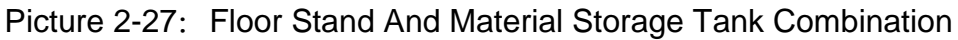

2.4.2 Induction Motor Driven Feeding Device

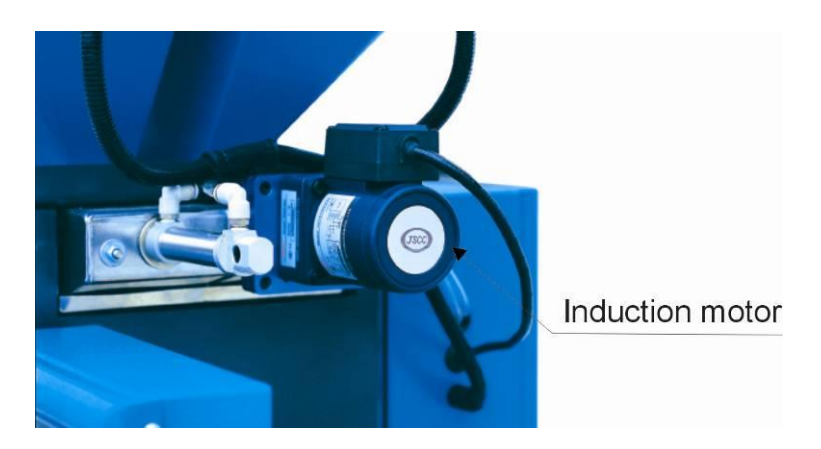

Picture 2-28: Induction Motor Driven Feeding Device

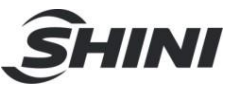

## 2.4.3 Material Level Switch

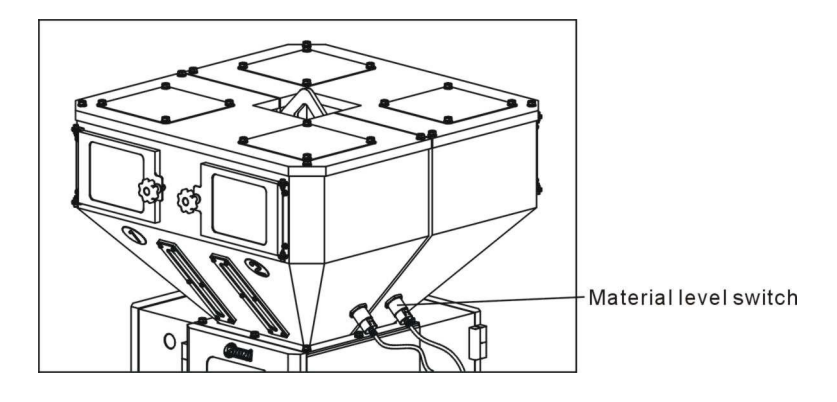

Picture 2-29: Material Level Switch

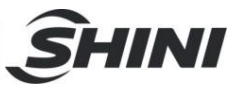

# 3. Installation and Debugging

Read this chapter before installation. Install the machine according to following steps!

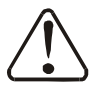

Power supply of the machine should connected by professional electricians!

- 3.1 Installation of SGB
- 3.1.1 Install SGB machine on a floor stand

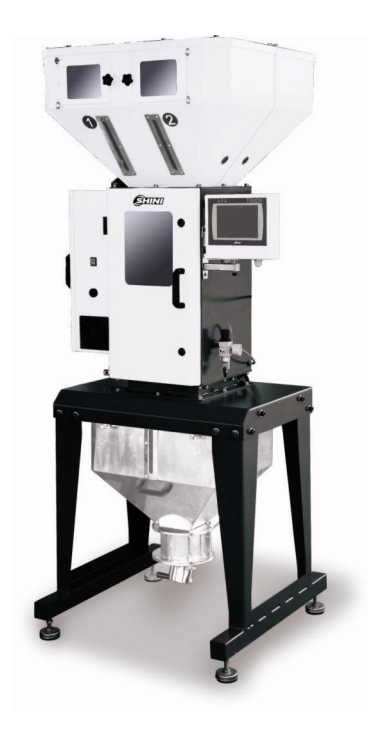

Picture 3-1: SGB-600-4 (Install SGB Machine on a Floor Stand)

SGB can be installed on an optional mobile floor stand to be used with material storage bin and suction box (optional).

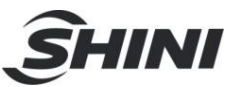

## 3.1.2 SGB Install SGB on a Moulding Machine

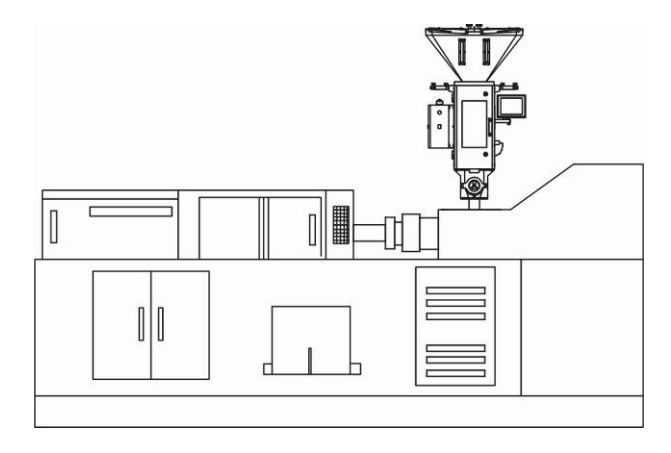

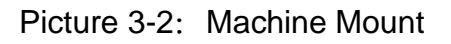

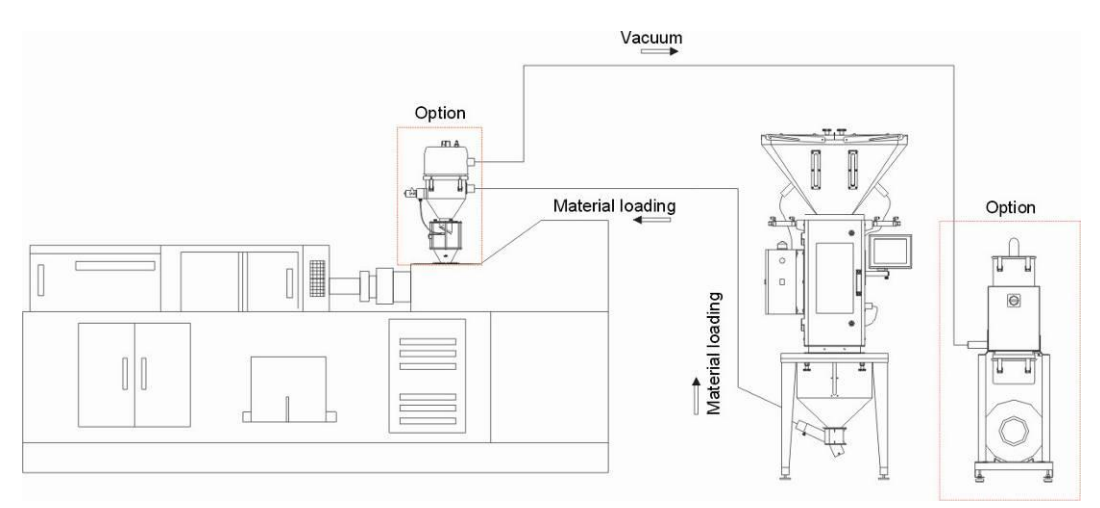

Picture 3-3: Floor Mount

#### 3.1.3 SGB Power Supply

Remove the protective blocks of gravimetric sensor.

Refer to the following instructions of different models to remove the protective blocks of gravimetric sensor.

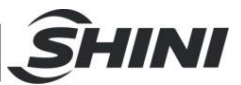

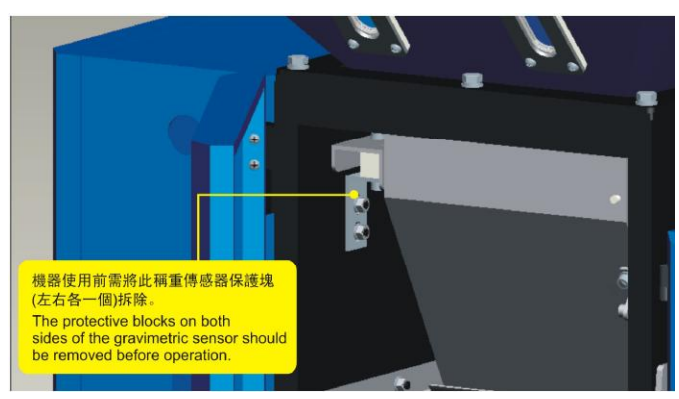

SGB-200

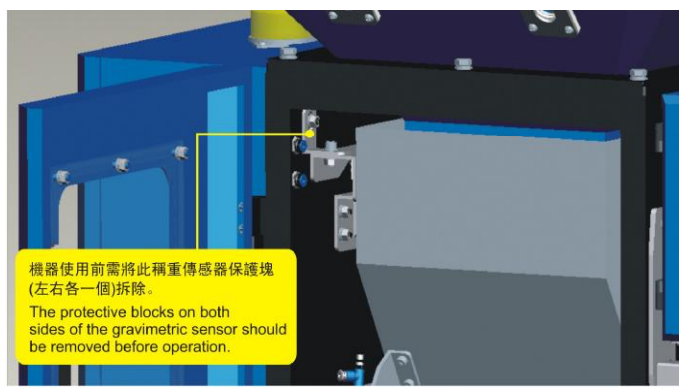

SGB-600

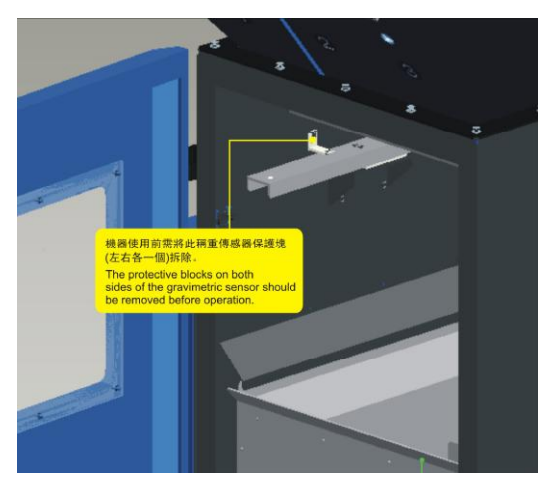

SGB-3000

Connect SGB with AC1Ф230V (models blow SGB-600) power supply.

<u>A</u>

A Make sure that the power supply is turned off before fixing the electrical wires!

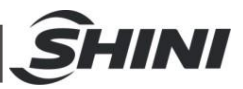

# 4. Application and Operation

SGB series gravimetric blender is manipulated through touch screen, which can rotate for convenient operation. Please obey the following rules while using it:

- 1) Don't use sharp objects (instead of hands) to touch the screen. And, screen should be prevented from fierce collision.
- 2) Under the environment of dry air, lots of static electricity will be generated on the screen. Thus, before touch the screen, grounding metal should be used to discharge the static electricity.
- 3) Use economical and applicable alcohol or light oil to scrub the screen. Any other solvent will fade the screen.
- 4) Never make bold to demount the touch screen and take away any PCB in it, or elements might be damaged.

## 4.1 Starting up

- 4.1.1 Essential Conditions of Start-up.
  - A. Equipment wiring is correct
  - B. It already connects with compressed air.
  - C. All hoppers to be weighed are filled with correct raw materials.

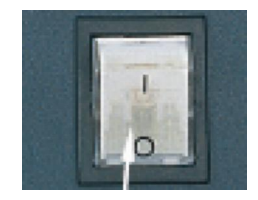

Picture 4-1: Main Power Switch (SGB-600 the Following Models)

4.1.2 Turn on the Main Power Switch

Switch the main power switch to 1, the starting position initiating image shall be displayed as below:

Select operation language by touching the button at lower right corner and enter the feeding/weighing interface.

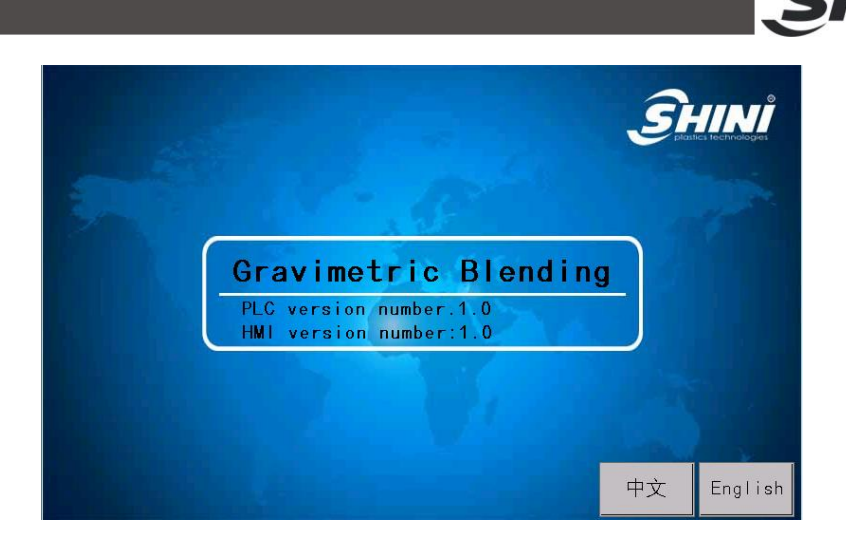

INI

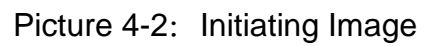

4.2 Interface Operation Flow

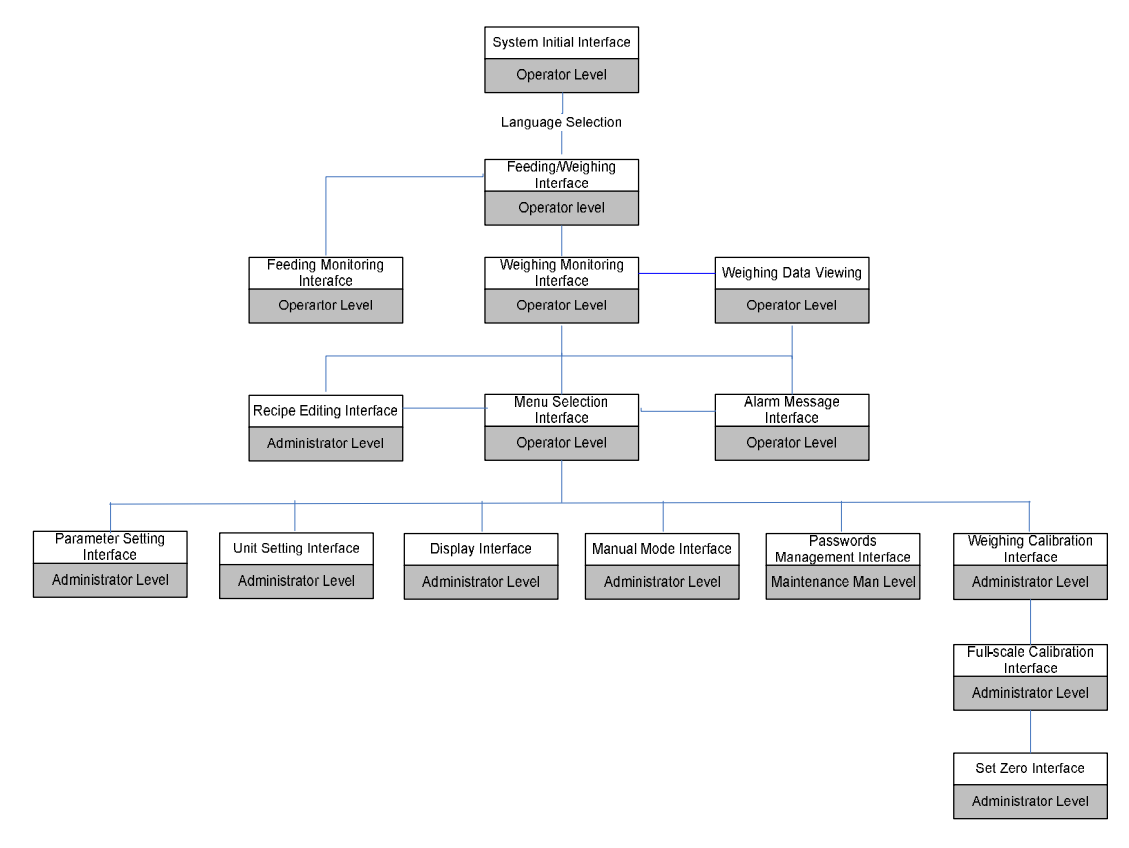

Picture 4-3: Interface Operature Flow
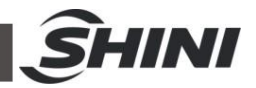

# 4.3 About Keyboard Interface

Touch the parameter input or setting area and a numerical or alphabetic numerical on-screen keyboard will come out to complete the man-machine conversation (parameter setting). Keyboard will automatically disappear after the input completes.

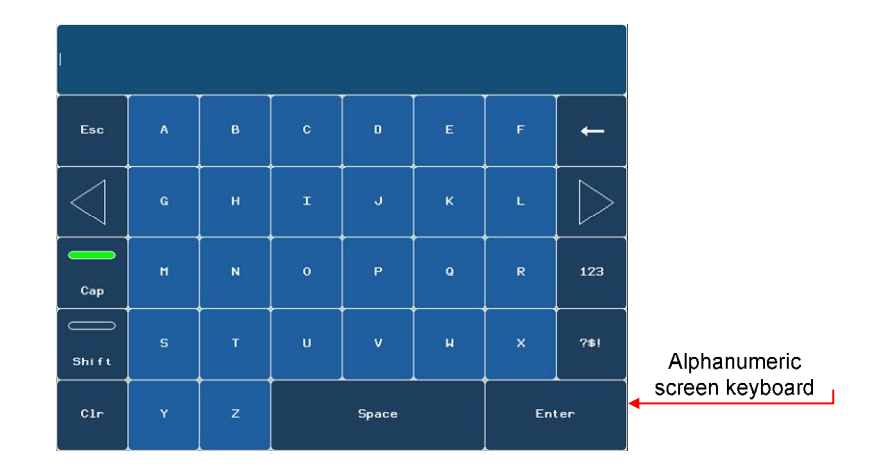

4.3.1 Input and Edit Alphabetic and Numerial Value

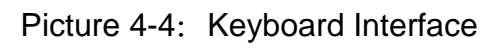

Steps:

User may input both numbers and hexadecimal values one character by another by using the numerical on-screen keyboard.

Steps are as the following:

1) Touch the related parameter setting domains on the touch screen

Numerical on-screen keyboard will be opened and display the current value.

# 2) Set value

The operability of keys depends on the types of the values to be input. User can input values in accordance with the following method:

- A) Delete the current value when input the first character and then continues to input other characters.
- B) Use

to delete all the values or characters.

C) Use

to delete values or charcters on the left of the cursor.

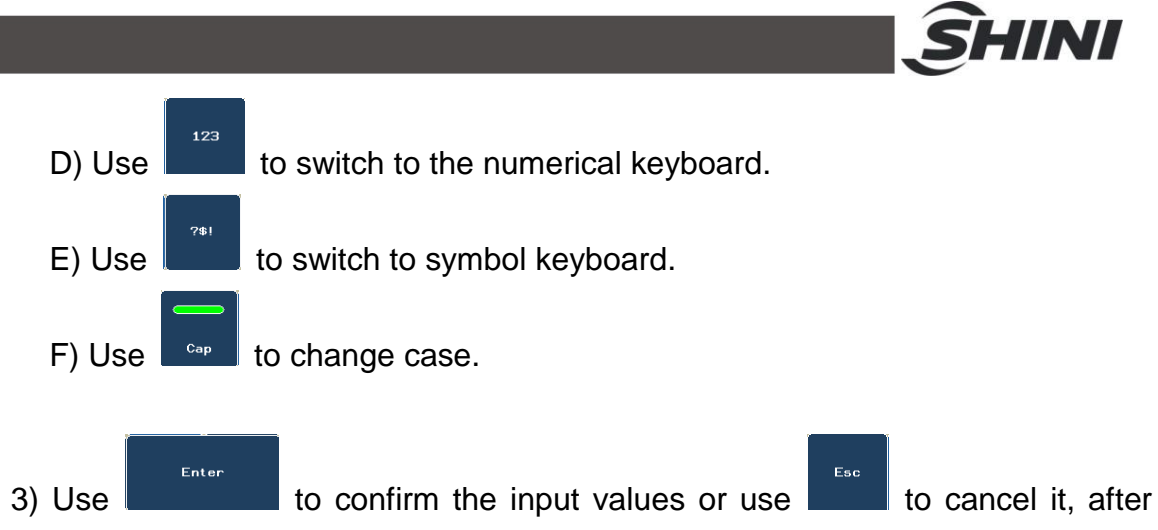

the operations the on-screen keyboard will be closed. Notices:

If there is maximum/minimum limit, only values within the limits can be input. The system will refuse any value out of the limits and reset the original one.

- 4.3.2 Alternative Options
  - 1) On-screen Keyboard

Touch the select input ares on the touch screen and the keyboard will come out, and it will disappear when the input finished.

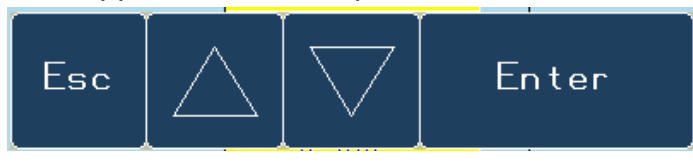

Picture 4-5: On-screen Keyboard

# 2) Steps:

Parameter select can be set via the select on-screen keyboard.

Steps are as blews:

1) Touch the relevant area in the screen. The keyboard will come out.

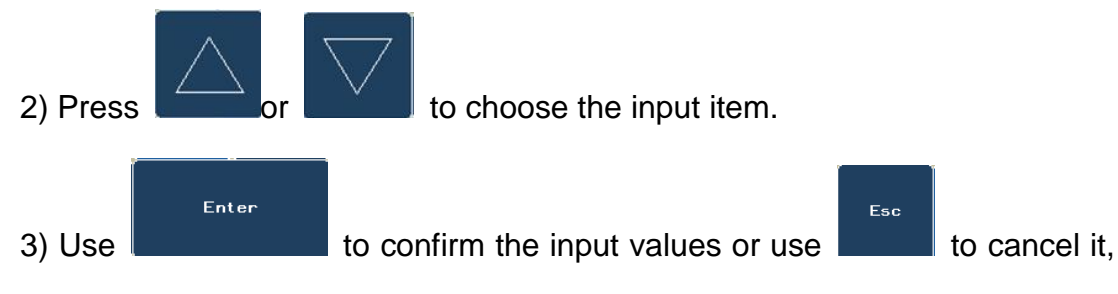

after the operations the on-screen keyboard will be closed.

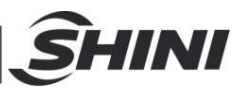

# 4.4 Start the feed system

| STOP | Feeding M | lonitoring | 0:0:0        |
|------|-----------|------------|--------------|
| OFF  | OFF       | OFF        | OFF          |
|      |           |            |              |
|      |           | 1          | <u>^ ( )</u> |

Picture 4-6: Feeding Monitoring

 Initial interface will be displayed after turn on the power, select the operation language and feeding/weighing interface will appear. Click the imagefield on the left and the feeding monitoring interface will come out.

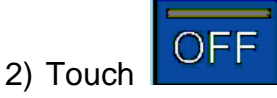

and the feeding operation will start according to the values

set last time or the default value. It will display ON after starting.

# 4.5 Stop the Feed System

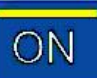

A) Touch under operation condition and the feeding process will stop until the feeding process finishes and the then the machine will stops.

B) Switch off the power (or abrupt power failure) under operation condition, the control actions will be reset and feeding process is forced to stop.

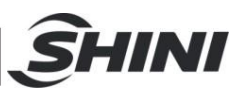

4.6 Start the Weighing and Mixing

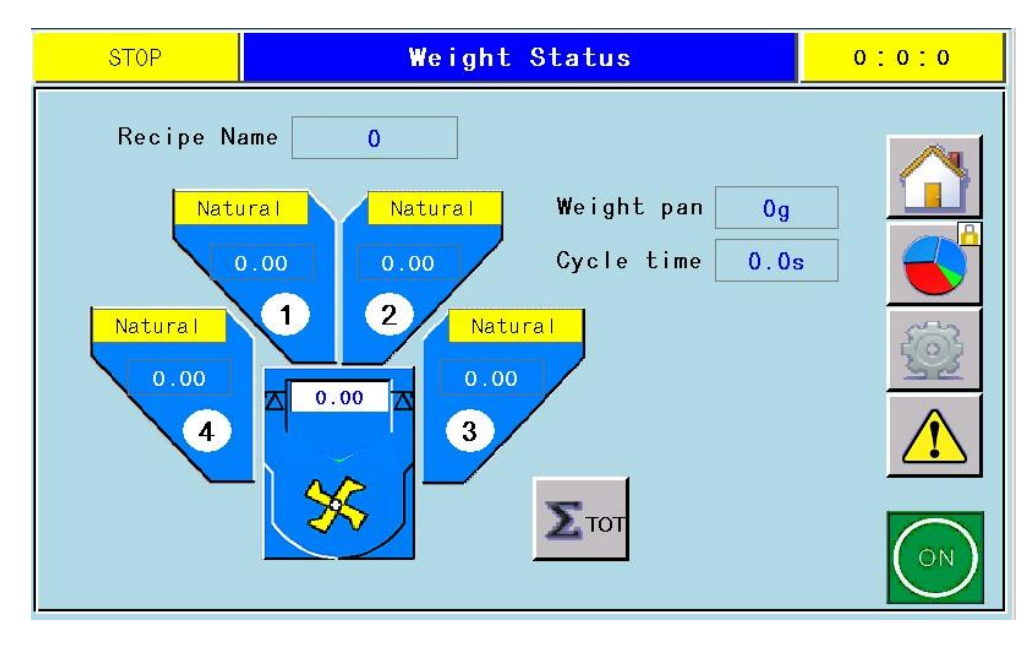

Picture 4-7: Weighing and Mixing

- Initial interface will be displayed after turn on the power, select the operation language and feeding/weighing interface will appear. Click the imagefield on the right and the weighing monitoring interface will come out.
- 2) Touch

and the mixing operation will start according to the values set

last time or the default value. It will display

Z after starting.

4.7 Stop the Weighing and Mixing

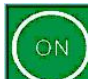

A) Touch under operation condition and the mixing process will stop until the current batch of material finishes processing and then the machine stops.

B) Switch off the power (or abrupt power failure) under operation condition, the control actions will be reset and batch metering is forced to stop. Before restart, the material in the weight pan must be manually cleared away to avoid wrong mixing proportion.

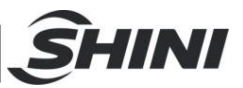

# 4.8 Log in/out

## 4.8.1 Administrator Log in

User must use the log dialogue box to confirm operation limit when it is necessary to execute operations as administrator or repairman. Input user name and password in log dialogue box.

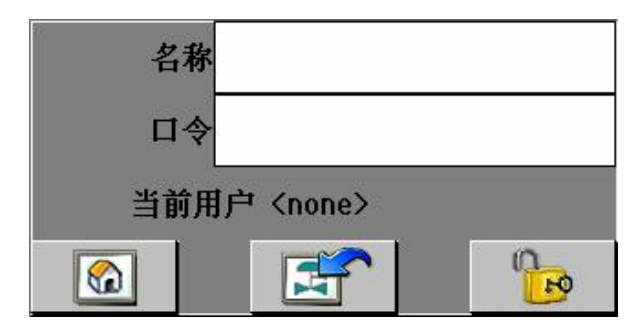

Picture 4-8: Administrator Log in

- 1) Steps:
  - 1. Input user name and password.

Touch the related ares and the alphabetic & numerical on-screen keyboard will be displayed.

2. Touch

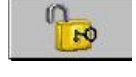

Notice: user name is case insensitive while password is case sensitive.

Result

After logging in successfully, you can execute functions under the password protection within manipulation limit range on HMI equipment. A piece of wrong message will appear when the wrong password is input. At that time, no client logs in the project.

3) Level of users and passwords

| No. | Level                  | Log-in User | Log-in<br>Password | Operation Range                                                                                                    |
|-----|------------------------|-------------|--------------------|----------------------------------------------------------------------------------------------------|
| 0   | Operation<br>level     | None        | None               | Weighing supervision, alarm check and refueling                                                                                                    |
| 1   | Administrator<br>level | shini       | 2222               | In comparison with limits of authority of<br>operator, it has authorities such as formula<br>editing, parameter setting, starting of<br>manual mode and volume measuring<br>mode and weight correction. |

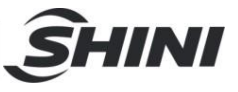

| 2 | Maintenance<br>man level | shiniwx | 3333 | In comparison with limits of authority of<br>administrator's, it has authorities such as<br>user management and ex-works parameter<br>setting. |
|---|--------------------------|---------|------|----------------------------------------------------------------------------------------------------|
|---|--------------------------|---------|------|----------------------------------------------------------------------------------------------------|

Note: the above-mentioned user names and passwords can be modified under user management interface.

#### 4.8.2 Administrator Log out

If there is no action in 5 minutes after logging in as an administrator, the system will automatically log out and log in as an operator. The administrator user must login again when operating the process with password protection.

# 4.9 Interfaces Details

#### 4.9.1 System Initial Interface

After switch on the power, the touch screen will display the initial interface which can also be displayed by touching the first left key at the bottom the screen.

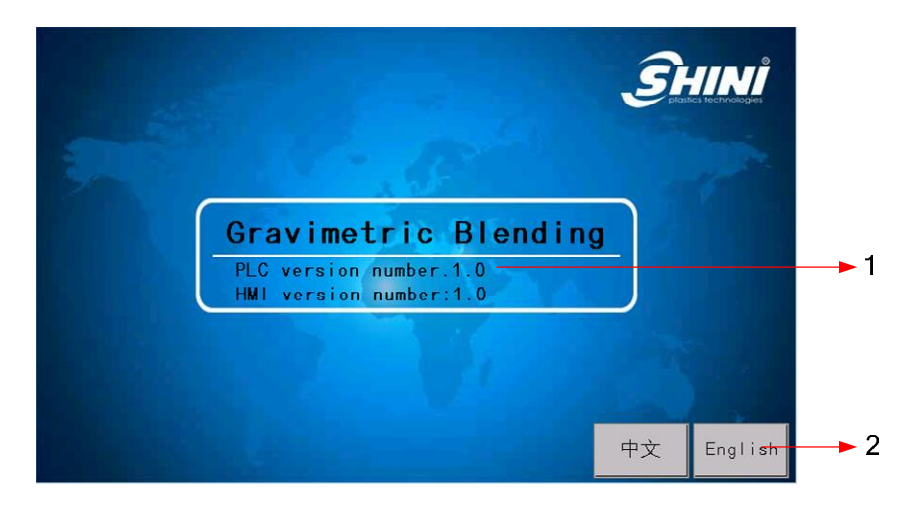

| Picture 4-9: | System | Initial | Interface |
|--------------|--------|---------|-----------|
|--------------|--------|---------|-----------|

| No. | Items                                                    | Description                                                                                               |
|-----|----------------------------------------------------------|----------------------------------------------------------------------------------------------------|
| 1   | Software version number                                  | Display the version number of the current PLC and HMI.                                                    |
| 2   | Language selection keys:<br>English/Tranditional Chinese | Select the operation language: English or Chinese, and then system will enter feeding/weighing interface. |

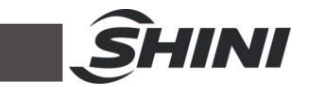

# 4.9.2 Feeding/Weighing Selecting Interface

After selecting language under the initial interface, the system will display feeding/weighing selecting interface.

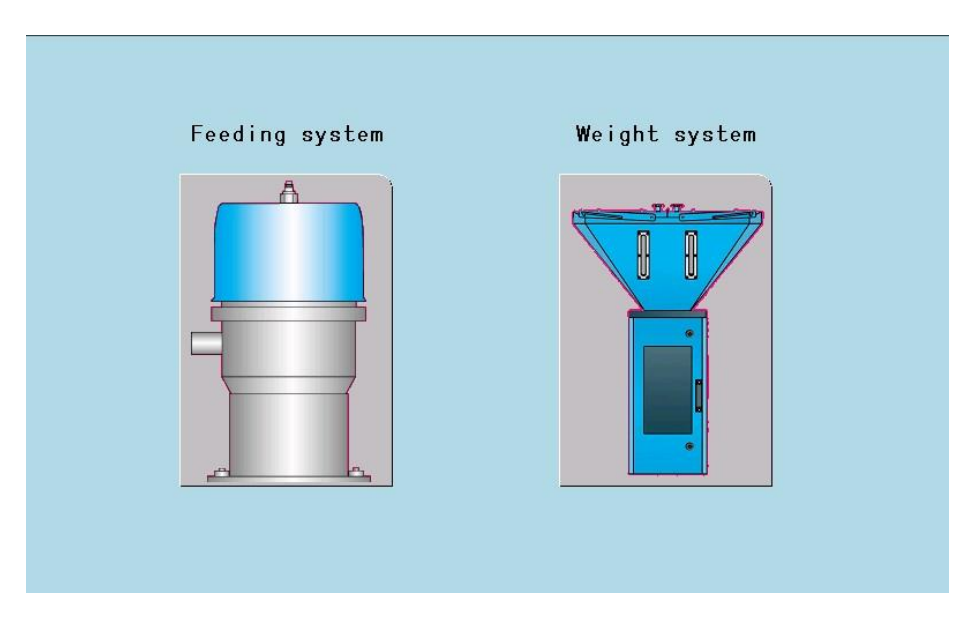

Picture 4-10: Feeding/Weighing Selecting Interface

| No. | Items               | Description                              |
|-----|---------------------|------------------------------------------|
| 1   | Feed system key     | Enter the feeding monitoring interface.  |
| 2   | Weighing system key | Enter the weighing monitoring interface. |

## 4.9.3 Weighing Monitoring Interface

Selecting weighing system under feeding/weighing selecting interface and the system will display the weighing monitoring interface which can also be displayed by touching return key under other interfaces.

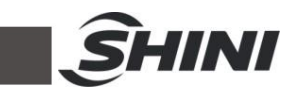

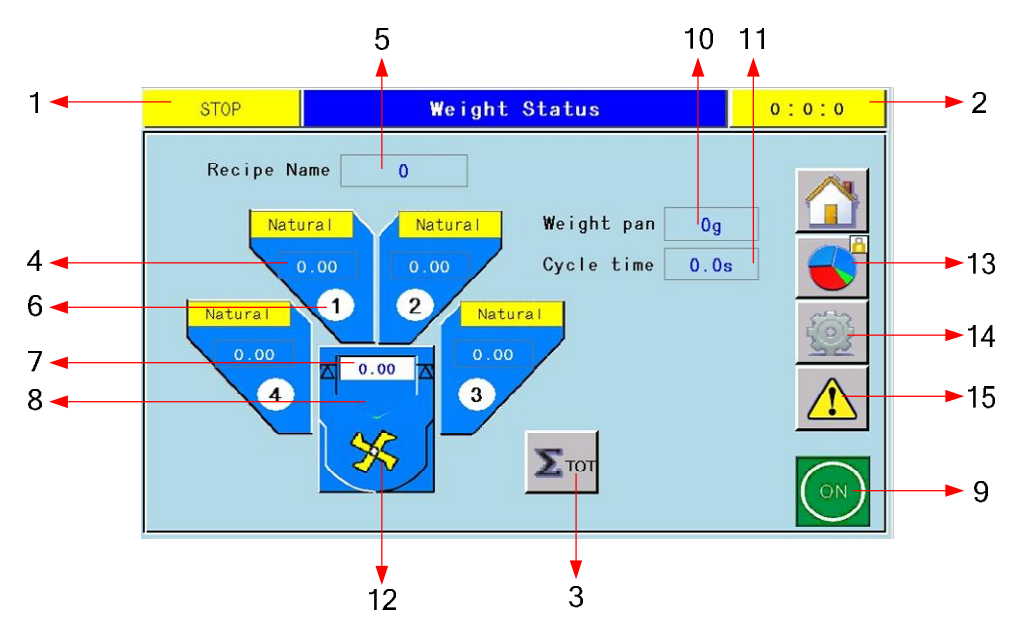

| Picture 4-11: | Weighing | Monitoring | Interface |
|---------------|----------|------------|-----------|
|---------------|----------|------------|-----------|

| No. | Items                                      | Description                                                                                                    |
|-----|--------------------------------------------|----------------------------------------------------------------------------------------------------|
| 1   | Working condition                          | Display the current work condition<br>Stop: denotes the machine is in stopping condition.<br>Full hopper: denotes the blending hopper is full.<br>Running: denotes machine is in automatically metering and<br>discharging condition.<br>Alarm: denotes system failure. |
| 2   | Clock button                               | Display the time. Time can be adjusted in parameter setting interface1 when it is not correct.                                                                                                    |
| 3   | Next page button                           | Press this button to enter weighing data display interface.                                                                                                    |
| 4   | Setting percentage of each hopper          | Display percentage of each hopper. Usually, the percentage of hopper 1 is automatically computed. Enter the recipe setting menu to modify the percent of each hopper.                                                                                                   |
| 5   | Recipe document number                     | Display the number of current recipe document.                                                                                                    |
| 6   | Display the metering status of each hopper | ON indicates the current hopper is in metering status.                                                                                                    |
| 7   | Batch capacity                             | Display the current batch capacity. It needs to enter parameter setting interface to modify the parameters.                                                                                                    |
| 8   | Chart of batch completion                  | Use histograms and figures to indicate the finished percent of current batch.                                                                                                    |
| 9   | Start/stop button                          | When the machine is in stop condition, press this button to start the system. When the machine is under running condition, press this button to stop the system.                                                                                                    |

|    |                           | 3                                                                                                    |
|----|---------------------------|----------------------------------------------------------------------------------------------------|
| 10 | Weight display            | It displays current weight and the actual batch weight shall deduct the tare weight displayed before the batch processing.           |
| 11 | Time for each batch       | Display the whole time for one batch.                                                                                                |
| 12 | Operation status of mixer | When mixer is running, this symbol will be blinking.                                                                                 |
| 13 | Recipe setting button     | Select to enter formula setting interface.                                                                                           |
| 14 | Menu selection button     | Press this button to enter menu selection.<br>Note: only when machine is under stop condition, the menu<br>selection can be entered. |
| 15 | Alarm checking button     | Select to enter alarm check interface.                                                                                               |

# 4.9.4 Weighing Data View Interface

Touch  $\sum_{i=1}^{101}$  in weighing monitoring, the system will display the weighing date view interface.

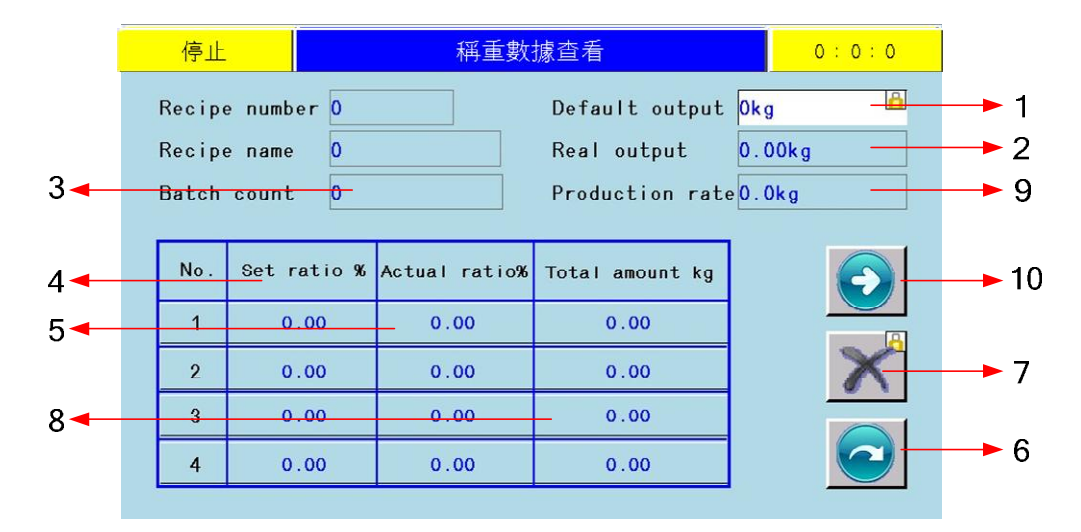

Picture 4-12: Weighing Data Display Interface 1

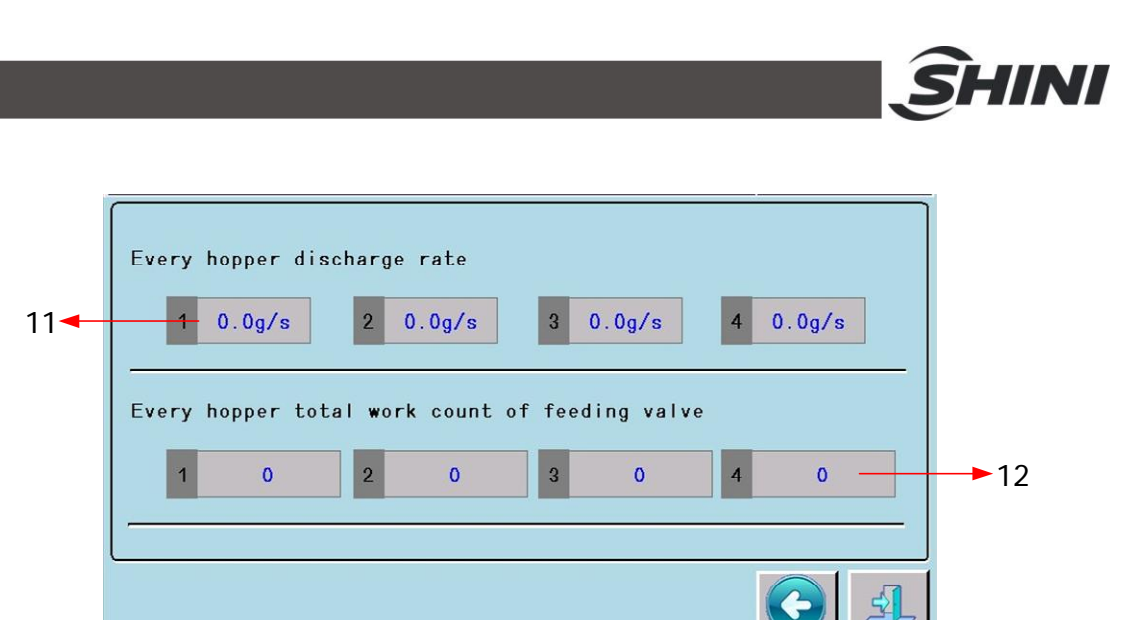

# Picture 4-13: Weighing Data Display Interface 2

| NO. | Items                                                         | Description                                                                                                    |
|-----|---------------------------------------------------------------|----------------------------------------------------------------------------------------------------|
| 1   | Maximum yield                                                 | It displays the maximum yield within an hour. It is acquired<br>through the calculation of both time and amount for processing<br>with each batch, which changes according to different process<br>time. |
| 2   | Actual yield                                                  | Accumulated yield within certain period (30 minutes for ex-works setting) divided by time (unit: hour) is actual yield per hour.                                                                         |
| 3   | Accomplished yield                                            | It displays batch number from the last accumulation clearance to current time.                                                                                                    |
| 4   | Preset percentage of each hopper                              | Preset percentage of each hopper                                                                                                    |
| 5   | Actual percentage of each hopper                              | It displays actual percentage of each barrel last time.                                                                                                    |
| 6   | Return Key                                                    | Return to the weighing monitoring interface.                                                                                                    |
| 7   | Accumulatiation Clearance<br>Key                              | Reset accumulated projects in each hopper and batch number counter for accomplished production.                                                                                                    |
| 8   | Accumulated amount of each hopper                             | Accumulated amount of each hopper from last time accumulation clearance to current time.                                                                                                    |
| 9   | Production rate                                               | Display the current production rate.                                                                                                    |
| 10  | Next page button                                              | The interface will go to the next page by touching this button.                                                                                                    |
| 11  | Measurement rate of each hopper                               | Display the discharging rate of each discharging valve.                                                                                                    |
| 12  | Accumulatd numbers of<br>actions of each discharging<br>valve | Display the accumulated number of actions of each discharging valve.                                                                                                    |

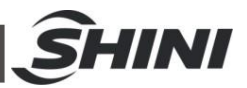

## 4.9.5 Recipe Setting Interface

Enter recipe setting interface by pressing Recipe Setting

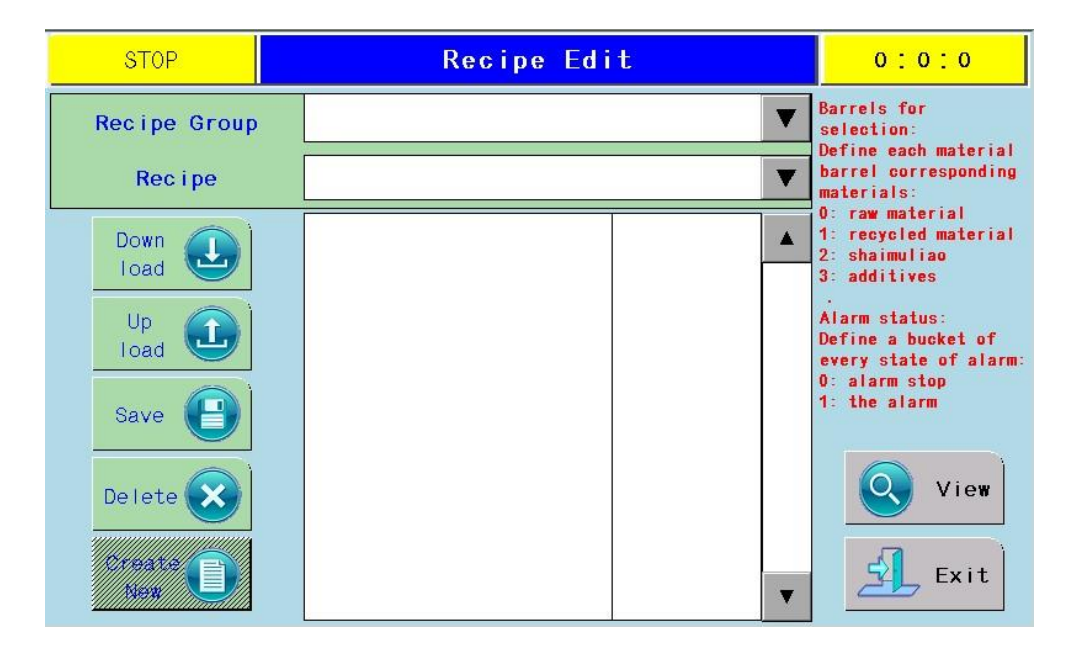

Picture 4-14: Recipe Setting Interface

User can manipulate the following contents in recipe setting interface:

- A. Press to create new recipe data record.
- B. Click recipe column to rename therecipe data.
- C. Press

Save (

to save the modification of recipe data records.

- D. Press
- E. Press

to delete recipe data records.

F. Press

Down Ioad

to download the current recipe data to PLC and the mixture

to upload the current recipe data from PLC to the screen.

proportion data for next batch will abide by the new recipe data setting. (Invoke recipe)

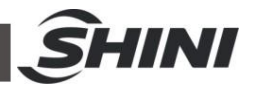

#### 4.9.5.1 Recipe Elements

Recipe includes the combination of related production data such as mixture proportion, etc. Mixture proportion will be transmitted from touch screen to PLC weighing mixing system for the convenience of converting from product A (for example) to product B. The weighing mixing system is able to manufacture products in categories of A, B and C, etc. with different mixture proportions and it is also able to create one recipe for each product. All necessary ingredients for each product are defined in recipe.

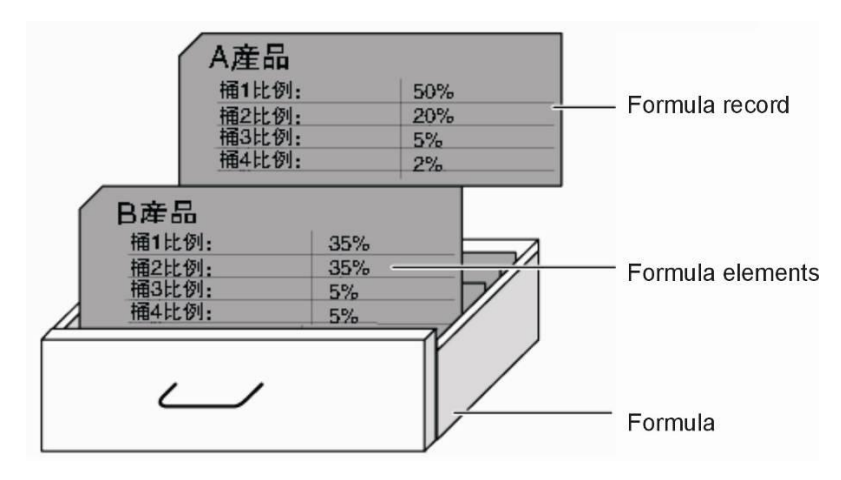

Picture 4-15: Recipe Elements

1) Recipe record

Each recipe stands for the recipe data record necessary for the production of one certain product.

2) Recipe elements

Each index card in one drawer includes application range of different ingredients and each application range corresponds with one recipe ingredient. Therefore, all records of one recipe include the same elements.

Nevertheless, the value of each element in different records differs.

| No. | Recipe<br>ingredients<br>names | Meaning                                                                                                   | New-built<br>default value |
|-----|--------------------------------|----------------------------------------------------------------------------------------------------|----------------------------|
| 1   | Components of each hopper      | Set material for each hopper:<br>0. Raw material<br>1. Recycled material<br>2. masterbatch<br>3. Additive | 0                          |

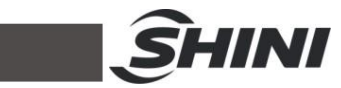

| 2 | Hopper 1 starved<br>feeding alarm mode<br>[0-1] | When the computation mode for<br>masterbatch and additives adopts No. 2<br>(percentage relative to raw materail), it is<br>able to select hopper 1 starved feeding<br>alarm mode by setting from 0 to 1 with the<br>following definition:<br>0: Sound an alarm and stop the machine<br>1: Sound an alarm and stop the machine<br>until it finishes the current batch.<br>Note: When the computation mode for<br>master batch and additive adopts No.1<br>(relative to batch percentage or No.3<br>computation mode (relative to double raw<br>materials percentage), the mode election<br>is invalid and the starved feeding will be<br>uniformly given an alarm and shop the<br>machine.                                                             | 0   |
|---|-------------------------------------------------|----------------------------------------------------------------------------------------------------|-----|
| 3 | Hopper 2 starved<br>feeding alarm mode<br>[0-2] | <ul> <li>When the computation mode for masterbatch and additives adopts No. 2 (percentage relative to raw materail), it is able to select hopper 2 starved feeding alarm mode by setting from 0 to 2 with the following definition:</li> <li>0: Sound an alarm and stop the machine.</li> <li>1: Sound an alarm without machine stop, replace it with hopper 1.</li> <li>2: Neither alarm nor machine stop, replace it with hopper 1.</li> <li>Note: When the computation mode for master batch and additive adopts No.1 (relative to batch percentage or No.3 computation mode (relative to double raw materials percentage), the mode election is invalid and the starved feeding will be uniformly given an alarm and shop the machine.</li> </ul> | 0   |
| 4 | Percentage of each hopper [%]                   | Set percentage for each hopper.<br>Note: percentage of hopper 1 is<br>automatically calculated by the fomula.                                                                                                    | 0.0 |
| 5 | Given value of batch<br>[kg]                    | Set the mixture weight for processing in<br>each period.<br>1. use the following settings for reference:<br>SGB-40 0.5kg<br>SGB-80 1.5Kg<br>SGB-200 2.5Kg<br>SGB-600 8.0Kg<br>SGB-1200 15.0kg<br>SGB-2000 25.0Kg<br>SGB-3000 40.0Kg<br>2. If the degraded (reclaimed) materials<br>cover high percentage and their specific                                                                                                    | 0.0 |

|   |                                                |                                                                                                    | 3   |
|---|------------------------------------------------|----------------------------------------------------------------------------------------------------|-----|
|   |                                                | gravity is smaller than 0.6Kg/dm3, then<br>the volume of this batch of mixture might<br>exceed the volume of the weight pan and<br>the mixture might overflow. At that time,<br>the batch size should be reduced. |     |
| 6 | Weight pan<br>discharging time<br>[second]     | Set the discharging time of the mixture<br>from the weight pan after gravimetry<br>within each period. Set a suitable time in<br>which the material can discharge<br>completely from the weight pan.              | 0.0 |
| 7 | Mixing time of the<br>blender [second]         | Set the working time for the blender in one period.                                                                                                    | 0.0 |
| 8 | Mixed material<br>discharging time<br>[second] | Set the discharging time of the mixed<br>material from the mixing tank within each<br>period. Set a suitable time in which the<br>material can discharge completely.                                              | 0.0 |
| 9 | Chromatism<br>compensation [%]                 | Set the compensation value of reclaimed<br>materials.<br>More details please refer to Appendix 4.                                                                                                    | 0.0 |

#### 4.9.6 Menu Selection Interface

When the mixing stops, user shall press to enter menu selection interface

under which operation items can be selected according to the needs.

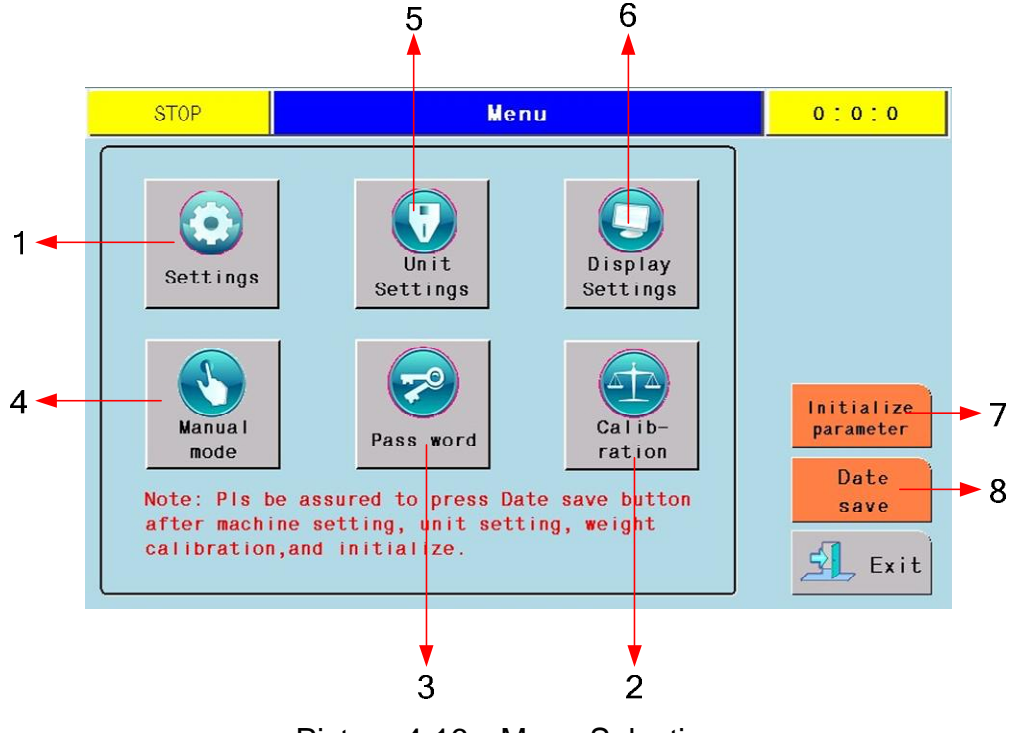

Picture 4-16: Menu Selection

86(113)

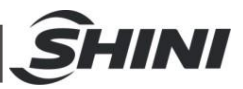

| No. | Items                                                                | Description                                                                                                    |
|-----|----------------------------------------------------------------------|----------------------------------------------------------------------------------------------------|
| 1   | Parameter setting button                                             | Press this button to enter parameter setting menu.                                                                               |
| 2   | Weighing calibration menu                                            | Press this button to enter weighing pan calibration menu.                                                                        |
| 3   | User management key Press it once to enter user management interface |                                                                                                    |
| 4   | Manual mode key                                                      | Press it once to enter manual mode interface.                                                                                    |
| 5   | Units setting button                                                 | Press it to enter unit setting interface.                                                                                        |
| 6   | Display setting button                                               | Press it to enter display setting button.                                                                                        |
| 7   | Parameter initialization button                                      | Press it at the first boot to initialize the parameter.                                                                          |
| 8   | Save button                                                          | Press it after setting all the parameters and recipes to<br>save the data and prevent loosing it when there is power<br>failure. |

#### 4.9.7 Parameter Setting Interface

Under menu selection interface, press

# ٢

to enter parameter setting

interface under which items of assembly mode, blender start mode and maximum weighing, etc. can be set.

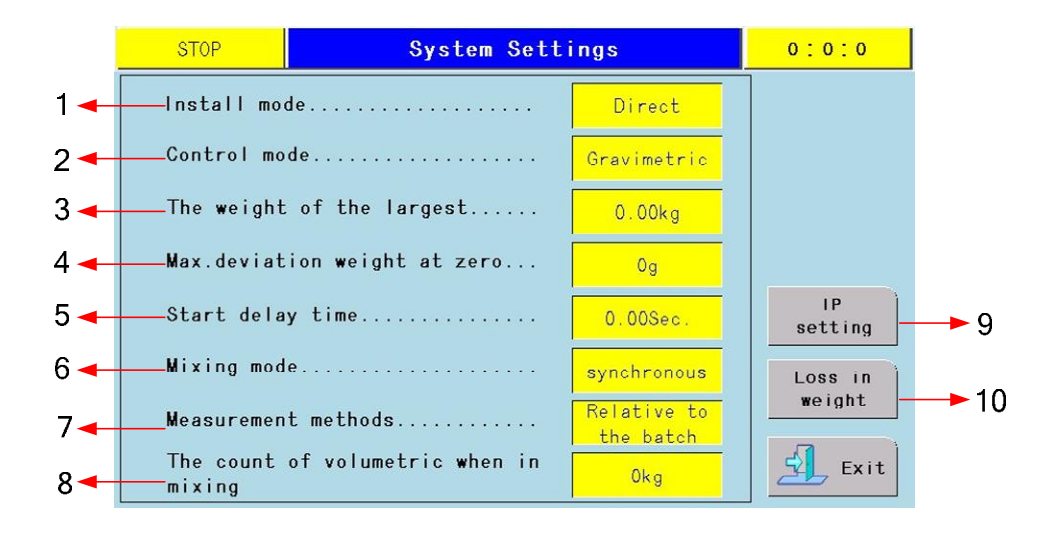

Picture 4-17: Parameter Setting Interface

|     |                                                                                     | <u></u> ÎN                                  | IN |
|-----|-------------------------------------------------------------------------------------|---------------------------------------------|----|
|     | STOP IP                                                                             | 9 Settings 0:0:0                            |    |
|     | IP reading                                                                          | IP writing                                  |    |
| 11- | IP address 0.0.0.0                                                                  | IP address 0, 0, 0, 0                       | 12 |
|     | Subnet code 0, 0, 0, 0                                                              | IP write                                    |    |
|     | Default<br>getway 0.0.0.0                                                           | Default 0.0.0.0                             |    |
|     | Read                                                                                | Subnet write                                |    |
|     | State show                                                                          |                                             |    |
|     | Tips:<br>1.State show green means OK,red mea<br>2.Write operation must in manual mo | ans error!<br>ode.other wise will be error! |    |

# Picture 4-18: IP Setting Interface

| STOP         | Weightlessnes                 | s Setting     | 0:0:0 |     |
|--------------|-------------------------------|---------------|-------|-----|
|              |                               |               |       |     |
|              | Min.feeding value:            | 0 Kg          |       | 1   |
|              | Max.feeding value:            | 0 Kg          |       | -•1 |
|              | Extrude max.output:           | 0 Kg/h        |       | 1   |
|              | Actual output:                | 0.0 Kg/h      |       |     |
|              |                               |               |       |     |
| Tips<br>When | s:<br>n choose weightlessness | install mode, |       | 1   |

# Picture 4-19: Weightlessness Parameter Interface

| No. | Items                | Description                                                                                                    |
|-----|----------------------|----------------------------------------------------------------------------------------------------|
| 1   | Assembly mode        | Three ways are available: direct installing, installing with floor stand and<br>lost-in-weight installing.<br>Direct installing: start/stop based on high material level signal of mixing<br>hopper.<br>With floor stand: feed material twice into mixing hopper and discharge<br>than to storage hopper, whose high material level control start/stop.<br>Lost-in-weight: discharge valve of mixing hopper is controlled by<br>lost-in-weight hopper signal of material supply. |
| 2   | Control mode         | Three modes are available: gravimetric metering, volumetric metering and mixing metering.<br>More details please refer to appendix 8.                                                                                                    |
| 3   | Max. weighing volumn | Setting of max. pan bearing weight. If the weight in pan is detected over the set value, machine halts and sounds alarm.                                                                                                    |

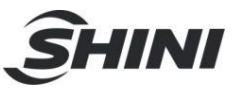

| 4  | Pan zero drift<br>weight                                                                                                    | When the weight of empty weighing pan exceeds set point of max. zero drift weight, system will give an error information about the serious zero drift.<br>Factory setting is 100g.                                                                                                    |  |  |
|----|----------------------------------------------------------------------------------------------------|----------------------------------------------------------------------------------------------------|--|--|
| 5  | Delay time of startup                                                                                                    | <ul> <li>When machine is under automatic running condition, system will check<br/>the low-level of the storage hopper (optional). If level is low, system will<br/>begin to meter after the delay-time.</li> <li>If the level is high, system will stop metering and display a state of full<br/>material.</li> <li>Eactory setting: 3 seconds</li> </ul> |  |  |
| 6  | Mixing method                                                                                                    | Synchro start: the blender starts working while the weighing pan starts discharging.<br>Time-delay start: the blender starts working after the discharging of the weighing pan.                                                                                                    |  |  |
| 7  | Metering method                                                                                                    | <ul> <li>There are three ways of measuring masterbatch and additives :</li> <li>1. Percentage relative to the batch</li> <li>2. Relative to the material</li> <li>3. Relative to double material</li> <li>More details please refer to appendix 3.</li> </ul>                                                                                             |  |  |
| 8  | Volumetric<br>metering<br>frequency under<br>mixing metering<br>mode                                                                                       | Under mixing metering mode, the times of volumetric metering.                                                                                                    |  |  |
| 9  | IP setting                                                                                                    | Press it to enter IP setting interface.                                                                                                    |  |  |
| 10 | Weightlessness                                                                                                    | Press it to enter lost-in-weight (when choosing the lost-in-weight hopper assembly) parameter setting interface.                                                                                                    |  |  |
| 11 | IP display                                                                                                    | In this area, the current IP address of PLC can be read.                                                                                                    |  |  |
| 12 | IP type-in                                                                                                    | In this area, the current IP address of PLC can be typed in. (Modification can be accepted when there is special needs.)                                                                                                    |  |  |
| 13 | Min. feeding When choosing a lost-in-weigh hopper, start the weighing metering when value the weight of the hopper is smaller than the min. feeding value. |                                                                                                    |  |  |
| 14 | Max. feeding value                                                                                                    | When choosing a lost-in-weigh hopper, stop the weighing metering when the weight of the hopper is bigger than the min. feeding value.                                                                                                    |  |  |
| 15 | Extrude max.<br>output                                                                                                    | According to the output of 10V, work out the analog amount of the current output.                                                                                                    |  |  |
| 16 | Actual output                                                                                                    | Display the current output.                                                                                                    |  |  |

#### 4.9.8 Calibration Interface

Under menu selection interface, press 💷 to enter the calibration interface.

All weighing units have been corrected in the manufacturing factories. The weigh is pure zero setting key (deduct tare weight). The transportation and/or operation (for example, the particles that remain in weight pan, or when the weight pan is placed on the weight-supporting stand) might cause minor

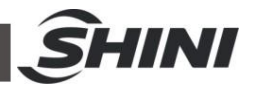

difference. Nevertheless, the controller will execute the weight pan zero setting before each cycle.

When there is failure, calibration program must be executed when auditing or replacing with a new gravimetric sensor.

1) Weight

| STOP Calibation 0:0:0                                                                                                    | STOP Calibration( First step ) 0:0:0                                                                                                    | STOP Calibration ( Second step ) 0 20 20                                                                                                    |
|----------------------------------------------------------------------------------------------------|----------------------------------------------------------------------------------------------------|----------------------------------------------------------------------------------------------------|
| Weighing system       Actual       Meight       O       Set Loro       Exiloan       Set Loro       Exiloan       Set Loro       Exiloan | Actual veright 09<br>Mile<br>Par Software subtrial on the ofenand wrighing<br>safe safe till real wright disping stabilized,<br>Calization landon is only in the offenand wrighing<br>for the fact and the offenand stabilized<br>for the safe sign of sade stabilized<br>same tool income the offenand<br>Same tool income the offenand<br>Same tool income to be and<br>Same tool income to be and<br>Same tool income tool in | Actual weight Og<br>Nets<br>Ontop<br>Ontop<br>Ontop<br>Construction and market the weighting gas in<br>scheder and has the resolution taker in the form<br>and has been resolution taker in the state<br>of the form that the scheder of the state<br>of the scheder of the scheder of the scheder<br>Scheder of the scheder of the scheder of the scheder<br>Scheder of the scheder of the scheder of the scheder<br>Scheder of the scheder of the scheder of the scheder<br>Scheder of the scheder of the scheder of the scheder<br>Scheder of the scheder of the scheder of the scheder<br>Scheder of the scheder of the scheder of the scheder<br>Scheder of the scheder of the scheder of the scheder<br>Scheder of the scheder of the scheder of the scheder<br>Scheder of the scheder of the sched |

Picture 4-20: Calibration Interface

- 2) Steps:
  - 1. Press full-scale calibration to enter the process, then hang the accessory weight under the weighting pan and input the weight to the system and at last, press calibration to automatically enter the next step.
  - 2. Take down the weight and stabilize the weight pan, then press set zero to finish the calibration process.
- 4.9.9 User Management Interface

Under menu selection interface, touch 🧟 to enter user management

interface. Only users with the identity of administrator can execute operations such as adding new users, modifying users names and passwords, etc..

| Usor        | chiniwy     |      |
|-------------|-------------|------|
| User        | SITTITIKA   |      |
| Pwd         |             |      |
| Confirm     |             |      |
| Pwd         |             |      |
| ncrease Ch. | ange Delete | Exit |
|             |             |      |

Picture 4-21: User Management Interface

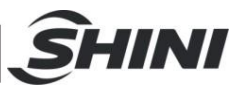

1) Add a user

Press the group column and choose [SecurityGroup01] or

[SecurityGroup02], then press user column and type in the user name that you want to create, and next input the passwords and confirm passwords, at

last, press and finish the process.

2) Change a user (name, passwords and group) and delete a user.

The first several steps are the same with the steps of adding a user (refer to add

a user), and the last step to press keep to be change users and press keep to delete a user.

6

It is important to write down the new user name and passwords when modifying a user. If you can not remember you user name and passwords, please contact SHINI customer service center.

4.9.10 Manual Mode Interface

Under menu selection interface, touch 🚺 to enter manual mode interface.

User can manually manipulate all mechanical movement units in order to check if all functions work normally.

Danger of causing injuries!

When compressed air supply is connected, if you touch the outlet or measuring unit of the mixture, it might injure your hands. No touching outlet or feeding & distributing units of the mixture.

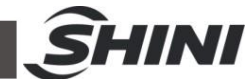

| STOP. Man        | ual Operation Mode           | 0:0:0 |
|------------------|------------------------------|-------|
| Hopper<br>1 disg | Hopper<br>2 disg<br>4 disg   |       |
|                  | Weight<br>pan disg           |       |
| - Buzzer<br>text | Wixing           Bucket Disg |       |

Picture 4-22: Manual Mode Interface

1) Operation conditions

Safety door must be closed and air pressure must meet the requirements.

 Check the metering units of each hopper Diagrams shown the hopper condition must located at the top of the interface.

Press hopper discharge buttons one by one to check whether each hopper metering unit can open or close smoothly.

3) Check the weight pan, blender and the shut-off valve of the mixing tank. Press the button besides the diagram to check whether the weight pan and the mixing elements is normal.

Press the first button to open or close the weight pan.

Press the button in the middle to start and stop the blender.

Press the button blow to open or close the shut-off valve of the optional mixing tank.

Notice: Make sure all the components work normally.

4) Test the alarm and buzzer.

Press to test the alarm and the buzzer which are installed on the electrical cabinet door.

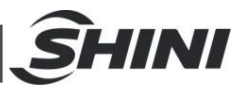

# 4.9.11 Unit Parameter Setting Interface

Under menu setting interface, touch 💟 to enter unit setting interface. Unit

parameters are set in the manufacturer and need no adjustment except when replacing a PLC controller.

| STOP Unit Settings                             | 0:0:0   |  |  |  |  |  |
|------------------------------------------------|---------|--|--|--|--|--|
| Every hopper min. discharge time               |         |  |  |  |  |  |
| 1 0[10ms] 2 0[10ms] 3 0[10ms] 4                | 0[10ms] |  |  |  |  |  |
| Every hopper value for alarm of over discharge |         |  |  |  |  |  |
| 1 0.00% 2 0.00% 3 0.00% 4                      | 0.00%   |  |  |  |  |  |
| Every hopper count for alarm of lack of stuff  |         |  |  |  |  |  |
| 1 0 2 0 3 0 4                                  | 0       |  |  |  |  |  |
|                                                | Return  |  |  |  |  |  |

Picture 4-23: Unit Parameter Setting Interface

| No. | ltem                                                | Description                                                                                                    |
|-----|-----------------------------------------------------|----------------------------------------------------------------------------------------------------|
| 1   | Every hopper min.<br>discharge time                 | System will complete the metering of certain barrel based on the<br>parameters when it calculates the feeding precision of certain<br>hopper (actual percentage minus set percentage). The following is<br>ex-works setting:<br>Air cylinder measuring valve is set at 0.3%.<br>Bolt measuring valve and pulse measuring valve are set at 0.1%<br>Remarks: the smaller the feeding precision data are, the higher<br>the control precision is. Precision control might be unstable if<br>feeding precision is less than the hardware limit of the measuring<br>valve. The higher the feeding precision data are, the lower the<br>control precision is.<br>But the yield will also be promoted. |
| 2   | Every hopper value for<br>alarm of over discharging | When the weight is bigger than the required weight value x over charging alarm value, give an alarm of over discharging.                                                                                                    |
| 3   | Discharge hopper count<br>alarm of lack of stuff    | During the metering process, try to open the weighing unit several times when the weighing has no variation. Is there is still no variation, give an alarm of starved feeding.                                                                                                    |

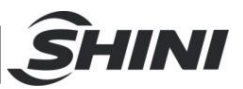

#### 4.9.12 Alarm Message Interface

Touch And enter alarm message interface under which the faults information can be viewed and the faults can be removed in time.

|    | STOP |      | A     | larm Message   | 0:0:0    |
|----|------|------|-------|----------------|----------|
| 24 | 24   |      |       |                |          |
| No | Date | Time | State | Message        |          |
|    |      |      |       |                | <b>±</b> |
|    |      |      |       |                | <b>▲</b> |
|    |      |      | 8     |                |          |
|    |      |      |       |                |          |
|    |      |      |       |                | <b>•</b> |
|    |      |      | 6     |                | ¥        |
| Ū  |      |      |       | Silence Ø Rese | t Return |

Picture 4-24: Alarm Message Interface

1) Alarm Message Display

When the system breaking down, the relevant information will be displayed on the screen including date, time, state and message. When the messages are

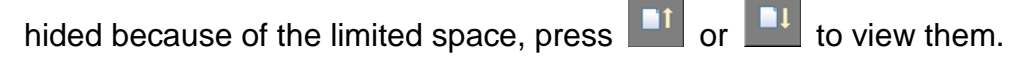

2) Mute the alarm

The buzzing of alarm can be stop immediately by press

3) Reset alarm information

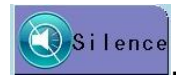

D

User must manually press when alarm sounds.

G Reset

to confirm each piece of information

4) Delete alarm information

Select the relevant alarm message that you want to delete and press to delete it.

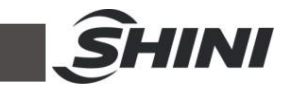

#### 4.9.13 Control of Material Suction

Before operating the control of automatic conveying, please connect the circuit part well by following the operation instruction and electrical control in this manual.

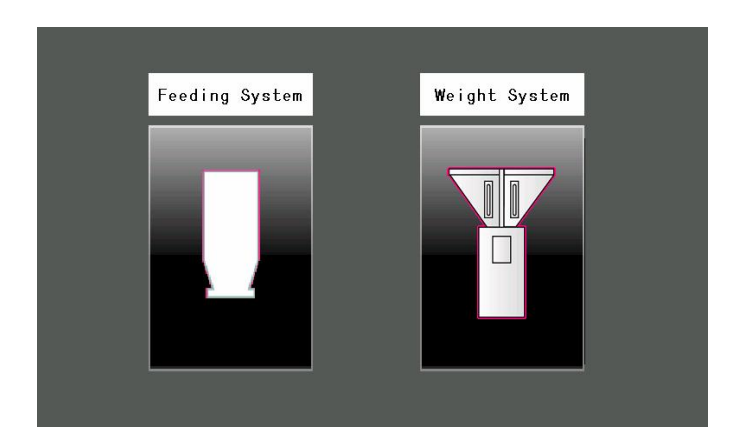

Picture 4-25: Selection Screen of Feeding system and Weight System

1. Enter into the selection screen of feeding system and weight system. Then

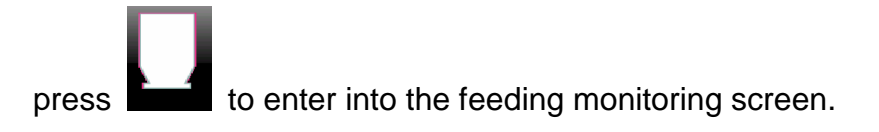

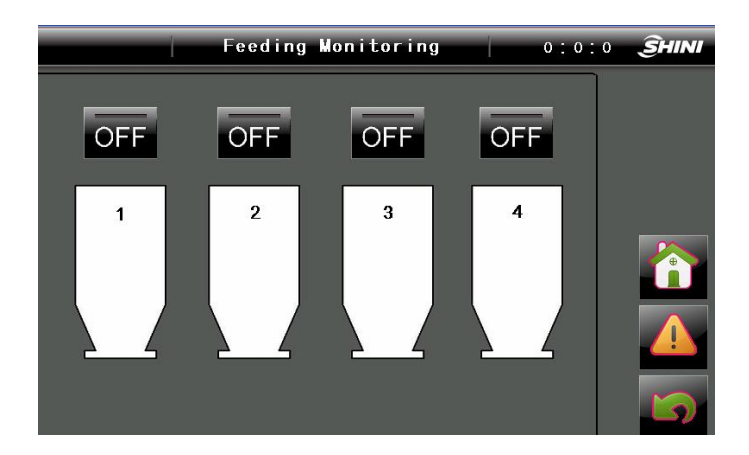

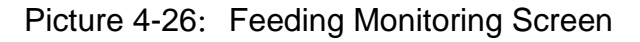

2. Press to enter into feeding parameters setting screen of each hopper.

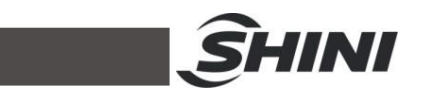

Parameters of hopper 1 to hopper 4 are set as the following:

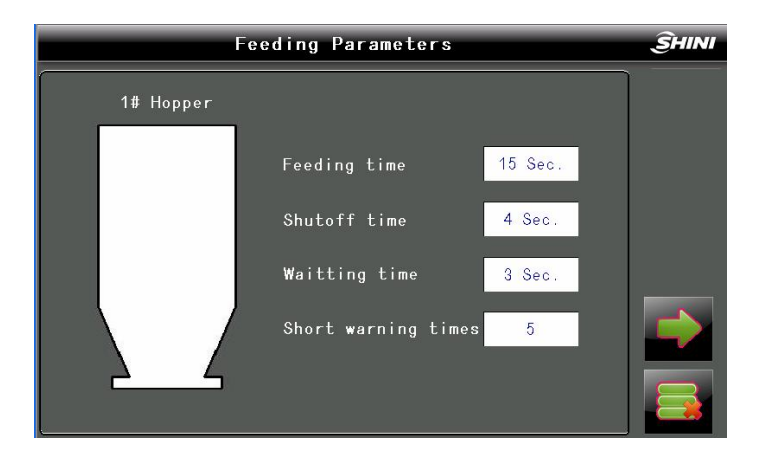

Picture 4-27: Feeding Parameters Screen

3. Go back to the feeding monitoring screen after finishing setting of feeding

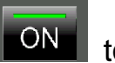

parameters of hopper 1 to hopper 4. Then press the feeding switch to make the system automatically complete the material suction cycle (No need to open hoppers which are not used.).

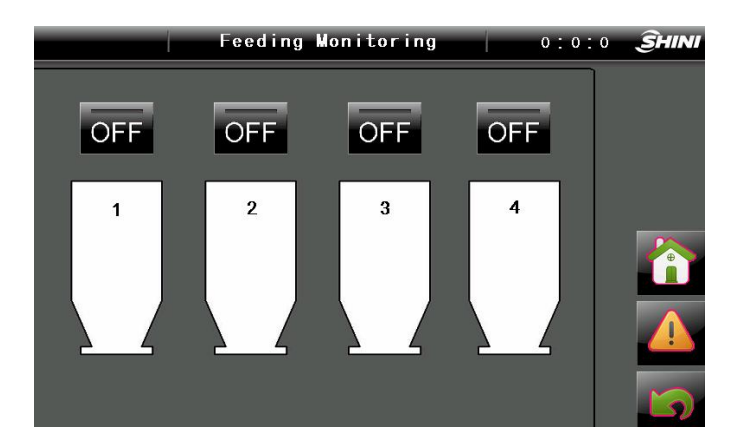

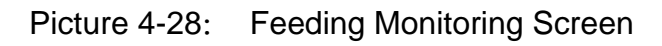

# 4.10 Appendix

# 4.10.1 Appendix 3: Adjustment of Material Level Switch

1) When the material level is lower than the level switch, user should find out that the tail indication light of the switch is off; if it is on, it indicates that the sensor is not well

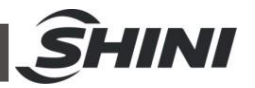

adjusted. User shall press [ON] for continuous 6 seconds to accomplish the correction.

2) When the material level reaches or higher than the level switch, user should find out that the tail indication light of the switch is on; if it is off, it indicates that the sensor is not well adjusted. User shall press [OFF] for continuous 6 seconds to accomplish the correction.

3) Please check wiring or replace new material level switch if both methods fail to adjust it. (Remarks: black wire: signal wire; blue wire: connect with 24V-; brown wire: connect with 24V+)

4) The space between material level switch and mixing barrel shall be within 3~6mm and never exceed 8mm.

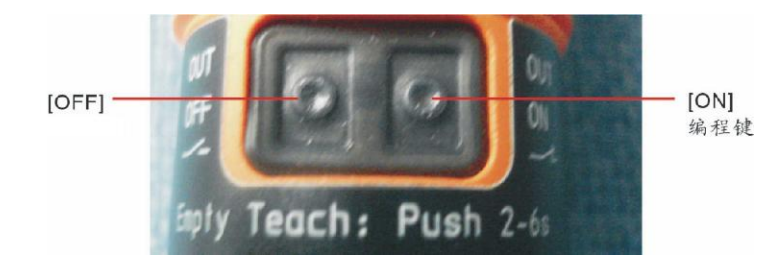

Picture 4-29: Material Level switch

# 4.10.2 Appendix 4: Functions of Each Level Switch

1) Level switch on hopper (optional)

It functions as pre-reminding the low level to give the operator enough time to load material. The level switch on hopper 2 has another function when hopper 2 is recycling material, and the raw material (hopper 1) shall take place of it automatically when the recycled material level is lower than this switch position. When the recycled material level exceeds the position of switch again, hopper 2 recovers to unload the material.

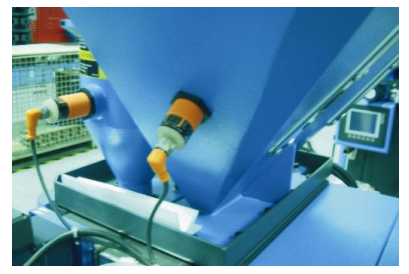

Picture 4-30: Level Switch on Hopper 97(113)

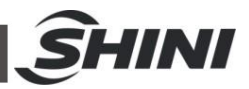

# 2) Level switch on Mixing Tank

It functions as inspecting the material level of mixing tank. The machine will stop the calculate circulation when the level is higher than this switch position and restart it until the level is lower this switch position.

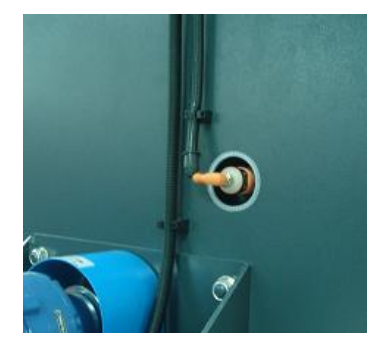

Picture 4-31: Level Switch on Mixing Tank

3) Level switch on storage tank (only for model with a floor stand)

It functions as inspecting the material level of storage tank. The machine will stop the calculate circulation when the level is higher than this switch position and restart it until the level is lower than this switch position.

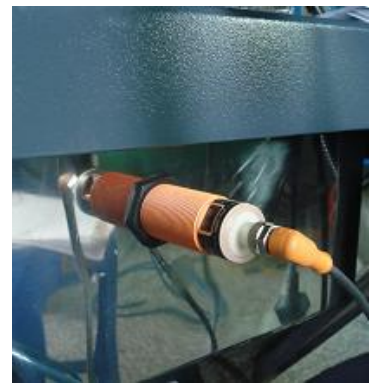

Picture 4-32: Level Switch on storage Tank

# 4.11 Components Instructions

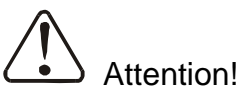

For application on the spot varies with the circumstances, new SGB allows each hopper freely defines its components categories. To operate the machine correctly, please read through this chapter carefully.

1. Eight components proportioning can be controlled at most.

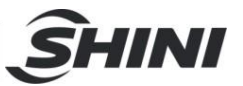

- 2. Components categories of hopper 1~8 can be defined as follows:
  - I Raw material;
  - I Regrinds;
  - I Material additives;
  - I Batch additive
- 3. Feeding sequence: Regrindsâ Raw materialâ Material additivesâ Batch additives

(Components of the same kind will be feed from hopper 1 to hopper 8 in succession.)

4. Components category definition and distribution principle

#### 4.11.1 Regrinds

Definition: recycled plastic granules with additives such as masterbatch in it.

Distribution principle: relative to batch weight percentage

When a component is defined as regrinds, it is always calculated relative to batch weight percentage.

For example: if the batch weight is 1000g, and regrinds proportion is 20%, then regrind weight will be 200g.

## 4.11.2 Raw material

Definition: natural plastic particles without any additives in it.

Distribution principle: percentage relative to the total weight of raw material (percentage between materials.)

Description: hopper 1 is defined as raw material feeding and its percentage is automatically calculated. Total percentages of all the materials added together should be 100%.

When the component is defined as raw materials, it is always calculated relative to the proportion of each raw material. The actual batch weight proportion is relative to the proportions of regrinds and additives.

For example: batch weight is 1000g, hopper 3 is defined as 20% raw material and there is no regrinds or additives, calculation will be as follow:

Hopper 1 (raw material) [AUTO] =100%- Hopper 2 [set]

=100%-20% =80%:

Hopper 3 (raw material) =20%;

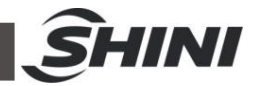

The relative proportion=80%: 20%=4: 1

Because there are no regrinds and additives, the batch is raw materials. Therefore:

Hopper 1 (raw material) =1000g × 80% =800g; Hopper 3 =1000g × 20%=200g; If Hopper is defined as 25% regrinds, calculation will be: Hopper 2(regrinds) =1000g × 25%=250g;

The total weight of the material = (batch weight-regrinds weight)

```
= (1000g-250g) = 750g
```

Hopper 1 (raw material) =750g × 80% =600g;

Hopper 3 (raw material) =750g × 20% =150g;

The proportion between materials =(600: 150)=4: 1 (no change of material relative proportion)

## 4.11.3 Material Additives

Definition: A substance to be proportionally added to raw materials. Such as masterbatch, stabilizer, et..

Distribution Principle: percentage relative to the total weight of all the materials. For example when hopper 4 is defined as 5% additives, calculation will be as below according to the above-mentioned example:

Hopper 2 (regrinds) =1000g × 25% =250g;

The total weight of raw material and additives = (batch weight- regrinds weight) = (1000g-250g) = 750g

Hopper 1 (raw material) =  $(750g/105\%) \times 80\% = 571.4g;$ Hopper 3 (raw material) =  $(750g/105\%) \times 20\% = 142.9g;$ Hopper 4 (additives) = (hopper 1+ Hopper 3) × 5% =  $(571.4g+142.9g) \times 5\%$ = 35.7g

Proportion between materials =(571.4: 142.8)=4: 1 (no change of material relative Proportion)

# 4.12 Calculation Method of Masterbatch and additives

There are three methods to calculate masterbatch and additives:

1、 Relative to batch capacity;

Ratios of masterbatch and additive are calculated relative to batch capacity.

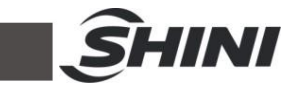

E.g.: BATCH=1.0Kg, Hopper 1=AUTO calculated, Hopper 2=40%,

Hopper 3=3%, Hopper 4=2%. Thus real weights are:

Hopper 1=1.0 × (100%-40%-3%-2%)=0.55Kg(550g)

Hopper  $2=1.0 \times 40\% = 0.4$ Kg(400g)

Hopper 3=1.0 × 3%=0.03Kg(30g)

Hopper  $4=1.0 \times 2\%=0.02$ Kg(20g)

2、Relative to raw material capacity;

Ratios of masterbatch and additive are calculated relative to raw material capacity.

E.g.: BATCH=1.0Kg, Hopper 1=AUTO calculated, Hopper 2=40%,

Hopper 3=3%, Hopper 4=2%. Thus real weights are:

Hopper 1=1.0 ×(100%-40%)=0.6Kg(600g)

Hopper 2=1.0 × 40%=0.4Kg(400g)

Hopper 3=0.6 × 3%=0.018Kg(18g)

Hopper 4=0.6 × 2%=0.012Kg(12g)

Under this mode, weight of both masterbatch and additives will be adjusted automatically depending on the availability of regrind (Hopper 2). Take above as example: as long as regrind in hopper 2 is full, amount of masterbatch (Hopper 3) and additives (Hopper 4) will always be 18g and 12g respectively. But, if regrind is not available or its level is low, raw material in Hopper 1 will replenish the difference automatically, therefore, real weights of masterbatch and additives will be:

Hopper 3=1.0 × 100% × 3%=0.030Kg(30g)

Hopper 4=1.0 × 100% × 2%=0.020Kg(20g)

3. Relative to double raw material capacity;

Ratios of masterbatch and additive are calculated relative to double raw material (Hopper 1 + Hopper 2) capacity.

E.g.: BATCH=1.0Kg, Hopper 1=AUTO calculated, Hopper 2=40%,

Hopper 3=3%, Hopper 4=2%. Thus real weights are:

Hopper 1=1.0 ×(100%-40%)=0.6Kg(600g)

Hopper 2=1.0 × 40%=0.4Kg(400g)

Hopper  $3=(0.6+0.4) \times 3\%=0.03$ Kg(30g)

Hopper  $4=(0.6+0.4) \times 2\%=0.02$ Kg(20g)

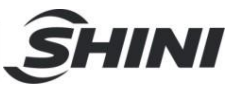

# 4.12.1 Appendix 4: Chromatic Aberration Compensation of Reclaimed Material

In some occasions, the color of reclaimed material may fade. Therefore, it is necessary to add masterbatch.

E.g.: reclaimed material=600g, raw material=1400g,

proportion of masterbatch=4%

If the compensation value of reclaimed material is 0:

Masterbatch=raw material × masterbatch proportion=  $1400 \times 0.04 = 56g$ If the compensation value of reclaimed material is + 20%:

Used masterbatch = (raw material + reclaimed material  $\times$  20%)  $\times$  masterbatch proportion = (1400 + 600  $\times$  0.2)  $\times$  0.04= 60g

4.12.2 Appendix 7: Blending Motor Locked-rotor Inspection Switch

It is used to detect whether the blending motor is blocked up and protect the blending motor effectively. Pay attention to the tail indicator of this inspection switch which shall glitter during the blending motor operation. The inspection switch may be broken or installed improperly if the indicator is not glittering.

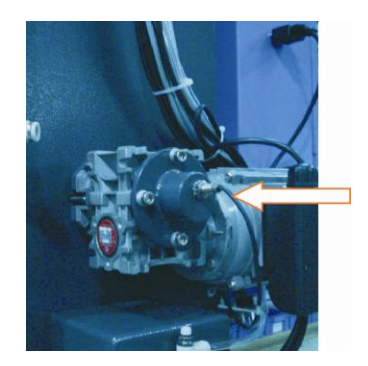

Picture 4-33: Blending Motor Locked-rotor Inspection Switch

# 4.12.3 Appendix 8: Control Mode

There are three modes of metering controlling:

- 1. Weighing metering: the weight of components is detected by sensor to finish proportioning. (A recommended normal mode)
- 2. Volumetric (timing) metering: time setting is helpful for components to finish proportioning. (A standby mode when sensor in fault)
- 3. Mixing metering: after weighing metering cycle comes the volumetric metering

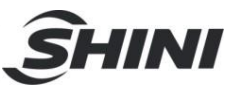

cycle with adjustable cycle-index. (Applicable for low accuracy of proportioning and for enhancing throughput per hour)

1) Weighing Metering Mode

This mode is the accurate metering and with this mode, proportion of every component is measured and controlled via weighing cell. Below is the principle:

- 1. Based on the batch feeding percentage, reclaims are measured by weighing cell and then they fall in the pan.
- Total material weight will be come out based on reclaim actual feeding amount. Each component will be weighed by weighing cell according to material total weight and fall in the pan.
- 3. Masterbatch will be metered according the selected metering method.
- 4. Additives will be metered according the selected metering method.
- 5. After four components above are metered, pan opens and mixture will fall into mixing hopper for uniform blending.
- 6. Mixing period is over and discharge valve opens to allow mixture to be loaded to storage hopper.

In the weighing metering mode, total material usage varies with changes of reclaim actual weight, material additive usage varies with changes of actual material usage, and batch additive varies with changes of whole batch weight. Thus, actual feeding amount of components of each batch is adjusted automatically, which ensures a stable and accurate proportioning.

2) Volumetric (Time) Metering Mode

This mode is an emergency mode, which only comes into effect during weighing system failing to work or other special situations. Below is the principle:

- 1. First step, metering cell of reclaims conducts volumetric metering based on time setting of the current mode;
- 2. Second step, metering cell of raw material conducts volumetric metering based on time setting of the current mode;
- 3. Third step, metering cell of material additives conducts volumetric metering based on time setting of the current mode;
- 4. Fourth step, metering cell of batch additives conducts volumetric metering based on time setting of the current mode;

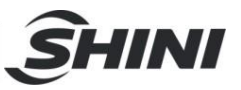

- 5. After four metering above are finished, pan opens and mixture will fall into mixing hopper for uniform blending.
- 6. Mixing period is over and discharge valve opens to allow mixture to be loaded to storage hopper.

Under volumetric metering mode, weighing cell is unavailable for using and metering is under time fuzzy control. Thus material in each hopper should be sufficient for proportioning would go wrong if shortage of material exists in this mode. Hopper low level switch is available as an option to early warn the proportioning error.

3) Mixing Metering Mode

In this mode, when a batch is completed via weight metering mode, then up to 8 volumetric metering modes can be added. (Cycles is adjustable). Thus throughput per hour of machine can be increased via reducing weighing times while mixing accuracy may be lowered.

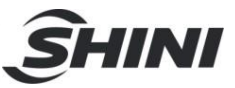

# 5. Trouble-shooting

SGB-40~600

| Alarm information          | Results                          | Possible reasons                                                                                                    | Solutions                                                                                                    |
|----------------------------|----------------------------------|----------------------------------------------------------------------------------------------------|----------------------------------------------------------------------------------------------------|
| Hoppers1~4<br>low level    | Alarm                            | <ol> <li>No material inside the<br/>hopper.</li> <li>Level sensor wasn't<br/>adjusted properly.</li> </ol>                                                                                                    | <ol> <li>Add material into hopper.</li> <li>Adjust the sensitivity of sensor.</li> </ol>                                                                                                    |
| Hoppers 1~4<br>shortage    | Alarm and<br>stop the<br>machine | <ol> <li>No material in the<br/>hopper.</li> <li>Metering valve is<br/>blocked or motor failure.</li> <li>Electrocircuits or<br/>pneumatic lines fault.</li> <li>Weighing system faults.</li> </ol>                                                                                                    | <ol> <li>Check the material in the hopper.</li> <li>Check metering valve and motor.</li> <li>Check electrocircuits or pneumatic<br/>lines.</li> <li>Check whether the weighing works<br/>normally on the weighing calibration<br/>menu.</li> </ol> |
| Hoppers 1~4<br>over weight | Alarm                            | <ul> <li>The volume of discharged material exceeds the overloading alarm setting value.</li> <li>1. Metering valve cannot be closed.</li> <li>2. New controller doesn't carry out weighing calibration.</li> <li>3. The overloading setting value is too small.</li> <li>4. Setting proportion is too small. Small proportion is n't suitable for pneumatic metering.</li> <li>5. Sometimes, it's normal for the first time startup of machine.</li> </ul> | <ol> <li>Check the metering valve.</li> <li>Carry out the weighing calibration.</li> <li>Set the proportion for 5%-10%.</li> <li>Exchange with screw metering<br/>device.</li> </ol>                                                               |
| Load cell<br>failure       | Alarm and stop the machine       | Circuit faults or pressure is too high.                                                                                                    | <ol> <li>Check if there is a load in the<br/>weighing pan.</li> <li>Check the weighing sensor.</li> <li>Check if the lines break.</li> <li>Calibrate the weight again.</li> </ol>                                                                  |
| Output<br>reached          | Alarm and stop the machine       | Reach the estimated output                                                                                                    | <ol> <li>Set a new output vale or input '0' to<br/>close this function.</li> <li>After 'clear accumulation', machine<br/>will start with a new work cycle0</li> </ol>                                                                              |

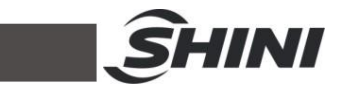

| Alarm information                | Results                             | Possible reasons                                                                                                    | Solutions                                                                                                    |
|----------------------------------|-------------------------------------|----------------------------------------------------------------------------------------------------|----------------------------------------------------------------------------------------------------|
| Over weighing<br>pan             | Alarm and<br>stop the<br>machine    | The weight of discharged<br>material exceeds the alarm<br>setting value of weighing<br>pan.                                                | <ul> <li>Check if all metering valves/motors work<br/>normally.</li> <li>1. Check if there is other heavy load in<br/>the weighing pan or weighing pan has<br/>been pressed deadly.</li> <li>2. Overloading alarm setting value is too<br/>small. Please refer to parameter<br/>setting menu3.</li> </ul>                                                                     |
| Mixing motor<br>failure          | Alarm and stop the machine          | During mixing, no rotation action of mixing motor is detected.                                                                             | <ol> <li>Check whether this motor works<br/>normally.</li> <li>Check whether the motor sensor is<br/>adjusted correctly.</li> </ol>                                                                                                    |
| Safety door /<br>low pressure    | Alarm and stop the machine          | Safety door isn't closed or the pressure isn't enough.                                                                                     | <ol> <li>Check whether the safety door is<br/>closed tightly.</li> <li>Check whether the air pressure is<br/>enough.</li> </ol>                                                                                                    |
| Module failure                   | Alarm and stop the machine          | The red light of loadcell SF<br>is blinking which indicates<br>the load cell or hardware<br>faults.                                        | <ol> <li>Check the connection of loadcell Is<br/>OK or not.</li> <li>Check/change the load cell.</li> </ol>                                                                                                    |
| Pan or cell<br>failure           | Alarm and stop the machine          | When system is under<br>metering condition, the<br>metered weight is<br>decreasing.                                                        | <ol> <li>Check whether the weighing pan is<br/>closed tightly .</li> <li>Check whether the connection of load<br/>cell is broken.</li> </ol>                                                                                                    |
| Deviation at<br>"zero"           | Alarm and<br>stop the<br>machine    | System detects that the<br>weight of empty weighing<br>pan exceeds the alarm<br>setting value of zero drift.<br>Factory setting is +/-50g. | <ol> <li>Check the weighing pan can be<br/>opened freely or not.</li> <li>Check whether the installation of load<br/>cell is correct.</li> <li>Check whether the discharging<br/>setting time is too short (3-5s).</li> <li>Check the metering valve of hopper 1<br/>to hopper and see if it can be closed<br/>or opened freely to ensure no<br/>material leakage.</li> </ol> |
| Module power<br>failure          | Alarm and<br>stop the<br>machine    | Power supply of load cell disappears.                                                                                                    | Check 24V DC power supply of load cell works normally or not.                                                                                                    |
| Hopper 1<br>replaces<br>hopper 2 | Only<br>display this<br>information | When the low material<br>(recycled material) occurs<br>in hopper2, its proportion<br>will be replaced by hopper<br>1.                      |                                                                                                    |

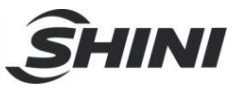

# SGB-2000/3000

| Alarm information                       | Results                     | Possible reasons                                                                                                    | Solutions                                                                                                    |
|-----------------------------------------|-----------------------------|----------------------------------------------------------------------------------------------------|----------------------------------------------------------------------------------------------------|
| Hopper1~8<br>low level of<br>material   | Alarm                       | <ol> <li>No material in hopper.</li> <li>No adjusting level<br/>sensor.</li> </ol>                                                                                                    | <ol> <li>Filling material.</li> <li>Adjust sensor sensitivity.</li> </ol>                                                                                                    |
| Hopper1~8<br>material<br>shortage       | Alarm of<br>machine<br>halt | <ol> <li>No material in hopper.</li> <li>Stuck of metering valve<br/>or motor faults.</li> <li>Electric or air circuit<br/>faults.</li> <li>Weighing system faults.</li> </ol>                                                                                                    | <ol> <li>Check material in hopper.</li> <li>Check the valve and motor.</li> <li>Check electric or air circuit.</li> <li>In weight calibration interface, check<br/>if weighing is normal.</li> </ol>                                   |
| Hopper1~8<br>overfeeding of<br>material | Alarm                       | <ul> <li>Feeding amount exceeds<br/>hopper1~4 overweigh set<br/>valve of parameter setting.</li> <li>1. Metering valve can not<br/>be closed.</li> <li>2. No weighing calibration<br/>of new controller.</li> <li>3. Too small set value of<br/>overweight alarm.</li> <li>4. Too small proportion<br/>setting. Pneumatic<br/>metering valve can not fit<br/>small proportion.</li> <li>5. First startup, it is a<br/>normal situation.</li> </ul> | <ol> <li>Check the valve.</li> <li>Execute weighing calibration.</li> <li>Set the value of 5%~10%.</li> <li>Changed for screw metering.</li> </ol>                                                                                     |
| Off line of<br>weighing<br>sensor       | Alarm of<br>machine<br>halt | Off line of weighing gauge or over pressure.                                                                                                    | <ol> <li>Check if there is heavy object in pan.</li> <li>Check the sensor.</li> <li>Check if there is offline in circuit.</li> <li>Recalibrating of weight.</li> </ol>                                                                 |
| Reach to the throughput                 | Alarm of<br>machine<br>halt | Set the reach to throughput.                                                                                                    | <ol> <li>Set a new throughput value or<br/>input"0" to disable function.</li> <li>Clear total value and startup, a new<br/>metering can be available.</li> </ol>                                                                       |
| Overweight of pan                       | Alarm of<br>machine<br>halt | Feeding weight exceeds<br>pan overweight alarm<br>setting.                                                                                                    | <ul> <li>Check if metering valve and motor<br/>works normally.</li> <li>1. Check if heavy objects in pan or if pan<br/>gets stuck.</li> <li>2. Too small overweight alarm setting.<br/>Refer to parameter setting screen 3.</li> </ul> |
| Mixing motor faults                     | Alarm of<br>machine<br>halt | When agitating, mixing rotation of motor can not be detected.                                                                                                    | <ol> <li>Check if mixing motor works normally.</li> <li>Check if mixing motor sensor is<br/>adjusted accurately.</li> </ol>                                                                                                    |
| Safety door<br>open or low<br>pressure  | Alarm of<br>machine<br>halt | No close of safety door or insufficient pressure.                                                                                                    | <ol> <li>Check id the door is locked tightly.</li> <li>Check if pressure is insufficient or<br/>not.</li> </ol>                                                                                                    |

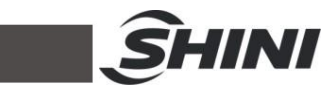

| Alarm information               | Results                     | Possible reasons                                                                                        | Solutions                                                                                                    |
|---------------------------------|-----------------------------|----------------------------------------------------------------------------------------------------|----------------------------------------------------------------------------------------------------|
| Weighing<br>module faults       | Alarm of<br>machine<br>halt | SF light is On, indicating<br>module system or<br>hardware faults.                                      | <ol> <li>Check if weighing sensor is<br/>connected normally.</li> <li>Check or replace weighing module.</li> </ol>                                                                                                    |
| Pan or sensor<br>faults         | Alarm of<br>machine<br>halt | When system is weighing,<br>it detects weight is<br>reducing.                                           | <ol> <li>Check if pan is closed tightly.</li> <li>Check if weighing sensor wiring if off<br/>or broken.</li> </ol>                                                                                                    |
| Pan seriously<br>zero deviation | Alarm of<br>machine<br>halt | It detects weight of empty<br>pan exceeds zero deviation<br>alarm setting. Default value<br>is +/-100g. | <ol> <li>Check if pan can be opened freely.</li> <li>Check if there is any flaw in sensor<br/>installation.</li> <li>Check if feeding time is too short.<br/>(3~5 seconds.)</li> <li>Check if hopper1~4 metering valve<br/>can be opened/closed normally to<br/>ensure no material leakage.</li> </ol> |
| Phase<br>sequence<br>error      | Alarm of<br>machine<br>halt | Power wiring phase<br>sequence error or default<br>phase.                                               | Check power wiring connection and exchange two wires at random.                                                                                                    |
| Outage of<br>weighing<br>module | Alarm of<br>machine<br>halt | Power supply of weighing module fails                                                                   | Check if module 24DC power supply is normal.                                                                                                    |
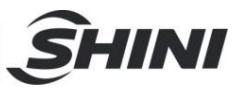

# 6. Maintenance and Repair

#### 6.1 Maintenance

All the repair work should be done qualified personnel to prevent personal injuries and damage of the machine.

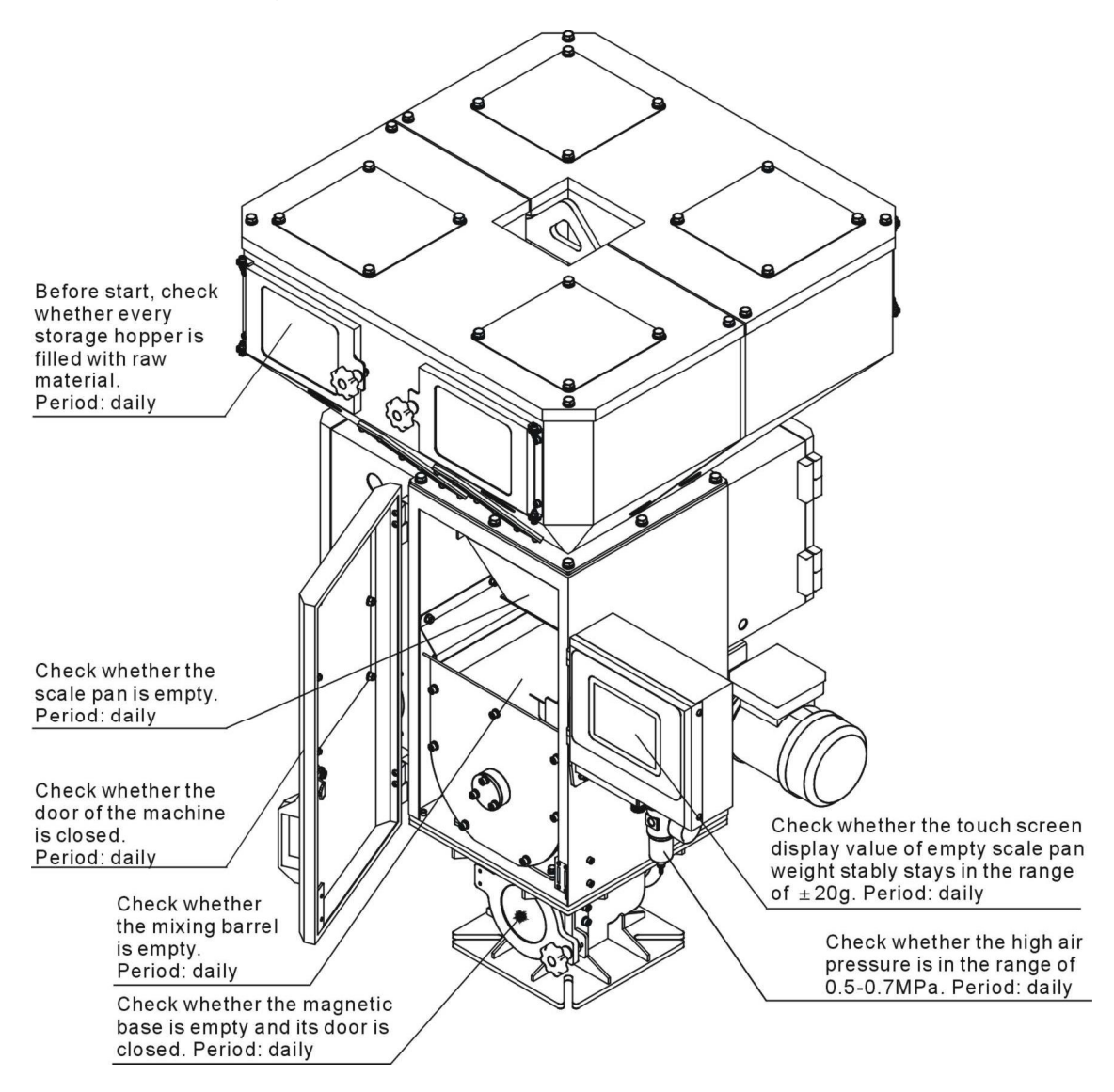

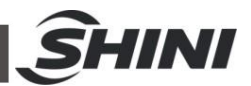

6.2 Filter & Pressure Regulating Valve

6.2.1 Filter & Pressure Regulating Valve Drawing

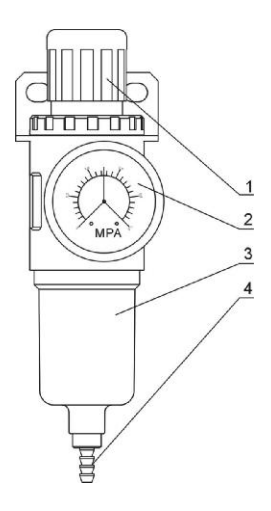

Parts list:

1. Pressure adjusting knob 2. Pressure gauge 3. Cup 4. Water outlet

Picture 6-1: Filter & Pressure Regulating Valve Drawing

- 6.2.2 Filter & Pressure Regulating Valve Operation steps
  - 1) Switch on the air source.
  - 2) Pull the black pressure adjusting knob 1 upward and rotate it, observe the pressure gauge 2, generally a 0.5 Mpa pressure is advisable.
  - 3) Push back the black knob 1.

## 6.3 Storage Hopper Cleaning

- 1) Start the machine and enter the manual mode, open all the metering valves and shut-of plates.
- 2) Unscrew the screw and open the clearance door of the storage hopper.
- 3) Clean the storage hopper with a high pressure air gun.

## 6.4 Scale Pan Cleaning

- 1) Open the shut-off plates in manual mode.
- 2) Move the gravimetric hopper.
- 3) Clean the scale pan with a high pressure air gun.

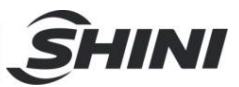

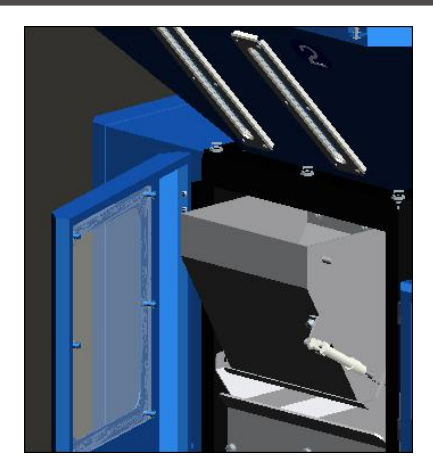

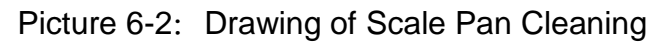

#### 6.5 Clean Mixing Chamber

Open the door of the machine and clean the inside with an air gun.

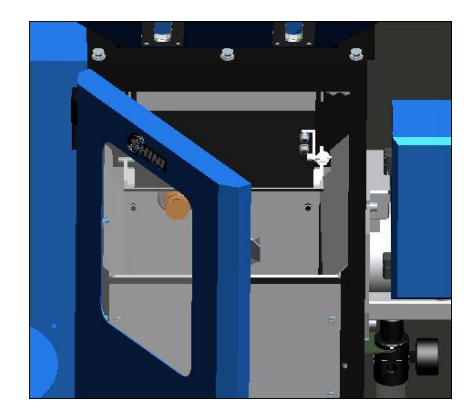

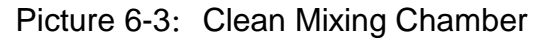

#### 6.6 Magnetic Base Cleaning

- 1) Unscrew the cover of the discharging tube.
- 2) Unscrew the screw; open the door of the magnetic base.
- 3) Take out the magnet bar and remove the metal on it.
- 4) Clean the inside magnetic base with a high pressure air gun.

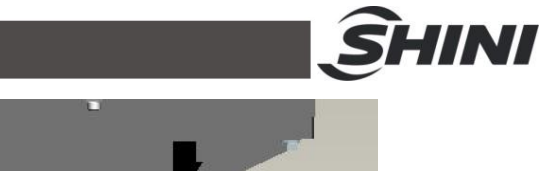

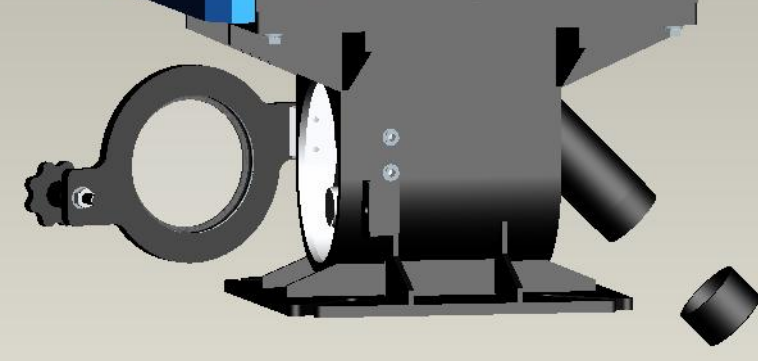

Picture 6-4: Drawing of Magnetic Base Cleaning

### 6.7 Clean Material Shut-off Plate

In order not to obstruct material discharging, please clean machine base and material shut-off plate of it regularly.

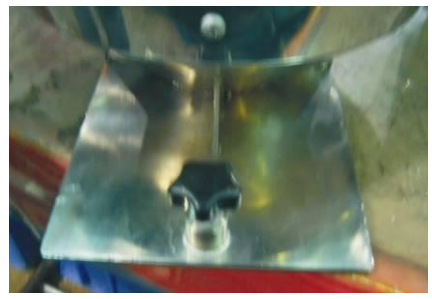

Picture 6-5: Clean Material Shut-off Plate

|                                               |                         |                                           |              |          | <u></u> SH | NI |
|-----------------------------------------------|-------------------------|-------------------------------------------|--------------|----------|------------|----|
| 6.8                                           | Maintenance Sc          | hedule                                    |              |          |            |    |
| 6.8.                                          | 1 About the Machine     |                                           |              |          |            |    |
|                                               | Model                   | SN                                        | Manufactu    | ire date |            |    |
|                                               | VoltageΦ                | _V Frequency                              | Hz           | Power    |            | kW |
| 6.8.                                          | 2 Check after Installa  | ation                                     |              |          |            |    |
| Check the pressure of air supply              |                         |                                           |              |          |            |    |
|                                               |                         |                                           |              |          |            |    |
| Check if machine base is firmly locked or not |                         |                                           |              |          |            |    |
|                                               | Electrical installation |                                           |              |          |            |    |
|                                               | Voltage:                | _V Hz                                     |              |          |            |    |
|                                               | Fuse melt current: 1 F  | Phase                                     | A 3 Phase    |          | А          |    |
|                                               | Check phase sequen      | ce of power supply.                       |              |          |            |    |
| 6.8.                                          | 3 Daily Checking        |                                           |              |          |            |    |
|                                               | Check the power swit    |                                           |              |          |            |    |
| Check the pressure of air supply.             |                         |                                           |              |          |            |    |
|                                               | Check material discha   | arge gate at machin<br>ws of machine base | e base.      |          |            |    |
| 6.8.                                          | 4 Weekly Checking       |                                           |              |          |            |    |
|                                               | Check all the electrica | al wires.                                 |              |          |            |    |
|                                               | Check all the electrica | al connections.                           | 9            |          |            |    |
| 0.0                                           |                         | ompressed-air niter                       | a regulator. |          |            |    |
| 6.8.                                          | 5 Monthly Checking      |                                           |              |          |            |    |
|                                               | Check the performance   | ce of capacitor switc                     | :h.          |          |            |    |
|                                               | Check the berforman     | nart.<br>ce of safetv switch.             |              |          |            |    |
|                                               | - 1                     | · · · · · · · · · · · · · · · · · · ·     |              |          |            |    |